# JVC

## <sup>ຈອມອບີເທອຊ໌ຫຮ້ອມທັງຊັນ</sup>ຕັญຫຼາຍທີ່ງີທີ KW-V940BW KW-V940BWM

## คำแนะนำ

JVCKENWOOD Corporation

• คุณสามารถดูข้อมูลที่มีการปรับปรุง (เช่น คู่มือการใช้งานล่าสุด การอัปเดดระบบ ฟังก์ชันใหม่ ฯลฯ) ได้ที่

<http://www.jvc.net/cs/car/>

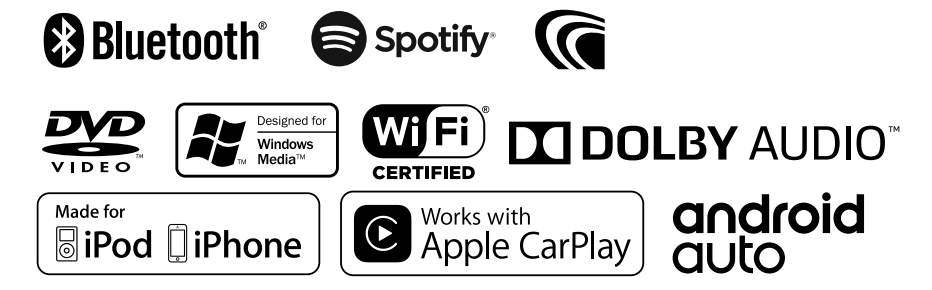

## สารบัญ

| ก่อนการใช้งาน            | 4 |
|--------------------------|---|
| ข้อการระวัง              | 4 |
| วิชีการอ่านคู่มือเล่มนี้ | 5 |

6

## การใช้งานพื้นฐาน

| ฟังก์ชันของปุ่มต่างๆ ที่แผงด้านหน้า6  |
|---------------------------------------|
| การเปิดเครื่อง7                       |
| การตั้งค่าเบื้องต้น7                  |
| การปรับระดับเสียง10                   |
| การใช้งานหน้าจอสัมผัส10               |
| เมนูแบบคุดขึ้น10                      |
| คำอธิบายหน้าจอ HOME (หน้าหลัก)11      |
| ราชละเอียดหน้าจอการเลือกแหล่งสัญญาณ12 |
| ราขละเอียดหน้าจอควบคุมแหล่งสัญญาณ14   |
| หน้าจอรายการ15                        |

| หน้าต่างข้อมูล | 16 |
|----------------|----|
| กรอบรูป        | 16 |

| แผ่นดิสก์                                   | 17 |
|---------------------------------------------|----|
| การเล่นแผ่นดิสก์                            | 17 |
| การใช้งานพื้นฐานสำหรับ DVD/VCD              | 17 |
| การใช้งานพื้นฐานสำหรับสื่อแผ่นดิสก์/CD เพลง | 19 |
| การดำเนินการค้นหาไฟล์                       | 20 |
| การใช้งานเมนูแผ่นดิสก์                      | 21 |
| การตั้งค่า DVD                              | 22 |

| APPS (แอป)—Android Auto™/Apple CarPlay | 23 |
|----------------------------------------|----|
| การใช้งาน Apple CarPlay                | 23 |
| การทำงานของ Android Auto™              | 24 |
| การใช้งาน Air Mirroring                | 26 |
| การใช้งาน Spotify                      | 27 |

| 29 |
|----|
| 29 |
| 29 |
| 31 |
|    |

| iPod/iPhone                        | 32 |
|------------------------------------|----|
| การเดรียมการ                       | 32 |
| การใช้งานพื้นฐานสำหรับ iPod/iPhone | 33 |
| จำเนินการค้นหา                     | 34 |

| 35 |
|----|
| 35 |
| 36 |
| 36 |
| 37 |
| 37 |
|    |

| อุปกรณ์ภายนอกอื่นๆ                     | 39 |
|----------------------------------------|----|
| View Camera (ดูกล้อง)                  | 39 |
| เครื่องเล่นเสียง/วิดี โอภายนอก (AV-IN) | 40 |
| การใช้อุปกรณ์นำทางภายนอก               | 40 |
| อุปกรณ์ค้นหาสัญญาณทีวี                 | 41 |

| การควบคุม Bluetooth                        | 42 |
|--------------------------------------------|----|
| ้ข้อมูลสำหรับการใช้อุปกรณ์ Bluetooth®      | 42 |
| ลงทะเบียนอุปกรณ์ Bluetooth                 | 43 |
| การตั้งค่า Bluetooth                       | 43 |
| การเล่นอุปกรณ์เล่นเสียง Bluetooth          | 45 |
| การใช้เครื่องแฮนค์ฟรี                      | 47 |
| การตั้งค่า Hands-Free (การตั้งค่าแฮนค์ฟรี) |    |

## การตั้งค่า

| ตั้งค่าหน้าจอการตรวจสอบ    | 53 |
|----------------------------|----|
| การตั้งค่าระบบ             | 53 |
| ตั้งก่าส่วนติดต่อกับผู้ใช้ | 54 |
| การตั้งค่าพิเศษ            | 56 |
| การตั้งก่าการแสดงผล        | 56 |
| การตั้งค่า AV              |    |

53

59

## การควบคุมเสียง

| การตั้งค่าระบบลำโพง 3 ทิศทาง | 59 |
|------------------------------|----|
| การตั้งค่าลำโพง/ครอสโอเวอร์  | 60 |
| การควบคุมเสียงทั่วไป         | 62 |
| การควบคุมอีควอไลเซอร์        | 62 |
| การปรับแต่งระดับเสียง        | 63 |
| การควบคุมโซน                 | 63 |
| เอฟเฟ็กด์เสียง               | 64 |
| ตำแหน่งการรับฟัง/DTA         | 65 |
| หน่วยความจำการตั้งค่าเสียง   | 67 |
|                              |    |

| รีโมทคอนโทรล                        | 68 |
|-------------------------------------|----|
| ฟังก์ชันของปุ่มควบคุมรี โมทคอน โทรล | 69 |

| การเชื่อมต่อ/การติดตั้ง | 70 |
|-------------------------|----|
| <br>ก่อนการติดตั้ง      | 70 |
| การติดตั้งเครื่อง       | 72 |

#### 

## ภาคผนวก 79 ไฟอ์และสื่อนี้สามารถเล่นได้ วอ

| Naliazaona in Dalan M |
|-----------------------|
| หัสภูมิภาคในโลก       |
| หัสภาษาของ DVD82      |
| อมูลจำเพาะ            |
| ยวกับเครื่องนี้       |

## Ine | 3

## ก่อนการใช้งาน

### ข้อควรระวัง

#### 🛦 ดำเตือบ

### 🔳 เพื่อป้องกันการบาดเจ็บหรือไฟใหม้ ให้ปฏิบัติตามข้อ ควรระวังต่อไปนี้:

- เพื่อป้องกันกระแสไฟฟ้าลัดวงจร ห้ามใส่หรือทิ้งวัตถุที่เป็นโลหะใด ๆ (เช่น เหรียญ หรือเครื่องมือที่เป็น โลหะ) ไว้ในเครื่อง
- ห้ามดูหรือเพ่งมองไปยังหน้างอของเครื่องเมื่อคุณกำลังขับรถเป็นระยะ เวลาขาวนาน
- หากคุณประสบปัญหาใด ๆ ในระหว่างการติดตั้ง ให้ปรึกษาผู้จัด จำหน่าย JVC ของคณ

## 🔳 ข้อควรระวังในการใช้เครื่องนี้

- เมื่อคุณซื้ออุปกรณ์เสริม ให้ตรวจสอบกับผู้แทนจำหน่าย JVC ของคุณ เพื่อให้แน่ใจว่าอปกรณ์ดังกล่าวสามารถทำงานเข้ากันได้กับรุ่นของคณ และสามารถใช้งานในพื้นที่ของคนได้
- คณสามารถเลือกภาษาในการแสดงเมนู แท็กไฟล์เสียง ฯลฯ ดูตั้งค่าส่วน ติดต่อกับผู้ใช้ (หน้า54)
- คณสมบัติของระบบ Radio Data System หรือ Radio Broadcast Data System จะไม่ทำงานในพื้นที่ที่ไม่มีสถานึกระจายเสียงรองรับบริการ ดังกล่าว

#### 🔳 การป้องกันหน้าจอ

 เพื่อป้องกันไม่ให้จอเสียหาย ห้ามเปิดจอด้วยการปากกาลูกลื่นหรือ เครื่องมือที่คล้ายคลึงกันที่มีปลายแหลม

#### 🔲 การทำความสะอาดเครื่อง

 หากหน้ากากของเครื่องมีคราบ ให้เช็ดออกแล้วด้วยผ้าแห้งนุ่ม เช่น ผ้า ซิลิคอบ หากหบ้ากากมีคราบสถปรกมาก ให้เช็ดคราบออกด้วยผ้าบิด หมาดที่ใส่สารทำความสะอาดที่เป็นกลาง จากนั้นให้เช็ดอีกครั้งด้วยผ้า บ่มแห้งและสะอาด

#### หมายเหต

 การใช้สารทำความสะอาดฉีดไปที่เครื่องโดยตรงอางทำให้ขึ้นส่วนกลไก ของเครื่องเสียหายได้ การเช็ดหน้ากากด้วยผ้าแข็งหรือใช้ของเหลวที่ละลาย ได้อย่างทีนเบอร์หรือแออกอสอก์อาจทำให้เกิดรอยข่าบบบพื้นผิวหรือ อบรอยพิมพ์ที่สกรีบไว้ได้

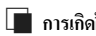

## 🔳 การเกิดฝ้าที่เลนส์

เวลาที่คุณเปิดเครื่องทำความร้อนในรถยนต์เมื่อสภาพอากาศหนาวเย็น น้ำค้างอาจก่อตัวขึ้นบนเลนส์ในเครื่องเล่นแผ่นดิสก์ของตัวเครื่องเนื่องจาก การควบแน่น การควบแน่นบนเลนส์นี้ (หรือเรียกว่าการเกิดฝ้าบนเลนส์) ้อาจทำให้แผ่นดิสก์ไม่สามารถเล่นได้ ใบสถานการณ์เช่นนี้ ให้นำแผ่นดิสก์ ออกและรอให้น้ำค้างระเหย หากเครื่องยังคงไม่ทำงานตามปกติหลังจาก เวลาผ่านไป ให้ปรึกษาตัวแทนจำหน่ายของ JVC ของคณ

### 🔳 ข้อควรระวังในการจับแผ่นดิสก์

- ห้ามสัมผัสตรงส่วนที่ใช้บันทึกข้อมลของแผ่นดิสก์
- ห้ามติดเทป ฯลฯ ลงบนแผ่นดิสก์ หรือใช้แผ่นดิสก์ที่มีเทปกาวติดอยู่
- ห้ามใช้อุปกรณ์์เสริมของแผ่นดิสก์
- ทำความสะอาดแผ่นดิสก์จากตรงกลางแผ่นไปยังขอบด้านนอก
- เมื่อนำแผ่นดิสก์ออกจากเครื่องเล่นนี้ ให้ดึงออกมาในแนวนอน
- หากรตรงกลางแผ่นดิสก์หรือริมขอบด้านนอกของแผ่นดิสก์มีรอย ให้ใช้ ปากกาลกลื่น ฯลฯ ลบรอยดังกล่าวออกก่อน จึงจะใช้แผ่นดิสก์ได้
- ไม่สามารถใช้แผ่นดิสก์ที่ไม่เป็นทรงกลมได้

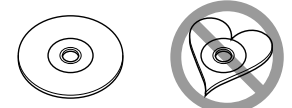

- ไม่สามารถใช้แผ่นดิสก์ขนาด 8 ซม. (3 นิ้ว) ได้
- ไม่สามารถใช้แผ่นดิสก์ที่เปื้อนสีบริเวณที่บันทึกข้อมูล หรือแผ่นดิสก์ สกปรก
- เครื่องนี้สามารถเล่นได้เฉพาะ CD ประเภทต่อไปนี้เท่านั้น
- เครื่องนี้อาจเล่นแผ่นดิสก์ที่ไม่มีเครื่องหมายดังกล่าวได้ไม่ถูกต้อง
- คณไม่สามารถเล่นแผ่นดิสก์ที่ยังไม่ได้ดำเบินการขั้นสดท้าย (Finalized) ใด้ (สำหรับขั้นตอนการคำเนินการขั้นสุดท้าย (finalization) ให้ดที่ ซอฟต์แวร์การเขียนแผ่นดิสก์ของคุณและคู่มือการใช้เครื่องบันทึก ของคณ)

## 🔳 การรับสัญญาณ GPS (จีพีเอส)

เมื่อคุณเปิดเครื่องกรั้งแรก คุณต้องกอยสักครู่ในขณะที่ระบบกำลังรับ สัญญาณดาวเทียมเป็นครั้งแรก กระบวนการนี้อางใช้เวลานานหลายนาที ดรวงสอบให้แน่ใจว่ายานพาหนะของคุณอยู่ด้านนอกในบริเวณพื้นที่เปิด ซึ่งอยู่ห่างงากอาการสูงและด้นไม้เพื่อให้ได้รับสัญญาณเร็วที่สุด หลังงากระบบรับสัญญาณดาวเทียมเป็นครั้งแรกแล้ว หลังงากนั้นจะรับ สัญญาณดาวเทียมแต่ละครั้งได้อย่างรวดเร็ว

## วิธีการอ่านคู่มือเล่มนี้

- หน้าจอและแผงต่างๆ ที่แสดงไว้ในกู่มือฉบับนี้เป็นด้วอย่างที่ใช้อธิบายการทำงาน ให้ชัดเจน
- ด้วยเหตุนี้ จึงอาจแตกต่างจากหน้างอหรือแผงที่ใช้งานงริง หรือรูปแบบการแสดง ผลบางอย่างอาจจะแตกต่างกัน
- ภาษาในการแสดงผล: ใช้ภาษาอังกฤมเพื่อจุดประสงค์ในการอธิบายวิธีใช้งาน ลุณ สามารถเลือกภาษาในการแสดงผลได้จาก เมบู SETUP ลูตั้งค่าส่วมติดต่อ กับผู้ใช้ (หน้าร4)

## การใช้งานพื้นฐาน

## การใช้งานพื้นฐาน

## ฟังก์ชันของปุ่มต่างๆ ที่แผงด้านหน้า

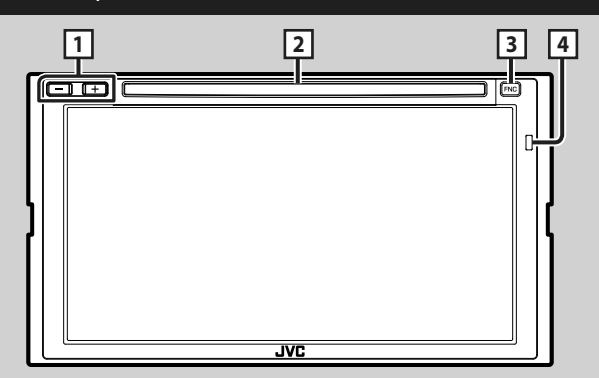

#### หมายเหตุ

แผงต่าง ๆ ที่แสดงในกู่มือนี้เป็นตัวอย่างที่ใช้เพื่ออธิบายการทำงานให้ชัดเจน ด้วยเหตุนี้ จึงอาจแตกต่างจากแผงที่ใช้งานจริง

| หมายเลข | ชื่อ               | การดำเนินการ                                                                                                    |
|---------|--------------------|----------------------------------------------------------------------------------------------------|
| 1       | -, +<br>(เสียง)    | <ul> <li>ปรับระดับเสียง</li> <li>เสียงจะดังจนถึงระดับ 15 เมื่อกุณกด + ด้างไว้</li> </ul>                                                                               |
| 2       | สลี่อตใส่แผ่นดิสก์ | <ul> <li>ช่องที่จะใส่สื่อแผ่นดิสก์</li> </ul>                                                                                                    |
| 3       | FNC                | <ul> <li>แสดงหน้างอเมนูแบบผูดขึ้น</li> <li>การกดนาน 1 วินาที ระแสดงหน้างอการงดจำเสียง <i>(หน้า49)</i></li> <li>เมื่อเครื่องปัดถง ให้เปิดเครื่องใหม่อีกครั้ง</li> </ul> |
| 4       | รีโมทเซ็นเซอร์     | - รับสัญญาณรีโมทคอนโทรล                                                                                                    |

## การเปิดเครื่อง

วิธีการเปิดเครื่องจะแตกต่างกันไปในแต่ละรุ่น

#### 1 กดปุ่ม FNC

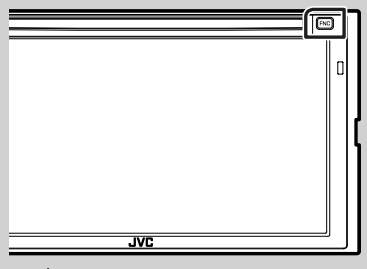

🕨 เครื่องถูกเปิด

#### หมายเหตุ

 หากนี่เป็นครั้งแรกที่คุณเปิดเครื่องหลังการติดตั้ง จำเป็นต้องดำเนินการตั้ง ก่าเบื้องสัน (หน้า7)

#### ● การปิดเครื่อง:

#### 1 กดปุ่ม FNC

มนูแบบผุดขึ้นจะปรากฏ

## 2 แตะ **1**

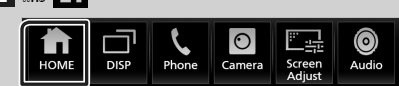

- ▶ หน้าจอ HOME (หน้าหลัก) จะปรากฏขึ้น
- 3 แตะ

#### 4 III Power Off

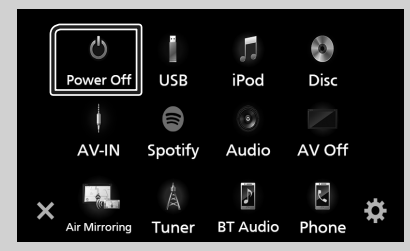

## การตั้งค่าเบื้องต้น

#### การตั้งค่าเริ่มต้น

การดำเนินการเช่นนี้ให้ทำเมื่อกุณใช้เครื่องนี้เป็นครั้งแรก

1 ตั้งค่าแต่ละรายการดังต่อไปนี้

| Initial SETUP | nish     |
|---------------|----------|
| Language      |          |
| Clock         |          |
| Display       |          |
| Camera        |          |
| DEMO          | Л        |
| 3way X'over   | <b>T</b> |

#### Language

เลือกภาษาที่ใช้สำหรับหน้าจอควบคุมหน้าจอและการตั้งค่ารายการ ค่าเริ่มต้นคือ "British English (en)"

**(1)แตะ Language** 

(2)แตะ Language Select

(3)เลือกภาษาที่ต้องการ

#### (4)แตะ 🗲

สำหรับราชละเอียดในการใช้งาน ดูที่ **ตั้งก่าส่วนติดต่อกับผู้ใช้** (ทน้า54)

#### Clock

ตั้งค่าการซิงโครในซ์นาฬิกาแล้วปรับค่าให้ตรง สำหรับรายละเอียด ดูที่ **ค่าปฏิทิน/นาฬิกา (หน้า9)** 

#### Display

ตั้งก่าสีส่องสว่างของปุ่ม หากมองเห็นภาพบนหน้าจอได้ยาก ให้ปรับองสามุมมอง

ปีแตะ Display 2)แตะ Viewing Angle

(3)เลือกองศา

(4)แตะ

สำหรับรายละเอียด ดูที่ การตั้งค่าการแสดงผล (หน้า56)

#### การใช้งานพื้นฐาน

#### Camera

กำหนดค่าพารามิเตอร์สำหรับกล้อง

#### Dug: Camera

(2)ตั้งค่าแต่ละรายการแล้วแตะ

สำหรับรายละเอียดการใช้งาน ดูCamera Setup (การตั้งค่ากล้อง) (หน้า39)

#### DEMO

ตั้งก่าโหมคสาชิต ก่าเริ่มต้นอยู่ที่ "ON" ปิแตะ **DEMO** แล้วเลือก ON หรือ OFF

#### 3way X'over

แสดงหน้าจอข้อความ

สำหรับรายละเอียดในการใช้งาน ดที่ **การตั้งค่าระบบลำโพง 3** ทิศทาง (หน้า59)

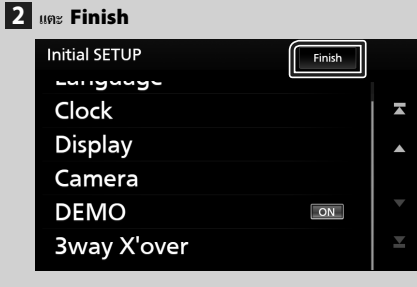

#### หมายเหตุ

การตั้งค่าเหล่านี้สามารถทำได้งากเมนู SETUP ดูที่ การตั้งค่า (หน้า53)

## การตั้งค่ารหัสรักษาความปลอดภัย

คณสามารถตั้งค่ารหัสความปลอดภัยเพื่อป้องกันระบบเครื่องรับสัญญาณ ของคณจากการ โจรกรรมได้

เมื่อเปิดใช้ฟังก์ชันรหัสการรักษาความปลอดภัย จะไม่สามารถเปลี่ยนรหัส ใด้และไม่สามารถยกเลิกฟังก์ชันได้ด้วย โปรดทราบว่าคุณสามารถกำหนด รหัสรักษาความปลอดภัยเป็นหมายเลข 4 ถึง 8 ตัวได้ตามความต้องการ

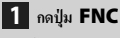

#### มนูแบบผุดขึ้นจะปรากฏ

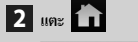

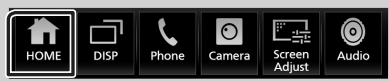

หน้าจอ HOME (หน้าหลัก) จะปรากฏขึ้น

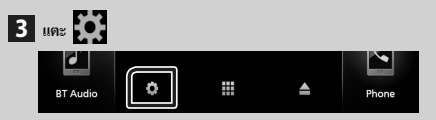

## **4** ແທະ Security

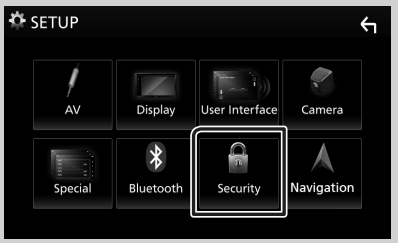

▶ หน้าจอ การรักษาความปลอคภัยจะปรากฏขึ้น

#### 5 แตะ Security Code Set ที่หน้างอรักษาความปลอดภัย

- หน้าจอ Security Code Set (การตั้งรหัสรักษาความปลอดภัย) จะปรากฏขึ้น
- 6 ป้อนรหัสรักษาความปลอดภัยที่เป็นตัวเลข 4 ถึง 8 ตัว แล้วแตะ Enter

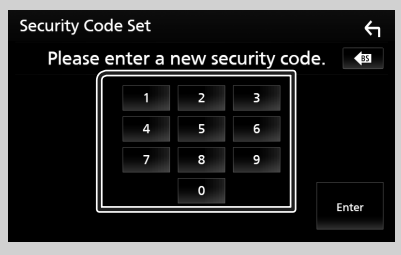

## 7 ป้อนรหัสเดิมอีกครั้งแล้วแตะ Enter

ตอนนี้รหัสรักษาความปลอดภัยของคุณได้รับการลงทะเบียนแล้ว

#### หมายเหตุ

- แตะ BS เพื่อฉบรายการถ่าสุด
- หากคุณป้อนรหัสรักษาความปลอดภัยไม่ถูกต้อง การดำเนินการจะข้อนกลับ ไปยังขั้นตอนที่ 6 (สำหรับการป้อนรหัสเป็นครั้งแรก)
- หากคุณได้ยกเลิกการเชื่อมต่อเครื่องรับสัญญาณกับแบตเตอรี่ ให้ป้อนรหัส รักษาความปลอดภัยที่ถูกต้องที่คุณเคยคุณป้อนในขั้นตอนที่ 6 แล้วแตะ Enter คุณสามารถใช้เครื่องรับสัญญาณของคุณได้แล้ว

#### การเปลี่ยนแปลงรหัสรักษาความปลอดภัย:

🚹 แตะ Security Code Change แปลี่ยนแปลงรหัส รักษาความปลอดภัย) ที่หน้าจอรักษาความปลอดภัย (Security) จาก นั้นทำซ้ำขั้นตอน 6 และ 7

การล้างรหัสรักษาความปลอดภัย:

1 ແທະ Security Code Cancellation (การยกเลิก รหัสรักษาความปลอดภัย) ที่หน้าจอรักษาความปลอดภัย (Security)

จากนั้นทำซ้ำขั้นตอน 6

#### ค่าปฏิทิน/นาพิกา

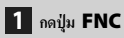

มนูแบบผุดขึ้นจะปรากฏ

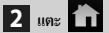

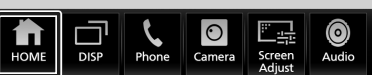

▶ หน้างอ HOME (หน้าหลัก) จะปรากฏขึ้น

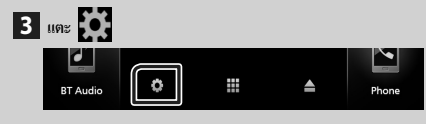

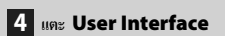

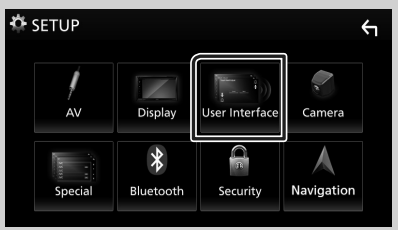

หน้าจอ User Interface (ส่วนติดต่อกับผู้ใช้) จะปรากฏขึ้น

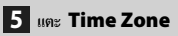

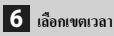

7 ตั้งค่าแต่ละรายการดังต่อไปนี้

เลื่อนหน้าเพื่อแสดงรายการที่ซ่อนไว้

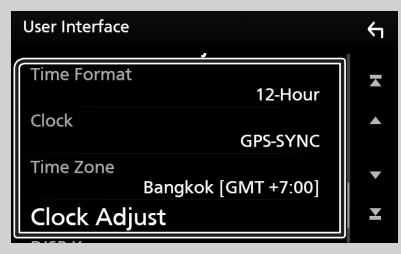

#### Time Format

เลือกรุปแบบการแสดงเวลา

12-Hour (ค่าเริ่มต้น)/ 24-Hour

#### Clock

GPS-SYNC (ค่าเริ่มต้น): ซิงค์เวลาของนาฬิกากับ GPS Manual : ตั้งนาฬิกาแบบกำหนดเอง

Time Zone เลือกเขตเวลา

#### Clock Adjust

หากคุณเลือก Manual สำหรับนาฬิกา ให้ปรับวันและเวลาแบบ กำหนดเอง *(หน้า54)* 

#### หมายเหต

กรณาตั้งวันที่และเวลา หากไม่ได้ตั้งค่า ฟังก์ชันบางอย่างอางไม่ทำงาน

#### การใช้งานพื้นฐาน

## การปรับระดับเสียง

ปรับระดับเสียง (0 ถึง 40),

กค + เพื่อเพิ่มเสียง แล้วกค – เพื่อลดเสียง กคค้าง + เพื่อเพิ่มระคับเสียงต่อเนื่องไปยังระคับ 15

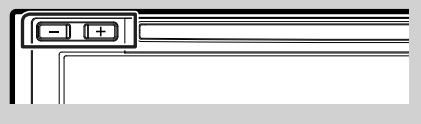

## การใช้งานหน้าจอสัมผัส

หากต้องการใช้งานจากหน้าจอ คุณจะด้องแตะ แตะค้าง ตวัดนิ้ว หรือกวาด นิ้วเพื่อเลือกรายการ แสดงหน้าจอเมนูการตั้งค่า หรือเปลี่ยนหน้า

#### 🔵 กดเลือก

กคเลือกหน้าจออข่างเบามือเพื่อเลือกราขการ บนหน้าจอ

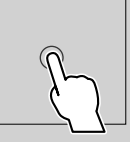

#### • กดค้าง

กดที่หน้าจอค้างไว้จนกว่าจอแสดงผลจะ เปลี่ยนแปลงหรือมีข้อความปรากฏขึ้น

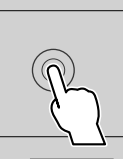

#### • ตวัดนิ้ว

เลื่อนนิ้วไปทางช้ายหรือขวาที่หน้าจออย่าง รวดเร็วเพื่อเปลี่ยนหน้า คุณสามารถเลื่อนหน้าจอรายการได้โดยการ ดวัดนิ้วขึ้น/ลงบนหน้าจอ

กวาดนิ้ว เลื่อนนิ้วขึ้นหรือลงเพื่อไล่รายการหน้าจอ

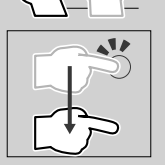

#### ตรวจสอบการควบคุมการสัมผัส:

คุณสามารถควบคุมการเล่นโดยเคลื่อนไหวนิ้ามือของคุณบนแผงสัมผัสได้ ดังนี้ (สำหรับแหล่งสัญญาณบางอย่างจะไม่สามารถใช้พึงก์ชันการสั่งงาน ด้วยการเคลื่อนไหวได้)

- เสื่อนนิ้วไปทางซ้าย/ขวา: เทียบเท่ากับการใช้งานด้วยการกด I<</li>
   / ►►
- การเลื่อนนิ้วของคุณตามเข็มนาฬิกาหรือทวนเข็มนาฬิกา: เพิ่ม/ลดเสียง

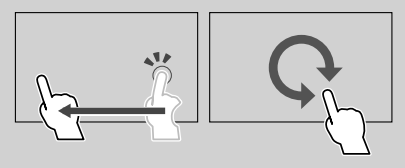

## เมนูแบบผุดขึ้น

## 1 กดปุ่ม FNC

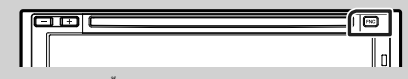

🕨 เมนูแบบผุดขึ้นจะปรากฏ

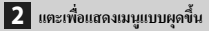

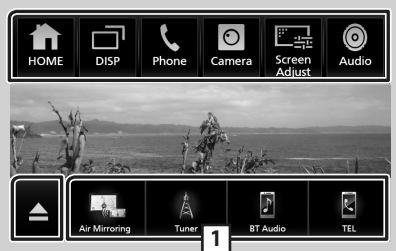

เนื้อหาของเมนูเป็นดังต่อไปนี้

| HOME             | <ul> <li>แสดงหน้าจอ HOME (หน้าหลัก) (หน้าบา)</li> </ul>                                                                                                    |
|------------------|----------------------------------------------------------------------------------------------------|
| DISP             | <ul> <li>ชสับระหว่างหน้าจอ</li> <li>หน้าจอที่จะเปลี่ยนไปขึ้นอยู่กับการตั้งก่า DISP Key บน</li> <li>หน้าจอ User Interface (หน้าระ)</li> <li>แตะด้างเพื่อปัดหน้าจอ</li> </ul>                         |
| Phone            | <ul> <li>แสดงหน้าขอ Hands Free (แฮนด์หรี) (ทห้ม47)</li> <li>ขณะเชื่อมต่อเป็น Apple CarPlay หรือ Android Auto สามารถใช้</li> <li>เป็นไทรศัพท์ไน Apple CarPlay หรือ Android Auto</li> </ul>           |
| O<br>Camera      | <ul> <li>แสดงหน้างอมุมมองกล้อง (หน้า39)</li> </ul>                                                                                                    |
| Screen<br>Adjust | <ul> <li>แสดงหน้าจอการปรับภาพ (หน้า53)</li> </ul>                                                                                                    |
| ©<br>Audio       | <ul> <li>แสดงหน้าจอของเสียง (หน้า59)</li> </ul>                                                                                                    |
| <b></b>          | <ul> <li>แตะเพื่อบำแผ่นดิสก์ออก</li> <li>แตะก้างเพื่อบังกับเอาแผ่นดิสก์ออก</li> <li>หากด้องการบังกับเอาแผ่นดิสก์ออก ให้แตะก้างไว้ 2 วินาที งาก<br/>นั้นให้แตะที่ Yes หลังงากข้อความปรากฏ</li> </ul> |

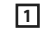

 ปุ่มถัด: แหล่งสัญญาณเปลี่ยนเป็นแหล่งสัญญาณที่คุณได้กำหนด ไว้เป็นทางถัด สำหรับการตั้งก่าทางถัด ให้อ้างอิงปุ่มทางถัดแบบ กำหนดเองที่หน้าออ HOME (หน้าหลัก) (หน้า14)

#### ปิดหน้าจอ

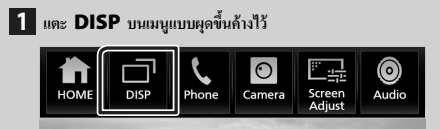

### คำอธิบายหน้าจอ HOME (หน้าหลัก)

ฟังก์ชันส่วนใหญ่สามารถใช้งานได้จากหน้างอ HOME (หน้าหลัก)

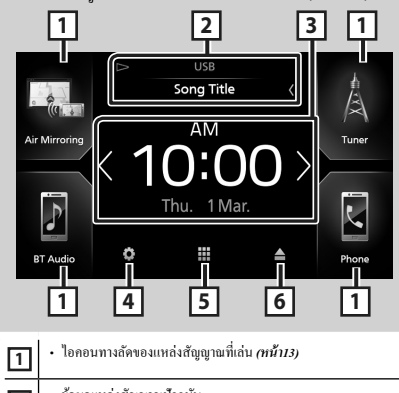

| 2 | <ul> <li>ข้อมูลแหล่งสัญญาณปัจจุบัน</li> <li>แตะเพื่อแสดงหน้าจอกวบกุมแหล่งสัญญาณปัจจุบัน</li> </ul>                                                              |
|---|----------------------------------------------------------------------------------------------------|
| 3 | <ul> <li>หน้าต่างข้อมูล (หม้าย)</li> <li>– คุณสามารถเปลี่ยนหน้าต่างข้อมูลได้โดยการสัมผัส 🗹 / 🔰</li> <li>– แตะหน้าต่างข้อมูลเพื่อแสดงหน้าขอโดยฉะเอียด</li> </ul> |
| 4 | <ul> <li>แสดงหน้าจอเมนู SETUP (การตั้งค่า) (หน้า53)</li> </ul>                                                                                                  |
| 5 | <ul> <li>แสดงหน้าจอการเลือกแหล่งสัญญาณ (หน้า12)</li> </ul>                                                                                                    |
| 6 | <ul> <li>แตะเพื่อนำแผ่นดิสก์ออก</li> <li>แตะก้างเพื่อบังกับเอาแผ่นดิสก์ออกจากเครื่อง</li> </ul>                                                                 |

#### แสดงหน้าจอ HOME

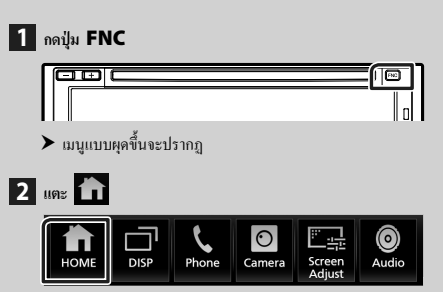

▶ หน้าจอ HOME (หน้าหลัก) จะปรากฏขึ้น

## รายละเอียดหน้าจอการเลือกแหล่งสัญญาณ

คุณสามารถแสดงไอคอนของแหล่งสัญญาณการเล่นทั้งหมดและตัวเลือก ต่าง ๆ จากหน้าจอการเลือกแหล่งสัญญาณ

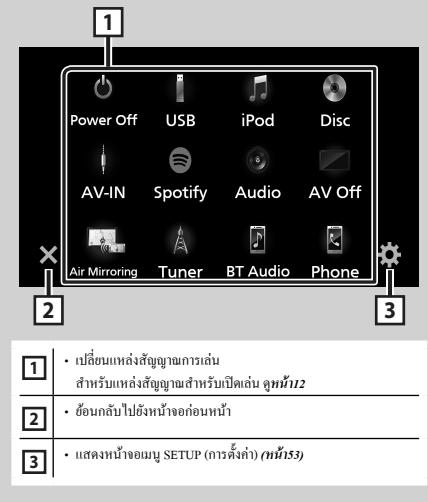

## กา

1

2

3

| รเลือกแหล่งสัญญาณการเล่น                          |                                                                                                    |  |
|---------------------------------------------------|----------------------------------------------------------------------------------------------------|--|
| กดปุ่ม<br>➤ เมบุ<br>แตะ<br>➤ หน้<br>แตะ<br>งากหน้ | FNC<br>แบบยุคขึ้นจะปรากฏ<br>ว่าจอ HOME (หน้าหลัก) จะปรากฏขึ้น<br>                                                                                                  |  |
| Apple CarPlay                                     | • เปลี่ยนไปใช้หน้างอ Android Auto/ Apple CarPlay/ Air<br>Mirroring ขากอุปกรณ์ iPhone/Android ที่เชื่อมต่ออยู่*'<br>(หน้า23)                                        |  |
| R<br>Phone                                        | • แสดงหน้าขอ Hands Free (แฮนด์ฟรี) <b>(หน้า47)</b><br>ขณะเชื่อมต่อเป็น Apple CarPlay หรือ Android Auto สามารถ<br>ใช้เป็นไทรศัพท์ไม Apple CarPlay หรือ Android Auto |  |
| /Å<br>Tuner                                       | <ul> <li>สถับไปยังการกระจายเสียงวิทยุ (หน้า35)</li> </ul>                                                                                                    |  |
| F<br>BT Audio                                     | <ul> <li>เล่นเครื่องเล่นเสียง Bluetooth (ทน้า42)</li> </ul>                                                                                                    |  |
| Disc                                              | <ul> <li>เล่นแผ่นดิสก์<i>(หน้า17)</i></li> </ul>                                                                                                    |  |
| iPod                                              | • เล่น iPod/iPhone <i>(ที่น้ำ32)</i>                                                                                                    |  |
|                                                   | <ul> <li>เล่นไฟล์บนอุปกรณ์ USB (ทน้ำ29)</li> </ul>                                                                                                    |  |

| Air Mirroring    |                                                                                                    |
|------------------|----------------------------------------------------------------------------------------------------|
| R Phone          | <ul> <li>แสดงหน้าขอ Hands Free (แฮนด์ฟรี) (หน้า47)<br/>ขณะเชื่อมต่อเป็น Apple CarPlay หรือ Android Auto สามารถ<br/>ใช้เป็นโทรศัพท์ใน Apple CarPlay หรือ Android Auto</li> </ul> |
| A<br>Tuner       | <ul> <li>สลับไปยังการกระจายเสียงวิทยุ (หน้า35)</li> </ul>                                                                                                    |
| F<br>BT Audio    | <ul> <li>เล่นเครื่องเล่นเสียง Bluetooth (ที่มี142)</li> </ul>                                                                                                    |
| Disc             | <ul> <li>เล่นแห่นดิสก์(<i>หน้า17</i>)</li> </ul>                                                                                                    |
| <b>F</b><br>iPod | <ul> <li>เล่น iPod/iPhone (ที่มี132)</li> </ul>                                                                                                    |
| <br>USB          | <ul> <li>เล่น ใฟล์บนอุปกรณ์ USB (ทน้ำ29)</li> </ul>                                                                                                    |
| Spotify          | <ul> <li>เปลี่ขนไปเป็น Spotify (หน้า27)</li> </ul>                                                                                                    |
| AV-IN            | <ul> <li>เปลี่ยนเป็นองค์ประกอบภายนอกที่เชื่อมต่อกับขั้วด่ออินพุด</li> <li>AV-IN (ทนั่น40)</li> </ul>                                                                            |
| ③<br>Audio       | <ul> <li>แสดงหน้าขอของเสียง (หน้าร9)</li> </ul>                                                                                                    |
| AV Off           | <ul> <li>ปิดแหล่งสัญญาณ AV (ทน้ำ13)</li> </ul>                                                                                                    |
| ل<br>Power Off   | <ul> <li>ปิดเครื่อง (หน้า7)</li> </ul>                                                                                                    |

\* หาก iPhone ที่รองรับการทำงานกับ CarPlay ถูกเชื่อมต่ออยู่ Apple CarPlay จะปรากฏ เมื่ออุปกรณ์ Android ที่รองรับ การทำงานกับ Android Auto ถูกเชื่อมต่ออยู่ Android Auto จะปรากฏ

การเลือกแหล่งสัญญาณการเล่นบนหน้าจอ HOME (หน้าหลัก)

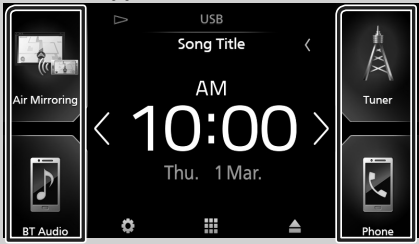

ราชการ 4 ราชการที่ปรากฏบนหน้าจอการเลือกแหล่งสัญญาณด้วยไอคอน ขนาดใหญ่จะแสดงอยู่บนหน้าจอ HOME

คุณสามารถแก้ไขรายการที่แสดงอยู่ในส่วนนี้ได้โดยการปรับแต่งหน้าจอ การเลือกแหล่งสัญญาณ *(หน้า14)* 

#### วิธีเลือกแหล่งสัญญาณเปิดเล่นที่หน้าจอควบคุมแหล่งสัญญาณ

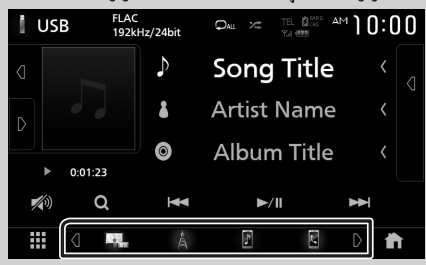

แสดงปุ่มเลือกแหล่งสัญญาณด้วยการแตะ **₫ / ⊉** หรือดวัดนิ้วไปทาง ช้ายหรือขวาที่หน้างอกวบคุมแหล่งสัญญาณ งากนั้นเลือกแหล่งสัญญาณ สำหรับเปิดเล่น

#### หากต้องการปิดแหล่งสัญญาณ AV

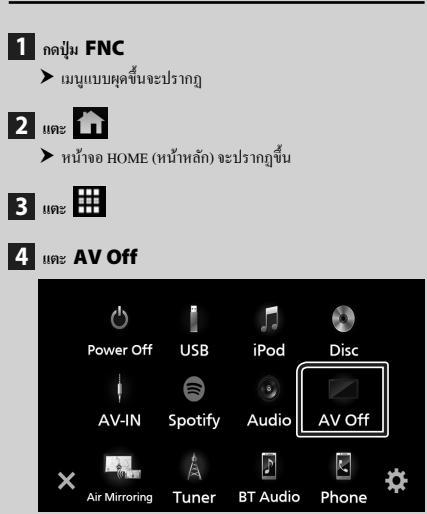

## ปุ่มทางลัดแบบกำหนดเองที่หน้าจอ HOME (หน้าหลัก)

คณสามารถเรียงตำแหน่งไอคอนของแหล่งสัญญาณได้ตามที่คณต้องการ

1 กดปู่ม FNC

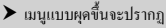

2 แตะ п

หน้าจอ HOME (หน้าหลัก) จะปรากฏขึ้น

3 ແທະ

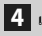

4 แตะไอคอนที่คุณต้องการย้ายไปไว้ในโหมดแบบกำหนดเองค้างไว้

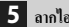

5 ลากไอคอนไปยังตำแหน่งที่ต้องการ

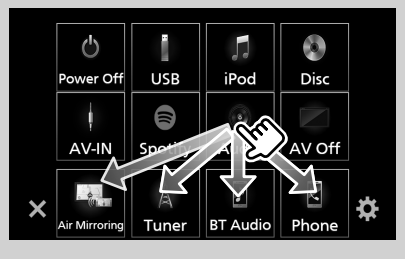

#### รายละเอียดหน้าจอควบคุมแหล่งสัญญาณ

มีพึงก์ชันบางอย่างที่สามารถทำงานได้จากหน้าจอส่วนใหญ่

สัญลักษณ์บ่งซึ้

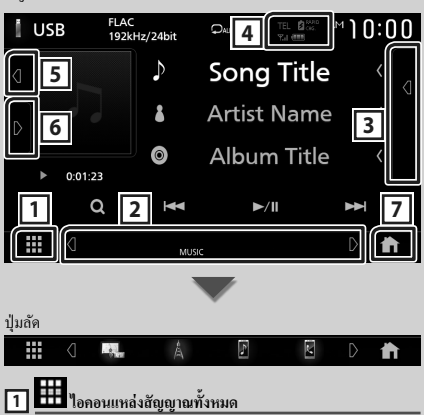

แสดงแหล่งสัญญาณทั้งหมด

2 หน้าจอที่สอง

- 🛛 / 🕨 : หน้างอรองจะเปลี่ยนเป็นหน้างออีกภาพหนึ่งทุกครั้งที่คณ แตะ นอกจากนี้คุณยังสามารถแก้ใงหน้าจอ Secondary (ที่สอง) ได้โดย ตวัดนิ้วไปทางซ้ายหรือขวาที่หน้าจอ
- สัญลักษณ์บ่งชี้: แสดงสภาพแหล่งสัญญาณปัจจุบันและอื่นๆ
- ATT : เปิดใช้งานตัวลดเสียง
- DUAL : ฟังก์ชันดูอัลโชนถูกเปิดใช้งานอยู่
- LOUD : ฟังก์ชันด้วบคุมความดังถูกเปิดใช้งานอยู่
- ปุ่มลัด: แหล่งสัญญาณเปลี่ยนเป็นแหล่งสัญญาณที่คุณได้กำหนดไว้เป็น ทางลัด สำหรับการตั้งค่าทางลัด ให้อ้างอิง*ปุ่มทางลัดแบบกำหนดเองที่* หน้าจอ HOME (หน้าหลัก) (หน้า14)

#### 3 รายการเนื้อหา

แสดงรายการแทร็ค/ไฟล์/สถานี/ช่อง

#### 

- ข้อมูลอุปกรณ์ Bluetooth ที่เชื่อมต่อ
- · Drug : ไฟจะสว่างขึ้นระหว่างการชาร์จแบตเตอรี่ของ iPod/iPhone/ สมาร์ท โฟน ที่เชื่อมต่ออยู่แบบเร่งค่วน

#### 5 งานศิลป์และข้อมูล

กุณสามารถเลือกว่าจะแสดงข้อมูลงานศิลป์และเพลง หรือเฉพาะข้อมูล เพลงแบบละเอียดยิ่งขึ้นได้

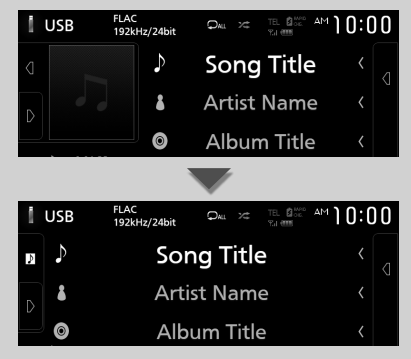

#### 6 แผงฟังก์ชัน

แตะที่ด้านซ้าขของหน้าจอเพื่อแสดงแผงพึงก์ชัน แตะอีกกรั้งเพื่อปิดแผง พึงก์ชัน

#### 7 ปุ่ม HOME

แสดงหน้าจอ HOME (หน้าหลัก) *(หน้า11)* 

#### หน้าจอรายการ

มีปุ่มฟังก์ชันทั่วไปที่หน้าจอรายชื่อของแหล่งสัญญาณส่วนใหญ่

| 1             | 2            | 6          |
|---------------|--------------|------------|
| Category List |              | ſ          |
| Song Title1   | Play         |            |
| Song Title2   |              |            |
| Song Title3   | < A-2        |            |
| Song Title4   | < 🖬 Top      | •          |
| Song Title5   | < 🖬 Up       | I <b>⊻</b> |
| 🛛 Sona Title6 | للمراجع الجا | لے ا       |
|               | 3 4          | 5          |
|               |              |            |

#### 1

แสดงหน้าต่างการเลือกประเภทรายการ

| 2 | 5 | Ш |  |
|---|---|---|--|
|   |   |   |  |

แสดงรายการไฟล์เพลง/ภาพยนตร์

| 3 | < | เลื่อนข้อความ |
|---|---|---------------|
|---|---|---------------|

เลื่อนข้อความที่แสดง

ปุ่มที่มีฟังก์ชันหลากหลายจะแสดงตรงนี้

- ▶ Play : เปิดเล่นแทร็คทั้งหมดในโฟลเดอร์ที่มีแทร็คปัจจุบัน
- Q A-Z : ข้ามไปยังตัวอักษรที่คุณป้อนไว้ (ค้นหาตามตัวอักษร)
- . 🏜 Top 🍽 Up : เลื่อนไปลำดับขั้นที่สูงกว่า

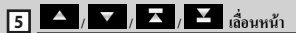

คุณสามารถเปลี่ขนหน้าที่จะแสดงรายการเพิ่มเติมได้โดยการกด 🔼

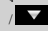

## 6 ᅿ ย้อนกลับ

ข้อนกลับไปขังหน้าจอก่อนหน้า

หมายเหตุ

จะไม่แสดงปุ่มที่ไม่สามารถใช้งานได้จากหน้าจอรายการ

## หน้าต่างข้อมูล

#### กรอบรูป

คุณสามารถแสดงภาพสไลด์โชว์ของไฟล์รูปภาพที่จัดเก็บอยู่ในหน่วย ความจำ USB ได้บนหน้าจอ HOME

## 🔳 ไฟล์รูปภาพที่สามารถยอมรับได้

|                       | ขนาดรูปภาพสูงสุด     |  |  |
|-----------------------|----------------------|--|--|
| JPEG (.jpg, .jpeg) *1 | 5,000 × 5,000        |  |  |
| PNG (.png)            | $1,000 \times 1,000$ |  |  |
| BMP (.bmp)            | $1,000 \times 1,000$ |  |  |

- เกรื่องนี้สามารถเล่นได้เฉพาะไฟล์ที่มีขนาดไม่ถึง 50 MB เท่านั้น
- จำนวนไฟล์สูงสุดต่ออุปกรณ์หนึ่งเครื่องคือ 500 ไฟล์
- ไฟล์รูปภาพอาจไม่สามารถเล่นได้ โดยจะขึ้นอยู่กับสภาพของไฟล์นั้น ๆ
- \*1 ไม่รองรับรูปแบบโปรเกรสซีฟ

## 🔳 กรอบรูป

## 1 กดปุ่ม FNC

- มนูแบบผุดขึ้นจะปรากฏ
- 2 แตะ 💼
  - ▶ หน้างอ HOME (หน้าหลัก) จะปรากฏขึ้น
- 3 แตะ 【 / 】 ในบริเวณของหน้าต่างข้อมูลเพื่อเลือกกรอบรูป

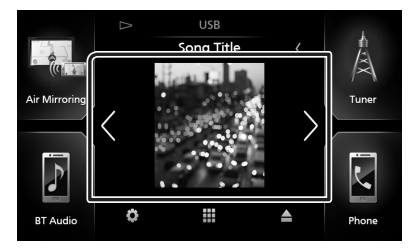

## 🔳 การตั้งค่ากรอบรูป

กำหนดการตั้งค่าที่เกี่ยวข้องกับการแสดงกรอบรูป

- 1 กดปุ่ม FNC
  - ▶ เมนูแบบผุดขึ้นจะปรากฏ
- 2 แตะ 苗
  - ▶ หน้างอ HOME (หน้าหลัก) จะปรากฏขึ้น
- 3 ияะ 🚺
  - ➤ หน้าจอ SETUP (การตั้งค่า) จะปรากฏขึ้น

#### 4 une User Interface

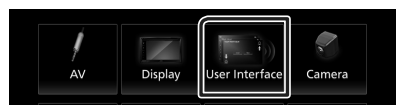

- ➤ หน้าจอ User Interface (ส่วนติดต่อกับผู้ใช้) จะปรากฏขึ้น
- 5 แดะ Information Window SETUP บนหน้าจอ User Interface
- 6 ตั้งค่าแต่ละรายการดังต่อไปนี้
  - Photo Frame

กำหนดว่าจะใช้กรอบรูปหรือไม่ "ON" (ก่าเริ่มต้น)/"OFF"

Photo Frame SETUP กำหนดการตั้งค่าที่เกี่ยวข้องกับการแสดงผลการเล่นภาพ

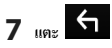

#### วิธีการตั้งค่ากรอบรูป

- 1 แตะ Photo Frame SETUP บนหน้าจอตั้งค่าหน้าต่าง ข้อมูล
- 2 ตั้งค่าแต่ละรายการดังต่อไปนี้
  - Sort Order

ระบุเกณฑ์การจำแนกไฟล์

"By Name(Ascending)"/ "By Name(Descending)"/ "By Date(Newest First)" (ก่าเริ่มคื้น)/ "By Date(Oldest First)"

#### Slide Show Interval

ระบุช่วงเวลาของสไลด์โชว์ "5" (ค่าเริ่มต้น) จนถึง "30" วินาที

Photo Frame is •••••

แสดงหัวข้อความช่วยเหลือเกี่ยวกับกรอบรูป

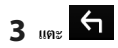

## แผ่นดิสก์

## การเล่นแผ่นดิสก์

#### 🔳 ใส่แผ่นดิสก์

#### 1 ใส่แผ่นดิสก์เข้าไปในสลีอต

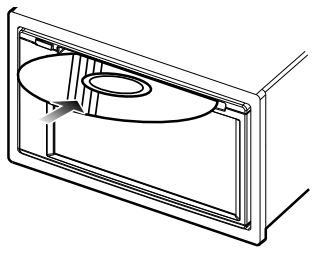

🕨 เครื่องจะ โหลดแผ่นดิสก์แล้วเริ่มเล่น

#### 🔳 เอาแผ่นดิสก์ออก

#### 1 กดปุ่ม FNC

▶ เมนูแบบผุดขึ้นจะปรากฏ

#### 2 แตะ 🔺

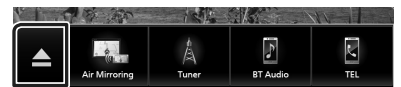

เมื่อนำแผ่นดิสก์ออก ให้ดึงออกมาในแนวนอน

#### หมายเหตุ

 ข้อมูลนี้จะไม่ปรากฏบนหน้างอเมนูแบบคุดขึ้นของแหล่งสัญญาณ Apple CarPlay หรือ Android Auto เปลี่ยนแหลงข้อมูล Apple CarPlay หรือ Android Auto ไปเป็นอย่างอื่นเพื่อแสดงหน้างอเมนูแบบคุดขึ้น

## การใช้งานพื้นฐานสำหรับ DVD/VCD

ฟังก์ชันส่วนใหญ่สามารถควบคุมได้งากหน้างอการควบคุมแหล่งสัญญาณ และหน้างอการเล่น

#### หมายเหตุ

- สกรีนช็อต (Screen Shot) ที่อยู่ด้านถ่างใช้สำหรับ DVD ซึ่งอาจแตกต่าง จากแผ่น VCD
- 1 เมื่อปุ่มการทำงานไม่ปรากฏบนหน้าจอ ให้แตะที่บริเวณ 7

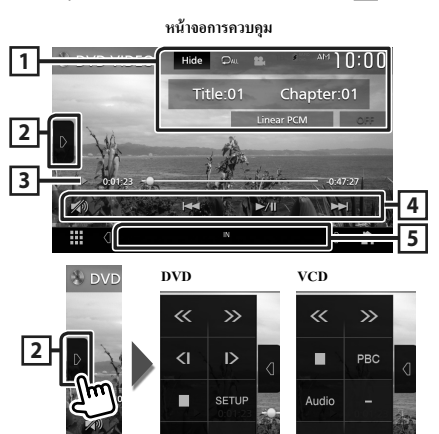

หน้าจอวีดีโอ

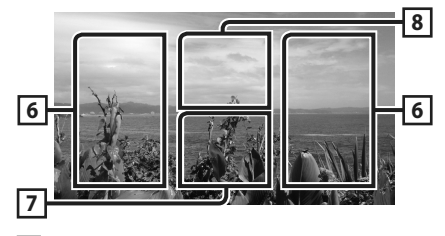

#### 1 พื้นที่แสดงข้อมูล

แสดงข้อมูลต่อไปนี้

- ชื่อเรื่อง #, ตอน #: ชื่อ DVD และหมาขเลขตอน
- แทร็ค #/ฉาก #: หมายเลขแทร็คหรือฉากของ VCD จะแสดงหมายเลข ฉาก # เมื่อเปิดการควบคุมการเล่น (PBC) เท่านั้น
- Linear PCM ๆลๆ: รูปแบบเสียง
- Hide : ซ่อนหน้างอการควบคุม

- เล่นเนื้อหาบึงจุบันซ้ำ แต่ละกรั้งที่คุณแตะปุ่ม โหมดเล่นซ้ำจะ
   เปลี่ยนไปตามสำคับค่อไปนี้
  - **DVD**: เล่นชื่อช้ำ ( Ω m), เล่นดอนช้ำ ( Ω №), ปีคการเล่นช้ำ ( Ω )
- VCD (เปิด PBC): ไม่ต้องเล่นซ้ำ

VCD (ปัด PBC): เล่นแทร็กซ้ำ ( 🔎 ), ปัดการเล่นซ้ำ ( 🔎 )

#### 2 แผงฟังก์่ชัน

แตะที่ด้านซ้าขของหน้างอเพื่อแสดงแผงพึงก์ชัน แตะอีกกรั้งเพื่อปิดแผง พึงก์ชัน

- : หชุดเล่น การแตะสองครั้งจะเป็นการเล่นแผ่นดิสก์ตั้งแต่เริ่มต้นเมื่อ ดุณเล่นครั้งถัดไป
- CI DVD เท่านั้น): เล่นไปข้างหน้าหรือข้างหลังแบบช้าๆ
- SETUP (DVD เท่านั้น): แตะเพื่อแสดงหน้าจอ DVD SETUP (การ ดั้งค่า DVD) ดู การตั้งค่า DVD (หน้า22)
- MENU CTRL (DVD เท่านั้น): สัมผัสเพื่อแสดงหน้าจอลวบคุม เมนูแผ่นดิสก์ DVD-VIDEO ดู การใช้งานเมนูแผ่นดิสก์ (หน้า21)
- PBC (VCD เท่านั้น): แตะเพื่อเปิดหรือปิดการควบคุมการเล่น (PBC)
- Audio (VCD เท่านั้น): แตะเพื่อเปลี่ยนช่องเอาท์พุตเสียง
- 3 สัญลักษณ์บ่งชี้โหมดการเล่น/เวลาเล่น
- ・ ▶, ▶▶, ฯลฯ: สัญลักษณ์บ่งชี้ไหมดการเล่นใบปัจจุบัน ความหมายของไอคอนต่าง ๆ คือดังนี้: ▶ (เล่น), ▶▶ (กรอไปข้าง หน้า), ◀◀ (กรอไปข้างหลัง), ■ (หชุด), য় (เล่นต่อ), Ⅱ (หชุด ชั่วคราว), I▶ (เล่นอย่างช้า), ◀ I (เล่นอ้อนกลับอย่างช้า)
- สำหรับการขึ้นขันตำแหน่งการเล่นปัจจุบัน คุณสามารถลากวงกลมไป ทางซ้ายหรือขวาเพื่อเปลี่ยนตำแหน่งการเล่นได้

#### 4 ปุ่มใช้งาน

- I<I</li>
   ►►
   เก้นหาเนื้อหาก่อนหน้า/ถัดไป
   แตะก้างเพื่อกรอแผ่นดิสกไปข้างหน้าหรือกรอแผ่นดิสกไปข้างหลัง
- ►II : เล่นหรือหยุดชั่วกราว
- 🔊 : แตะเพื่อลด/เรียกคืนเสียง

#### 5 รายการสัญลักษณ์บ่งชื่

 IN : สถานะการใส่แผ่นดิสก์ ขาว: แผ่นดิสก์อยู่ภายในตัวเครื่อง สีส้ม: ความล้มเหถวของเครื่องเล่นแผ่นดิสก์

#### VCD

- 1chLL/2chLL : ระบุเสียงด้านซ้ายที่ออกมาจากช่อง 1 หรือ 2
- 1chLR/2chLR : ระบุเสียงข้างเดียวที่ออกมาจากช่อง 1 หรือ 2
- 1chRR/2chRR : ระบุเสียงด้านขวาที่ออกมาจากช่อง 1 หรือ 2
- 1chST/2chST : ระบุเสียงสเตอริ โอที่ออกมาจากช่อง 1 หรือ 2
- LL : ระบุเสียงด้านซ้ายที่ออกมา
- LR : ระบุเสียงข้างเดียวที่ออกมา
- RR : ระบุเสียงด้านขวาที่ออกมา
- ST : ระบุเสียงสเตอริ โอที่ออกมา
- PBC : เปิดฟังก์ชัน PBC อยู่
- VER1 : เวอร์ชัน VCD คือ 1
- VER2 : เวอร์ชัน VCD คือ 2

#### 6 บริเวณการค้นหา

แตะเพื่อก้นหาเนื้อหาถัดไป/ก่อนหน้า

#### 7 บริเวณแสดงปุ่ม

แตะเพื่อแสดงหน้าจอควบคุม

#### 8 MENU CTRL (DVD เท่านั้น)

สัมผัสเพื่อแสดงหน้าจอควบคุมเมนูแผ่นดิสก์ DVD-VIDEO ดู **การใช้งาน** เมนูแผ่นดิสก์ (หน้า21)

#### หมายเหตุ

- หน้างอควบคุมจะหายไปเมื่อไม่มีการดำเนินการใดๆ เป็นเวลา 5 วินาที
- หากคุณใช้ริโมทคอนโทรล คุณสามารถข้ามไปยังรูปภาพที่ค้องการได้ โดยตรงด้วยการป้อนหมายเลขตอน หมายเลขฉาก เวลาเล่น ฯลฯ (หน้า69)

## การใช้งานพื้นฐานสำหรับสื่อแผ่นดิสก์/CD เพลง

พึงก์ชันส่วนใหญ่สามารถควบคุมได้จากหน้าจอการควบคุมแหล่งสัญญาณ และหน้าจอการเล่น

#### หมายเหตุ

- ในคู่มือฉบับนี้ "Music CD" หมายถึง CD ทั่วไปที่มีแทร็คเพลง
   "Disc media" หมายถึง แผ่น CD/DVD ที่มีไฟล์เสียงหรือวิดีโอ
- สกรีนช็อด (Screen Shot) ที่อยู่ด้านล่างใช้สำหรับสื่อแผ่นดิสก์ ซึ่งอาจแตก ด่างจากแผ่น CD

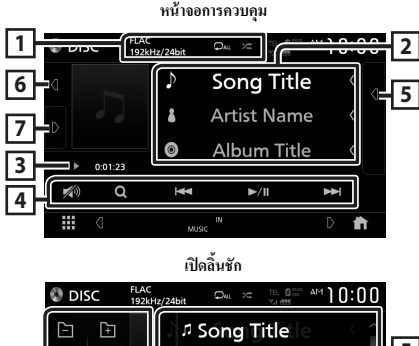

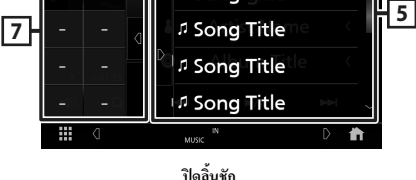

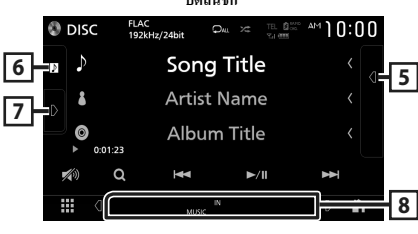

#### 1 CODEC / 🗘 / 🗯

- เมื่อแสดงแหล่งสัญญาณที่มีความละเอียดสูง ข้อมูลรูปแบบจะแสดงขึ้น มาด้วย (สื่อแผ่นดิสก์เท่านั้น)
- เล่นแทร็ค/โฟลเดอร์บึงจุบันซ้ำ แต่ละครั้งที่คุณแตะปุ่ม โหมด
   เล่นซ้ำจะเปลี่ยนไปตามลำดับต่อไปนี้;

เล่นแทร็ล/ไฟล์ซ้ำ ( 🔎 ), เล่น โฟลเดอร์ซ้ำ ( 🔎 ) (สื่อแผ่นดิสก์ เท่านั้น), เล่นทั้งหมดซ้ำ ( 🔎 )

 เล่นสุ่มแทร็คทั้งหมดในโฟลเดอร์/แผ่นดิสก์ปัจจุบัน แต่ละครั้ง ที่กุณแตะปุ่ม โหมดสุ่มจะเปลี่ขนไปตามลำดับต่อไปนี้;

ชุ่มเล่นแทร็ค ( 🚧 ) (CD เพลงเท่านั้น), ชุ่มเล่น โฟลเดอร์ ( 🚧 🖿 (สื่อแผ่นดิสก์เท่านั้น), ปิดชุ่ม ( 🥻 )

#### 2 ข้อมูลแทร็ค

แสคงข้อมูลของไฟล์/แทร็คปัจจุบัน

หากไม่มีข้อมูลแท็ก จะแสดงเพียงชื่อไฟล์และชื่อไฟลเดอร์เท่านั้น (สื่อ แผ่นดิสก์เท่านั้น)

#### 3 สัญลักษณ์บ่งชี้โหมดการเล่น/เวลาเล่น

- ▶, ▶▶ ขลข: สัญลักษณ์บ่งขี้ไหมดการเล่นในปัจจุบัน ความหมายของไอคอนต่าง ๆ คือดังนี้: ▶ (เล่น), ▶▶ (กรอไปข้าง หน้า), ◄◄ (กรอไปข้างหลัง), Ⅱ (หยุดชั่วคราว)
- สำหรับการขึ้นขันตำแหน่งการเล่นปัจจุบัน คุณสามารถลากวงกลมไป ทางช้ายหรือขวาเพื่อเปลี่ยนตำแหน่งการเล่นได้ (ไฟล์วิดีโอเท่านั้น)

0.01.23

#### 4 ปุ่มใช้งาน

 Q (สื่อแผ่นดิสก์เท่านั้น): ค้นหาไฟล์ สำหรับรายละเอียดในการค้นหา ดูที่ การดำเนินการค้นหาไฟล์

(เฉพาะ Disc media เท่านั้น) (หน้า20)

- I◄◀ ►►I : ค้นหาเนื้อหาก่อนหน้า/ถัดไป แตะค้างเพื่อกรอแผ่นดิสก์ไปข้างหน้าหรือกรอแผ่นดิสก์ไปข้างหลัง
- ►II : เล่นหรือหยุดชั่วคราว
- 💋 : แตะเพื่อลด/เรียกคืนเสียง

#### 5 รายการเนื้อหา

- แตะที่ด้านขวาของหน้าจอเพื่อแสดงรายการเนื้อหา แตะอีกครั้งเพื่อ ปัดรายการ
- แสดงรายการที่กำลังเล่น เมื่อคุณแตะชื่อแทรีค/ไฟล์บนรายการ จะเริ่ม ดันการเล่น

#### 6 งานศิลป์

- แสดง/ซ่อนพื้นที่งานศิลป์
- แสดงแจ็กเก็ตของไฟล์ที่กำลังเล่นในปัจจุบัน (สื่อแผ่นดิสก์เท่านั้น)

#### 7 แผงฟังก์ชัน (สื่อแผ่นดิสก์เท่านั้น)

แตะที่ด้านซ้าขของหน้าจอเพื่อแสดงแผงฟังก์ชัน แตะอีกครั้งเพื่อปัดแผง ฟังก์ชัน

• 🗕 🕂 : ส้นหาโฟลเดอร์ก่อนหน้า/ถัดไป

#### 8 รายการสัญลักษณ์บ่งชื่

- IN : สถานะการใส่แผ่นดิสก์ ขาว: แผ่นดิสก์อชู่ภายในดัวเครื่อง สีส้ม: ความล้มเหลวของเครื่องเล่นแผ่นดิสก์
- VIDEO : ระบวีดีโอไฟล์
- MUSIC : ระบุไฟล์เพลง

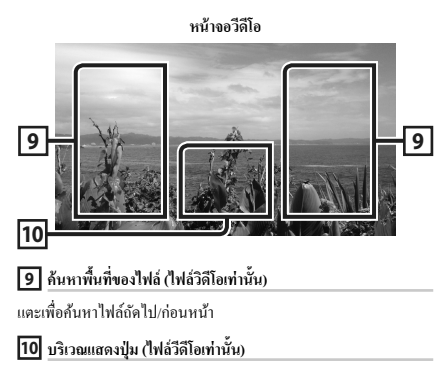

แตะเพื่อแสดงหน้าจอควบคุม

## การดำเนินการค้นหาไฟล์ (เฉพาะ Disc media เท่านั้น)

คุณสามารถค้นหาไฟล์ตามลำดับขั้นได้

#### หมายเหตุ

สำหรับการคำเนินการบนหน้างอรายการ ดูหน้างอรายการ (หน้า15)

#### 1 แตะ Q

- ▶ หน้าจอรายชื่อโฟลเดอร์จะปรากฏขึ้น
- 2 แตะโฟลเดอร์ที่ด้องการ

| Folder List   |   |         | ¢ |
|---------------|---|---------|---|
| Folder Name1  | < | Play    | - |
| Folder Name2  | < |         |   |
| Audio File1   | < |         |   |
| л Audio File2 | < | t 🖿 Top | • |
| Video File1   | < | t Up    | T |
| I Video File? | < |         |   |

- ▶ เมื่อคุณแตะโฟลเดอร์ เนื้อหาภายในโฟลเดอร์จะแสดงขึ้นมา
- 3 แตะรายการที่ต้องการจากรายการเนื้อหา
  - 🕨 ເຣິ່ມເຄ່ນ

## การใช้งานเมนูแผ่นดิสก์

กุณสามารถตั้งค่าบางฟังก์ชันได้โดยใช้เมนูแผ่นดิสก์ DVD-VIDEO

#### 1 แตะบริเวณในกรอบระหว่างการเล่น

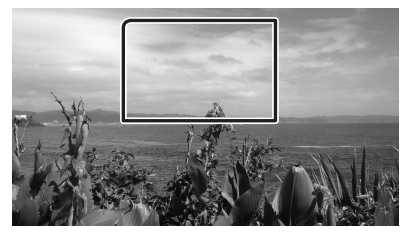

หน้างอการควบคุมเมนูงะปรากฏขึ้น

#### 2 ดำเนินการตามที่คุณต้องการดังต่อไปนี้

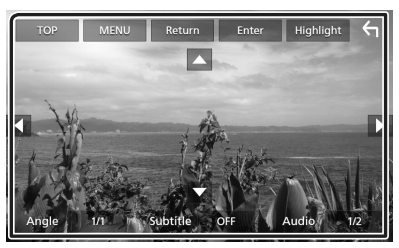

วิธีแสดงเมนูด้านบน แตะ TOP \*

วิธีแสดงเมนู แตะ MENU \*

วิธีแสดงเมนูก่อนหน้านี้ แตะ Return \*

🔳 วิธีป้อนรายการที่เลือก

แตะ Enter

วิธีเปิดการใช้งานโดยตรง แตะ Highlight เพื่อเข้าโหมดควบคุมไฮไลท์ (หน้า21)

วิธีเลื่อนเคอร์เซอร์
 แตะ 4. V. <.</li>

วิธีสลับภาษาของคำบรรยาย แตะ Subtitle แต่ละครั้งที่คุณแตะปุ่มนี้ ภาษาของคำบรรชาข จะเปลี่ขนไป

วิธีสลับภาษาของเสียง

แตะ Audio แต่ละครั้งที่กุณแตะปุ่มนี้ ภาษาของเสียงจะเปลี่ยน ไป วิธีสลับระหว่างมุมรูปภาพ แดะ Angle แต่ละครั้งที่กุณแตะปุ่มนี้ มุมของรูปภาพจะเปลี่ขน ไป

\* ปุ่มเหล่านี้อาจไม่ทำงาน โดยจะขึ้นอยู่กับแผ่นดิสก์

## 🔳 การควบคุมไฮไลท์

การควบคุมไฮไลท์จะช่วยให้คุณควบคุมเมนู DVD ได้ด้วยการแตะที่ปุ่ม เมนูจากหน้าจอได้โดยตรง

- 1 แตะ Highlight บนหน้าจอควบคุมเมนู
- 2 แตะรายการที่คุณต้องการบนหน้าจอ

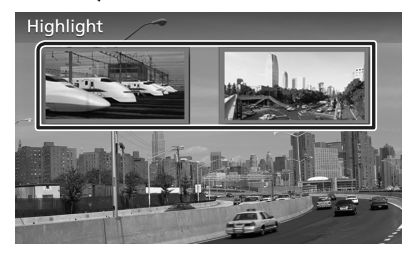

#### หมายเหตุ

 พึงก์ชันควบคุมไขไลท์จะถูกขกเลิกโดยอัตโนมัติหากคุณไม่ได้ใช้งานตาม ระยะเวลาที่กำหนดไว้

## การตั้งค่า DVD

คุณสามารถตั้งค่าฟังก์ชันการเล่น DVD ได้

1 แตะบริเวณในกรอบระหว่างการเล่น

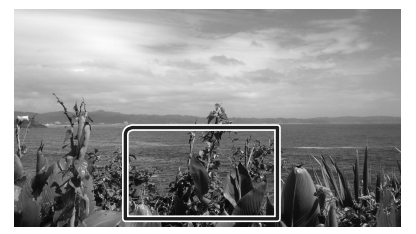

2 แตะ **D** ที่ด้านช้ายของหน้าจอ แตะ SETUP

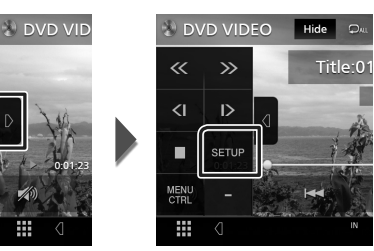

- ▶ หน้างอ DVD SETUP (การตั้งค่า DVD) จะปรากฏขึ้น
- 3 ตั้งค่าแต่ละพึงก่ชันดังต่อไปนี้

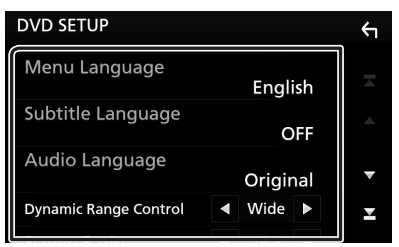

## Menu Language / Subtitle Language / Audio Language

ดู การตั้งค่าภาษา (หน้า22)

#### Dynamic Range Control

ตั้งค่าใดนามิกเรนจ์

Wide : ไดนามิกเรนจ์กว้าง

Normal : ไดนามิกเรนจ์ปกติ

Dialog (ก่าเริ่มด้น): ปรับระดับเสียงทั้งหมดให้ดังกว่าระดับ เสียงใน โหมดอื่น ๆ ซึ่งจะมีผลเฉพาะเมื่อใช้ชอฟต์แวร์ Dolby Digital เท่านั้น

#### Screen Ratio

ตั้งก่าโหมดการแสดงหน้างอ

16:9 (ค่าเริ่มต้น): แสดงรูปภาพแบบกว้าง

- **4:3 LB** : แสดงรูปภาพกว้างตามรูปแบบกล่องไปรษณีย์ (Letter Box) (มีเส้นสีดำที่ด้านบนและด้านล่างของหน้าจอ)
- 4:3 PS : แสดงรูปภาพกว้างตามรูปแบบการเลื่อนและการสแกน (Pan & Scan) (แสดงให้เห็นว่ารูปภาพดัดที่ปลายด้านขวาและ ปลายด้านช้าย)

## 🔳 การตั้งค่าภาษา

การตั้งค่านี้ใช้สำหรับภาษาที่ใช้สำหรับเมนู คำบรรยาย และเสียง

#### 1 แตะราชการที่ต้องการ; Menu Language, Subtitle Language, Audio Language

หน้าจอการตั้งค่าภาษาจะปรากฏขึ้น

#### 2 เลือกภาษา

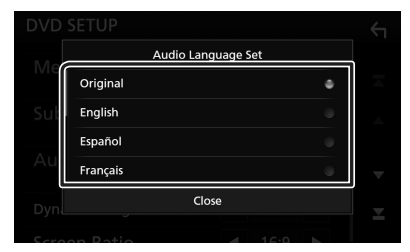

สำหรับรหัสภาษา ให้อ้างอิง *รหัสภาษาของ DVD (หน้าง2)* แตะ Close เพื่อตั้งก่าภาษาที่ป้อนไว้และกลับไปที่หน้างอ DVD SETUP

#### หมายเหตุ

 หากด้องการตั้งค่าภาษาต้นฉบับของ DVD เป็นภาษาเสียง ให้แตะที่ Original

## APPS (1101)—Android Auto<sup>TM</sup>/Apple CarPlay

#### การใช้งาน Apple CarPlay

CarPlay เป็นช่องทางที่ฉลาดและปลอดภัยยิ่งกว่าในการใช้ iPhone ของคณ ในรถ CarPlay ช่วยให้คณสามารถใช้งานฟังก์ชันต่างๆ ผ่าน iPhone ได้ใน ้งฉะงับขี่ และแสดงผลที่หน้างององผลิตภัณฑ์ คุณสามารถดูเส้นทาง โทร ออก ส่งและรับข้อความ หรือรับพึงเพลง ได้จาก iPhone ขณะขับขี่ นอกจาก นี้คุณขังสามารถใช้ระบบควบคุมด้วยเสียง Siri เพื่อให้สั่งการ iPhone ได้ สะดวกยิ่งขึ้น

ดูรายละเอียดเกี่ยวกับ CarPlay ได้จาก https://ssl.apple.com/ios/carplay/

#### อปกรณ์ iPhone ที่รองรับ

คุณสามารถใช้ CarPlay กับ iPhone รุ่นต่อไปนี้

- iPhone 7 Plus iPhone 6 Plus
- iPhone 7 iPhone 6
- iPhone SE · iPhone 5s
- iPhone 6s Plus
- iPhone 5c
- iPhone 6s
- iPhone 5

### 🔳 การเชื่อมต่อกับ iPhone

1 เชื่อมต่อ iPhone ของคุณโดยใช้ KS-U62 ผ่านขั้วต่อ USB (สีดำ) (หน้า75)

เมื่อเชื่อมต่อ iPhone ที่รองรับ CarPlay เข้ากับขั้วต่อ USB (สีคำ) โทรศัพท์ที่มี Bluetooth Hands-Free ที่เชื่อมต่ออยู่ในปัจจุบันจะถก ยกเลิกการเชื่อมต่อ

#### 2 ปลดล็อค iPhone ของคุณ

การสลับแหล่งสัญญาณปัจจุบันไปเป็นแหล่งสัญญาณ Apple CarPlay ขณะที่กำลังเชื่อมต่อ iPhone ของคณอยู่

เมื่อ iPhone ที่คุณใช้ก่อนหน้านี้ถูกเชื่อมต่ออีกครั้ง ข้อความยืนยันจะ ปรากภขึ้นเพื่อถามว่าคนต้องการเริ่มต้นใช้แหล่งสัญญาณ CarPlay หรือไม่

#### 1 เชื่อมต่อ iPhone โดยใช้ KS-U62 ผ่านขั้วต่อ USB (สีดำ)

#### 2 ปลดล็อค iPhone ของคณ

3 แตะข้อความการเชื่อมต่อที่ด้านล่างของหน้าจอ

แหล่งสัญญาณปัจจบันถูกเชื่อมต่อเข้ากับแหล่งสัญญาณ CarPlay

#### Apple CarPlay is connected

ข้อความการเชื่อมต่อจะปรากฏนานประมาณ 5 วินาที

#### หมายเหตุ

 หากข้อความหายไป ให้เลือกแหล่งสัญญาณ CarPlay บนหน้างอการเลือก แหล่งสัญญาณ *(หน้า12)* 

## 🔲 ป่มสั่งการและแอพใช้งานที่หน้าจอหลักของ CarPlay

คณสามารถใช้แอพที่มีจากหน้าจอหลักของ iPhone

รายการที่แสดงและภาษาที่ใช้บนหน้าจอจะแตกต่างกันไปตามอุปกรณ์ ที่เชื่อมต่ออยู่

สำหรับการเข้าสู่โหมด CarPlay ให้แตะไอคอน Apple CarPlay บนหน้าจอการเลือกแหล่งสัญญาณ (หน้า12)

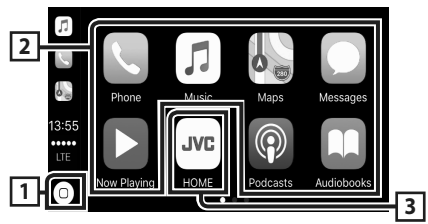

## 1

- แสดงหน้าจอหลักของ CarPlay
- แตะค้างเพื่อเปิดใช้งาน Siri

2 ปุ่มของแอปพลิเคชั่น

เริ่มการทำงานแดพพลิเคชั่น

#### **B** HOME

ออกจากหน้าจอ CarPlay และแสดงหน้าจอหลัก

#### การออกจากหน้าจอ CarPlay

- 1 กดป่ม FNC
  - มนูแบบผุดขึ้นจะปรากฏ

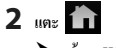

▶ หน้างอ HOME (หน้าหลัก) จะปรากฏขึ้น

#### 🔳 การใช้ Siri

คุณสามารถเปิดใช้งาน Siri ได้

#### 1 กดปุ่ม FNC เป็นเวลา 1 วินาที

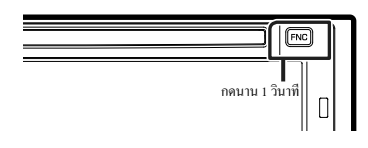

#### 2 พูดดุยกับ Siri

#### สำหรับการปิดใช้งาน

#### 1 กดปุ่ม FNC

เปลี่ยนเป็นหน้าจอ Apple CarPlay ขณะรับฟังจาก แหล่งสัญญาณอื่น

#### 1 กดปุ่ม FNC

มนูแบบผุดขึ้นจะปรากฏ

#### 2 III DISP

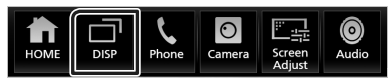

#### หมายเหตุ

- สามารถใช้งานเช่นนี้ได้เมื่อตั้งก่า DISP Key เป็น Mirroring
   บนหน้างอ User Interface (หน้าร4)
- เมื่อกำลังพึงแหล่งสัญญาณอื่นโดยที่หน้างอ Apple CarPlay แสดงอยู่นั้น การเล่นเพลงในไหมด Apple CarPlay จะเปลี่ยนแหล่งสัญญาณปัจจุบันเป็น แหล่งสัญญาณของ Apple CarPlay

#### การทำงานของ Android Auto<sup>TM</sup>

Android Auto ช่วยให้คุณใช้พึงก์ชันต่าง ๆ ของอุปกรณ์ Android ของคุณ ที่สะดวกค่อการขับรถ คุณสามารถเข้าถึงกำแนะนำเส้นทาง, โทรศัพท์, พึง เพลง และเข้าถึงพึงก์ชันที่สะดวกของอุปกรณ์ Android ในขณะขับรถ

ดูรายละเอียดเกี่ยวกับ Android Auto ได้จาก *https://www.android.com/ auto/* และ https://support.google.com/androidauto

#### อุปกรณ์ Android ที่รองรับการทำงาน

คุณสามารถใช้ Android Auto กับอุปกรณ์ Android ที่ใช้ Android ตั้งแต่ เวอร์ชัน 5.0 (Lollipop) ขึ้นไป

#### หมายเหตุ

 Android Auto อาจจะไม่พร้อมให้บริการกับอุปกรณ์ทุกเครื่อง และอาจไม่ พร้อมให้บริการในทุกประเทศหรือทุกภูมิภาค

## 🔳 เชื่อมต่ออุปกรณ์ Android

#### 1 เชื่อมต่ออุปกรณ์ Android ผ่านขั้วต่อ USB (หน้า76)

สำหรับการใช้ฟังก์ชันแฮนค์ฟรี (Hands Free) ให้เชื่อมต่ออุปกรณ์ Android ผ่าน Bluetooth

เมื่อเชื่อมต่ออุปกรณ์ Android ที่รองรับ Android Auto เข้ากับขั้ว ต่อ USB อุปกรณ์จะถูกเชื่อมต่อผ่าน Bluctooth โดยอัตโนมัติ และ โทรศัพท์ที่มี Bluctooth Hands-Free ที่เชื่อมต่ออยู่ในปัจจุบันจะถูก ยกเลิกการเชื่อมต่อ

#### 2 ปลดล็อกอุปกรณ์ Android ของคุณ

### ปุ่มสั่งการและแอปใช้งานที่หน้าจอของ Android Auto

คุณสามารถใช้งาน App (แอป) ของอุปกรณ์ Android ที่เชื่อมต่ออยู่ ข้อมูลที่ปรากฏบนหน้าขอจะแตกต่างกันไปตามอุปกรณ์ Android ที่เชื่อม ต่ออยู่

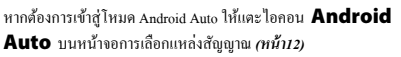

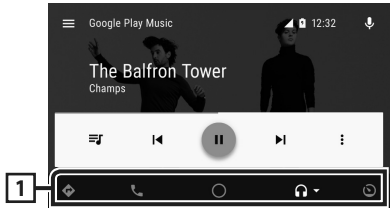

#### 1 ปุ่มแอปพลิเคชั่น/ข้อมูล

เริ่มต้นแอปพลิเคชั่นหรือแสดงข้อมูล

#### สำหรับการออกจากหน้าจอ Android Auto

#### 1 กดปุ่ม FNC

- มนูแบบผุดขึ้นจะปรากฏ
- 2 แตะ
  - ▶ หน้าจอ HOME (หน้าหลัก) จะปรากฏขึ้น

- 🔳 การใช้การควบคุมเสียง
- 1 กดปุ่ม FNC เป็นเวลา 1 วินาที

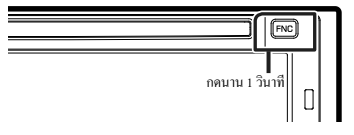

#### สำหรับการยกเลิก

1 กดปุ่ม FNC

เปลี่ยนเป็นหน้าจอ Android Auto ขณะรับฟังจาก แหล่งสัญญาณอื่น

#### 1 กดปุ่ม FNC

มนูแบบผุดขึ้นจะปรากฏ

#### 2 แตะ DISP

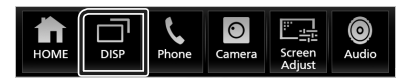

#### หมายเหตุ

- สามารถใช้งานเช่นนี้ได้เมื่อตั้งก่า DISP Key เป็น Mirroring
   บนหน้างอ User Interface (หน้าร4)
- เมื่อกำลังพึงแหล่งสัญญาณอื่น โดยที่หน้าขอ Android Auto แสดงอยู่นั้น การ เล่นเพลงใน โหมด Android Auto จะเปลี่ยนแหล่งสัญญาณปัจจุบันเป็นแหล่ง สัญญาณของ Android Auto

#### การใช้งาน Air Mirroring

คุณสามารถแสดงหน้าจอแบบเดียวกันกับอุปกรณ์ Android ผ่านหน้าจอ ของเครื่องโดยใช้ฟังก์ชัน Miracast ของอุปกรณ์ Android

#### การเตรียมการ

- คุณสามารถใช้ "Miracast" กับอุปกรณ์ Android ที่รองรับการใช้งาน Miracast ได้
- อาจจะเรียก Miracast ว่า การแสดงผลแบบไร้สาย (Wireless Display), การ ทำมิเรอร์หน้าจอ (Screen Mirroring), AllShare Cast 4อ4 จะขึ้นอยู่กับผู้ผลิต
- การตั้งค่าบนอุปกรณ์ Android จะแตกต่างกันตามประเภทอุปกรณ์ สำหรับ รายละเอียดต่างๆ ให้อ้างอิงภู่มือการใช้งานที่ให้มาพร้อมอุปกรณ์ Android ของภูณ
- หากอุปกรณ์ Android ของคุณถูกล็อค หน้างอการทำมิเรอร์อางจะไม่ ปรากฏขึ้น
- หากอุปกรณ์ Android ไม่พร้อมใช้งานสำหรับ Miracast UIBC คุณจะไม่ สามารถใช้งานการแตะได้

#### 1 กดปุ่ม FNC

มนูแบบผุดขึ้นจะปรากฏ

- 2 แตะ 苗
  - หน้าจอ HOME (หน้าหลัก) จะปรากฏขึ้น
- 3 แตะ

#### 4 แตะ Air Mirroring. (ทน้ำ12)

- ▶ หน้าจอ App จะปรากฏขึ้น
- 5 ใช้อุปกรณ์ Android เพื่เปิดใช้งาน Miracast จากนั้นให้เชื่อมต่อ กับเครื่องนี้
- 6 เลือก "KW-V\*\*\*\*" เป็นเครือข่ายที่จะใช้
  - เมื่อกำหนดการตั้งค่าแล้ว หน้าจอแบบเดียวกันกับอุปกรณ์ Android จะปรากฏขึ้น

#### หมายเหตุ

- Apps (แอป) จะหยุดทำงานเมื่อเครื่อง ON (เปิด)/OFF (ปิด) หรือกุณทิ้ง ยานพาหนะไว้ สำหรับการเริ่มค้น Apps (แอป) ใหม่ ให้เปิดใช้งานอุปกรณ์ Android
- เมื่อแสดงแหล่งสัญญาณ Apps (แอป) คุณจะ ไม่สามารถลงทะเบียนหรือ เชื่อมต่ออุปกรณ์ Bluetooth อีกครั้งได้ สลับแหล่งสัญญาณ Apps (แอป) ไป ยังแหล่งสัญญาณอื่น จากนั้นให้ไข้งานอุปกรณ์ Bluetooth

## 🔳 เปลี่ยนชื่ออุปกรณ์

#### 1 กดปุ่ม FNC

▶ เมนูแบบผุดขึ้นจะปรากฏ

## 2 แตะ 苗

▶ หน้างอ HOME (หน้าหลัก) จะปรากฏขึ้น

## 3 แตะ 🚺

▶ หน้างอ SETUP (การตั้งค่า) จะปรากฏขึ้น

#### 4 แตะ AV

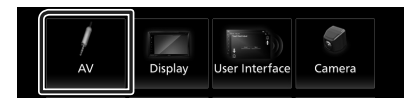

▶ หน้าจอ AV จะปรากฏขึ้น

#### 5 IN WI-FI SETUP

#### 6 IN: Device Name

▶ หน้าจอการเปลี่ยนชื่ออุปกรณ์จะปรากฏขึ้น

## 7 แตะ BS ค้างไว้

8 ป้อนชื่ออุปกรณ์

|   | Change Device Name |   |   |   |   |   |   | ←     |     |      |   |
|---|--------------------|---|---|---|---|---|---|-------|-----|------|---|
|   | Enter Device Name. |   |   |   |   |   |   |       |     |      |   |
| G | _                  |   |   |   |   |   |   | _     |     |      |   |
|   |                    |   |   |   |   |   |   | Enter |     |      |   |
|   | q                  | w | e | r | t | у | u | i     | 0   | р    | A |
|   | a                  | s | d | f | g | h | j | k     | 1   |      | # |
|   | z                  | × | c | v | b | n | m | Sp    | ace | Caps |   |

**9** ແທະ Enter

#### การใช้งาน Spotify

คุณสามารถฟัง Spotify ที่เครื่องนี้ได้ด้วยการควบคุมแอปพลิเคชันที่ติดตั้ง ไว้ใน iPhone หรือ Android

หากต้องการเลือกแหล่งสัญญาณ Spotify ให้แตะที่ไอคอน **Spotify** บนหน้าจอการเลือกแหล่งสัญญาณ *(หน้า12)* 

#### การเตรียมการ

 ติดตั้งเวอร์ชั่นล่าสุดของแอปพลิเคชั่น Spotify ที่มีชื่อว่า "Spotify" บน iPhone หรือ Android ของคุณ

iPhone: กันหา "Spotify" ใน Apple App Store เพื่อกันหาและติดดั้ง เวอร์ชั่นล่าสุด

Android: กันหา "Spotify" ใน Google Play เพื่อก้นหาและติดตั้งเวอร์ชั่น ล่าสุด

- เชื่อมต่อ iPhone ผ่านทาง USB หรือ Bluetooth
- เชื่อมต่ออุปกรณ์ Android ผ่านทาง Bluetooth
- สำหรับการเชื่อมต่อสมาร์ท ไฟนผ่าน Bluetooth นั้น ให้ลงทะเบียนเป็น อุปกรณ์ Bluetooth และทำการตั้งค่าไปร ไฟล์ App (SPP) สำหรับการเชื่อม ต่อไว้ล่วงหน้า ดู **ลงทะเบียนอุปกรณ์ Bluetooth (หน้า43)** และ เชื่อมต่อ อุปกรณ์ Bluetooth (หน้า44)

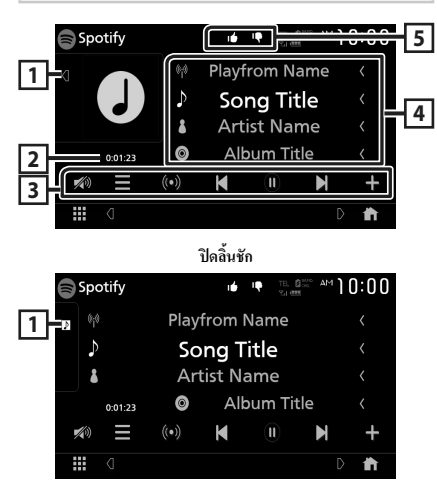

1 งานศิลป์

- แสดง/ซ่อนพื้นที่งานศิลป์
- ข้อมูลรูปภาพจะปรากฏหากมีข้อมูลอยู่ในเนื้อหาปัจจุบัน

#### 2 เวลาเล่น

สำหรับการขึ้นขันเวลาเล่น

#### 3 ปุ่มใช้งาน

- : แสคงหน้าจอเมนู
- (•)
   : สถานีวิทยุใหม่ที่สัมพันธ์กับเพลงของศิลปินที่กำลังเล่นอยู่ ในปัจจุบันจะถูกเลือกไว้และการเล่นจะเริ่มดันขึ้น
- . K , L : ข้ามเพลงปัจจุบัน
- 🕑 🜔 . เด่นหรือหยุคเล่นเนื้อหาของสถานีปัจจุบันชั่วคราว
- 🎦 : บันทึกเพลงที่กำลังเล่นอยู่ในปัจจุบันไปยัง My Music
- ₥ : แตะเพื่อลด/เรียกคืนเสียง

#### 4 ข้อมูลเนื้อหา

แสดงข้อมูลของเนื้อหาปัจจุบันที่กำลังเล่นอยู่

#### 5 👎 / 🖆 / 🖓 / ≭

- แสดงว่าลุณไม่ชอบเนื้อหาปัจจุบันด้วยการคว่ำนิ้วหัวแม่มือให้ กับเนื้อหาปัจจุบันแล้วข้ามไปที่เนื้อหาต่อไป
- 🔹 💼 : ลงทะเบียนเนื้อหาปัจจุบันเป็นเนื้อหาโปรค
- גลุ่มเพลงปัจจุบันซ้ำ
- หลัง : เล่นสุ่มเพลงทั้งหมดในเพลย์ลิสต์ปัจจุบัน

#### 🔳 การเลือกแทร็ค

- 1 แตะ 🗮
  - ▶ หน้างอเมนูงะปรากฏขึ้น
- 2 เลือกประเภทรายการ จากนั้นเลือกรายการที่ด้องการ

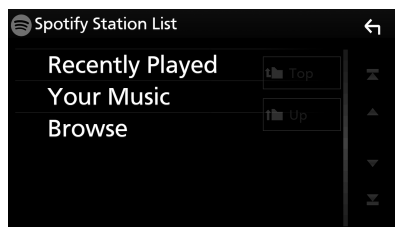

วิธีเลือกหมวดหมู่และสถานี แตะหมวดหมู่และชื่อสถานีในรายการ

Top กลับไปที่ด้านบนสุดของรายการ

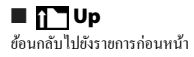

#### เกี่ยวกับ Spotify®

#### หมายเหตุ

- เข้าสู่ระบบแอปพลิเคชั่นบนสมาร์ทไฟนของท่านให้เรียบร้อย หากคุณไม่มี บัญชี Spotify® คุณสามารถสร้างบัญชีได้โดยไม่เสียค่าใช้ง่ายจากโทรศัพท์ สมาร์ทไฟนของคุณ หรือไปยัง www.spotify.com
- เนื่องจาก Spotity เป็นบริการจากบริษัทชื่น ข้อมูลจำเพาะจึงอาจมีการ เปลี่ยนแปลงโดยไม่จำเป็นค้องแจ้งให้ทราบส่วงหน้า ด้วยเหตุนี้ ความเข้ากัน ได้ของอุปกรณ์อาจไม่สอดคล้องกัน หรือบริการบางอย่างหรือทั้งหมดอาจ ไม่ สามารถใช้งานได้
- บางฟังก์ชันของ Spotify ไม่สามารถใช้งานได้จากอุปกรณ์นี้
- สำหรับปัญหาในการใช้งานแอปพลิเคชัน ให้ติดต่อ Spotify ได้ที่ www. spotify.com
- ทำการเชื่อมต่อผ่านทางอินเทอร์เนี่ต

## การเชื่อมต่ออุปกรณ์ USB

1 เชื่อมต่ออุปกรณ์ USB ด้วยสาย USB (หน้า75)

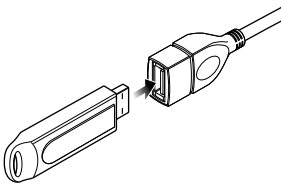

2 กดปุ่ม FNC

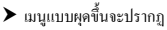

3 แตะ 💼

▶ หน้าจอ HOME (หน้าหลัก) จะปรากฏขึ้น

- 4 แตะ
- 5 แตะ USB (ทน้า12)

🔳 หยุดการเชื่อมต่ออุปกรณ์ USB

- 1 กดปุ่ม FNC
  - มนูแบบผุดขึ้นจะปรากฏ
- 2 แตะ 苗

หน้างอ HOME (หน้าหลัก) จะปรากฏขึ้น
 แตะแหล่งสัญญาณอื่นนอกเหนือจาก USB

4 ถอดอุปกรณ์ USB ออก

## 🔳 อุปกรณ์ USB ที่สามารถใช้ได้

คุณสามารถใช้อุปกรณ์ USB ที่มีคลาสของพื้นที่จัดเก็บข้อมูลขนาดใหญ่ กับเครื่องนี้ได้

คำว่า "USB device" ที่ปรากฏขึ้นในกู่มือนี้ หมายความถึงอุปกรณ์หน่วย ความจำแฟลษ

#### ● เกี่ยวกับระบบไฟล์

ระบบไฟล์กวรเป็นระบบใดระบบหนึ่งต่อไปนี้

| • | FAT16 | • FAT32                   | • exFAT                   | <ul> <li>NTFS</li> </ul> |
|---|-------|---------------------------|---------------------------|--------------------------|
| • | FAT16 | <ul> <li>FAT32</li> </ul> | <ul> <li>exFAT</li> </ul> | <ul> <li>NTF:</li> </ul> |

#### หมายเหตุ

- ติดตั้งอุปกรณ์ USB ในสถานที่ที่จะไม่ส่งผลต่อการขับขื่อข่างปลอดภัย
- คุณไม่สามารถเชื่อมต่ออุปกรณ์ USB ผ่านอับ USB และ Multi Card Reader ได้
- สำรองข้อมูลของไฟล์เสียงที่เคยใช้กับเครื่องนี้ ไฟล์สามารถลบออกได้โดย ขึ้นอยู่กับเงื่อนไขการทำงานของอุปกรณ์ USB
- เราจะไม่จ่ายชดเชยให้กับความเสียหายใดๆ ที่เกิดขึ้นจากข้อมูลที่ถูกลบ

## การใช้งานพื้นฐานสำหรับ USB

ฟังก์ชันส่วนใหญ่สามารถควบคุมได้งากหน้างอการควบคุมแหล่งสัญญาณ และหน้างอการเล่น

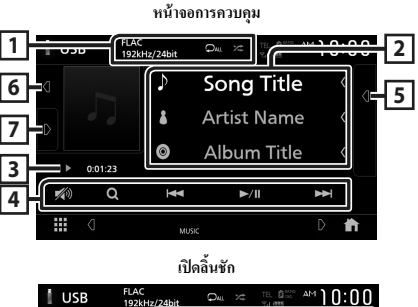

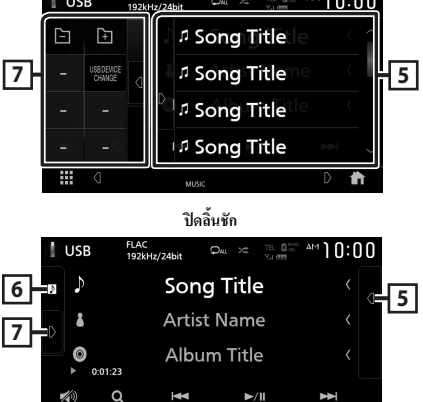

## 1 CODEC / 🔍 / 😕

- เมื่อแสดงแหล่งสัญญาณที่มีความละเอียดสูง ข้อมูลรูปแบบจะแสดง ขึ้นมาด้วย
- เล่นแทร็ก/ไฟลเดอร์บึจจุบันซ้ำ แต่ละกรั้งที่คุณแตะปุ่ม โหมด เล่นซ้ำจะเปลี่ยนไปตามลำดับต่อไปนี้

เล่นไฟล์ช้ำ ( 🔎 ), เล่นโฟลเดอร์ช้ำ ( 🔎 ), เล่นซ้ำทั้งหมด ( 🔍 ) 8

 ระ เล่นสุ่มแทร็กทั้งหมดในไฟลเดอร์ปัจจุบัน แต่ละครั้งที่คุณแดะ ปุ่ม โหมดสุ่มจะเปลี่ยนไปตามลำดับต่อไปนี้

สุ่มไฟล์ ( 🚈 ), ปีดการสุ่ม ( 😕 )

#### 2 ข้อมูลแทร็ค

แสดงข้อมูลของไฟล์ปัจจุบัน

หากไม่มีข้อมูลแท็ก จะแสดงเพียงชื่อไฟล์และชื่อโฟลเดอร์เท่านั้น

#### 3 สัญลักษณ์บ่งชี้โหมดการเล่น/เวลาเล่น

- ►, ►► ฯลฯ: สัญลักษณ์บ่งชี้ใหมดการเล่นในปัจจุบัน กวามหมายของไอกอนแต่ละอย่างมีดังนี้:
- ► (เล่น), ►► (กรอไปข้างหน้า), ◄◄ (กรอไปข้างหลัง), II (หยุด ชั่วคราว)
- สำหรับการขึ้นขันตำแหน่งการเล่นปัจจุบัน อุณสามารถอากวงกอมไป ทางซ้ายหรือขวาเพื่อเปลี่ยนตำแหน่งการเล่นได้ (ไฟล์วิดีไอเท่านั้น)
   09/22

#### 4 ปุ่มใช้งาน

- Q : ค้นหาแทร็ล/ไฟล์ สำหรับรายละเอียดในการค้นหา ดูดำเนินการ ค้นหา (หน้าระ)
- I > I > I : กับหาแทร็ก/ไฟล์ ก่อนหน้า/ถัดไป แตะค้างเพื่อกรอไปข้างหน้าหรือกรอไปข้างหลัง
- ►II : เล่นหรือหยุดชั่วคราว
- 💋 : แตะเพื่อลด/เรียกคืนเสียง

#### 5 รายการเนื้อหา

- แตะที่ด้านขวาของหน้าจอเพื่อแสดงรายการเนื้อหา แตะอีกครั้งเพื่อ ปัดรายการ
- แสดงรายการที่กำลังเล่น เมื่อคุณแตะชื่อแทร็ค/ไฟล์บนรายการ จะเริ่ม ดันการเล่น

#### 6 งานติลป์

- แสดง/ซ่อนพื้นที่งานศิลป์
- แสดงแจ็กเกี่ตของไฟล์ที่กำลังเล่นในปัจจุบัน

#### 7 แผงฟังก์ชัน

แตะที่ด้านซ้าขของหน้าจอเพื่อแสดงแผงฟังก์ชัน แตะอีกกรั้งเพื่อปิดแผง ฟังก์ชัน

. - + : ก้นหาโฟลเดอร์ก่อนหน้า/ถัดไป

## · USB DEVICE CHANGE

สลับไปที่อุปกรณ์ USB อื่นเมื่อมีอุปกรณ์ USB สองตัวต่ออยู่

#### 8 รายการสัญลักษณ์บ่งชื่

- VIDEO : ระบุวีดีโอไฟล์
- MUSIC : ระบุไฟล์เพลง

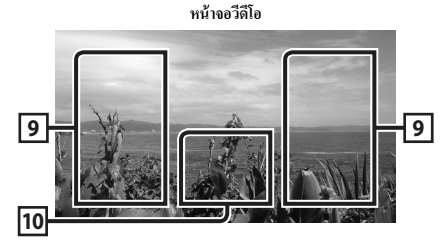

#### 9 ค้นหาพื้นที่ของไฟล์ (ไฟล์วิดีโอเท่านั้น)

แตะเพื่อค้นหาไฟล์ถัคไป/ก่อนหน้า

#### 10 บริเวณแสดงปุ่ม (ไฟล์วีดีโอเท่านั้น)

แตะเพื่อแสดงหน้าจอควบคุม

## 1 แตะ Q 2 IIn: V Category List V i d 5 3 เลือกประเภทของรายการ Category List **Q** Link Search Folder List หมายเหตุ สำหรับการดำเนินการบนหน้างอรายการ ดูที่ หน้างอรายการ (หน้า15) 📕 ค้นหาหมวดหมู่ คุณสามารถค้นหาไฟล์ได้ด้วยการเลือกหมวดหมู่ 1 ແທະ Category List

ู้คณสามารถค้นหาไฟล์เพลงหรือไฟล์วีดีโอด้วยการดำเนินการดังต่อไปนี้

- 2 เลือกว่าคุณจะค้นหาไฟล์เสียง 🎵 หรือไฟล์วิดีโอ 🞞
- 3 แตะหมวดหมู่ที่ต้องการ

ดำเนินการค้นหา

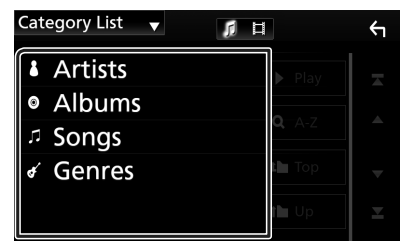

- ▶ รายการที่สัมพันธ์กันกับการเลือกของคุณจะปรากฏขึ้น
- 4 แตะเพื่อเลือกรายการที่ด้องการจากรายการ ทำขั้นตอนนี้ช้ำจนกว่า กุณจะหาไฟล์ที่ด้องการพบ

## 📕 ค้นหาลิงค์

คุณสามารถก้นหาไฟล์ที่มีศิลปิน/อัลบั้ม/แนวเพลงเดียวกันกับแทร็ค ปัจจุบันได้

## 1 ແທະ Link Search

2 แตะประเภทแท็กที่ด้องการ คุณสามารถเลือกได้จากศิลปิน อัลบั้ม และประเภท

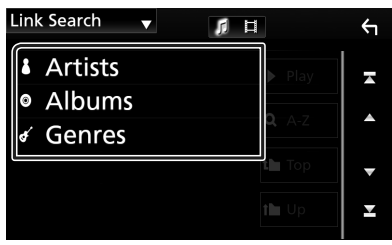

- ▶ รายการที่สัมพันธ์กันกับการเลือกของคุณจะปรากฏขึ้น
- 3 แตะรายการที่ต้องการจากรายการเนื้อหา

## 🔳 ค้นหาโฟลเดอร์

คุณสามารถค้นหาไฟล์ตามลำดับขั้นได้

- 1 ແທະ Folder List
- 2 แตะโฟลเดอร์ที่ด้องการ

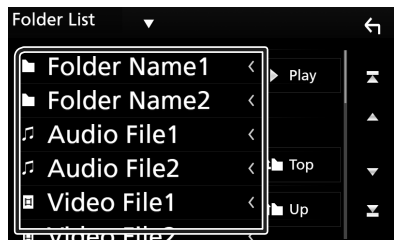

เมื่อกุณแตะ โฟลเคอร์ เนื้อหาภายใน โฟลเคอร์จะแสดงขึ้นมา

3 แตะเพื่อเลือกรายการที่คุณต้องการจากรายการ ทำขั้นตอนนี้ข้ำ จนกว่าคุณจะหาไฟล์ที่ต้องการพบ

## iPod/iPhone

#### การเตรียมการ

## iPod/iPhone ที่สามารถเชื่อมต่อได้

รุ่นต่อไปนี้สามารถเชื่อมต่อกับเครื่องนี้ได้ •

สำหรับ

- · iPhone 7 Plus
- iPhone 7
- iPhone SE
- · iPhone 6s Plus
- iPhone 6s
- · iPhone 6 Plus
- iPhone 6
- iPhone 5s
- iPhone 5c
- iPhone 5
- iPod Touch (รุ่นที่ 6)
- iPod Touch (รุ่นที่ 5)

#### หมายเหตุ

- รายการถ่าสุดที่เข้ากันได้กับ iPod/iPhone สำหรับรายละเอียด ดูที่ พพพ.jvc. net/cs/car/ipod/
- ด้วยการเชื่อมต่อ iPod/iPhone ของคุณเข้ากับเครื่องนี้พร้อม KS-U62
   อุปกรณ์เสริมสายเคเบิ้ลเชื่อมต่อ iPod (อุปกรณ์เสริมที่มี)ห้เลือก) คุณก็จะ
   สามารถชาร์จไฟให้กับ iPod/iPhone ของคุณและชาร์จไฟในขณะเล่นเพลง
   ได้ด้วย ไปรดทราบว่าต้องเปิดเครื่องนี้เอาไว้
- หากคุณเริ่มเล่นใหม่หลังจากเชื่อมต่อ iPod แล้ว เพลงที่เคยเล่นด้วย iPod จะเริ่มเล่นก่อน

#### เชื่อมต่อ iPod/iPhone

#### การเชื่อมต่อแบบมีสาย

#### การเตรียมการ

- เชื่อมต่อ iPod/iPhone ด้วย KS-U62 (อุปกรณ์เสริม) เมื่อไม่สามารถเชื่อม ต่อกับ CarPlay
- ด้วย CarPlay ที่สามารถไร้ได้กับ iPhone ให้ปีด CarPlay ด้วยการใช้ iPhone ที่การดั่งค่าพึงก์ขันก่อนการเชื่อมต่อ iPhone สำหรับรายละเอียดวิธีการดั่งค่า กรุณาติดต่อผู้ผลิตขั้วต่อ
- เสียบ iPod/iPhone เข้าไปในขั้วต่อ USB สีเทาด้วย KS-U62 (อุปกรณ์เสริม)
- สามารถเชื่อมต่อ iPod/iPhone ได้เพียงเครื่องเดียวเท่านั้น
- 1 เชื่อมต่อกับ iPod/iPhone โดยใช้ KS-U62 (หน้า75)

#### 2 กดปุ่ม FNC

- ▶ เมนูแบบผุดขึ้นจะปรากฏ
- 3 แตะ 
   ) หน้างอ HOME (หน้าหลัก) จะปรากฏขึ้น
- 4 แตะ
- 5 แตะ iPod (หน้า12)
- หยุดการเชื่อมต่อ iPod/iPhone ด้วยสายเคเบิ้ล:
- 1 ถอด iPod/iPhone

#### การเชื่อมต่อ Bluetooth

จับคู่ iPhone ผ่าน Bluetooth

#### การเตรียมการ

- สำหรับการเชื่อมต่อ iPhone ผ่าน Bluetooth ให้องทะเบียนเป็นอุปกรณ์ Bluetooth และคำเนินการตั้งค่าไปรไฟอ์การเชื่อมต่อไว้ถ่วงหน้า ดู av ทะเบียนอุปกรณ์ Bluetooth (หน้า43) และ เชื่อมต่ออุปกรณ์ Bluetooth (หน้า44)
- เชื่อมต่อ iPhone ผ่านทาง Bluetooth ในขณะที่ CarPlay และ iPod/iPhone ไม่ ได้เชื่อมต่อผ่านทาง USB อยู่

## การใช้งานพื้นฐานสำหรับ iPod/iPhone

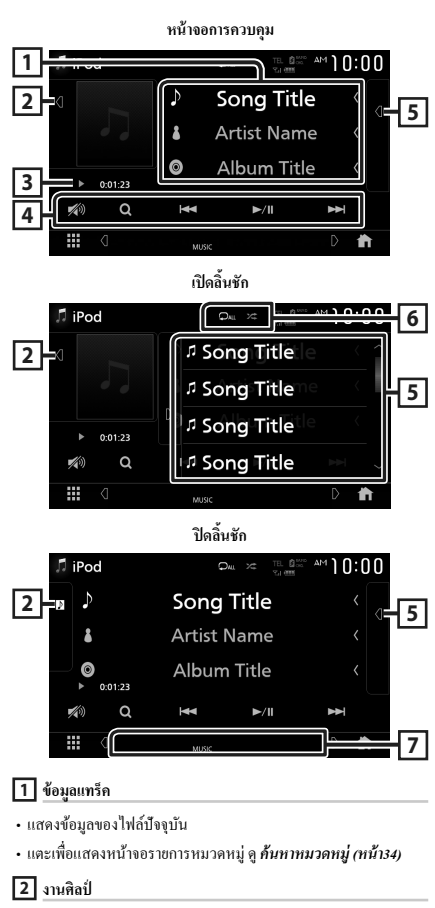

แสดง/ช่อนพื้นที่งานศิลป์

แสดงแจ็กเก็ตของไฟล์ที่กำลังเล่นอยู่ในปัจจุบัน

3 สัญลักษณ์บ่งชี้โหมดการเล่น/เวลาเล่น

 ►, ►► ฯลฯ: สัญลักษณ์บ่งชี้ไหมดการเล่นในปัจจุบัน ความหมายของไอลอนแต่ละอย่างมีดังนี้:

► (เล่น), ►► (กรอไปข้างหน้า), ◄◄ (กรอไปข้างหลัง), II (หขุด ชั่วคราว)

#### 4 ปุ่มใช้งาน

- Q : ค้นหาแทร็ค/ไฟล์ สำหรับรายละเอียดในการค้นหา ดูดำเนินการ ค้นหา (หน้า34)
- I > I
   I + คันหาแทร็ค/ไฟล์ก่อนหน้า/ถัดไป แตะค้างเพื่อกรอไปข้างหน้าหรือกรอไปข้างหลัง
- ►II : เล่นหรือหยุดชั่วคราว
- 擜 : แตะเพื่อลด/เรียกกินเสียง

#### 5 รายการเนื้อหา

- แตะที่ด้านขวาของหน้าจอเพื่อแสดงรายการเนื้อหา แตะอีกครั้งเพื่อ ปัดรายการ
- แสดงรายการที่กำลังเล่น เมื่อคุณแตะชื่อแทร็ค/ไฟล์บนรายการ จะเริ่ม ดันการเล่น

#### 6 Q / 🗯

 เล่นแทร็ค/อัลบั้มปัจจุบันช้ำ แต่ละครั้งที่คุณแตะปุ่ม โหมดเล่น ช้ำจะเปลี่ยนไปตามลำดับต่อไปนี้

เล่นเพลงซ้ำ ( 🔎 ), เล่นซ้ำทุกเพลง ( 🔎 ), ปีคการเล่นซ้ำ ( 🔎 )

 </p

นุมเหน่ง (

- 7 รายการสัญลักษณ์บ่งชื่
- MUSIC : ระบุไฟล์เพลง

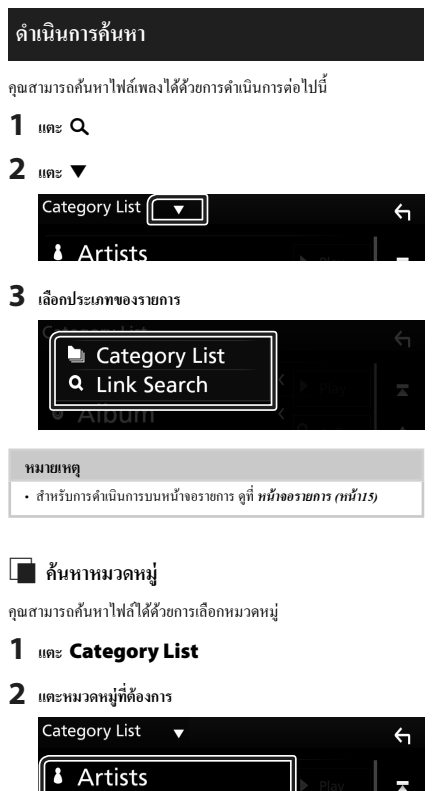

## 📕 ค้นหาลิงค์

คุณสามารถค้นหาไฟล์ที่มีศิลปิน/อัลบั้ม/แนวเพลง/ผู้แต่งเดียวกันกับแทร็ค ปัจจุบันได้

#### 1 ແທະ Link Search

2 แตะประเภทแท็กที่ด้องการ คุณสามารถเลือกได้จากศิลปิน อัลบั้ม แนวเพลง และผู้แต่ง

| Link Search 🔻 |               | ς |
|---------------|---------------|---|
| Artists       | Play          |   |
| Albums        |               |   |
| 🖉 Genres      | <b>q,</b> A-Z |   |
| Composers     | і Тор         |   |
|               | t <b>i</b> Up |   |

- ▶ รายการที่สัมพันธ์กันกับการเลือกของคุณจะปรากฏขึ้น
- 3 แตะรายการที่ต้องการจากรายการเนื้อหา

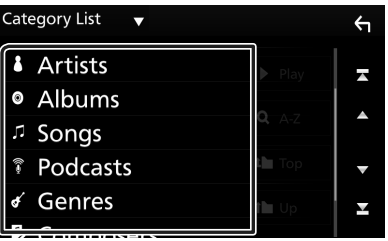

- ▶ รายการที่สัมพันธ์กันกับการเลือกของคุณจะปรากฏขึ้น
- 3 แตะเพื่อเลือกรายการที่ต้องการจากรายการ ทำขั้นตอนนี้ซ้ำจนกว่า คุณจะหาไฟล์ที่ต้องการพบ

ວົກຍຸ

## การใช้งานพื้นฐานสำหรับวิทยุ

ฟังก์ชันส่วนใหญ่สามารถควบคุมได้งากหน้างอควบคุมแหล่งสัญญาณ สำหรับการเข้าสู่แหล่งสัญญาณวิทยุ ให้แตะไอคอน **Tuner** ที่หน้างอ การเลือกแหล่งสัญญาณ*(หน้า12)* 

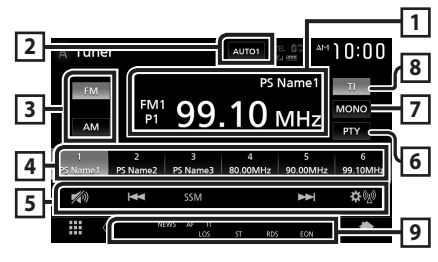

#### 1 แสดงข้อมูล

แสดงข้อมูลของสถานีบึจจุบัน: ความถิ่, ชื่อ PS P#: หมายเลขที่ตั้งค่าไว้ถ่วงหน้า

#### 2 โหมดด้นหา

เปลี่ขนเป็นโหมดก้นหาตามลำดับต่อไปนี้; AUTO1, AUTO2, MANUAL

- AUTO1 : ก้นหาสถานีที่มีสัญญาณรับที่ดีโดยอัตโนมัติ
- AUTO2 : ค้นหาสถานีในหน่วยความจำทีละสถานี
- MANUAL : เปลี่ยนเป็นความถี่ถัดไปแบบกำหนดเอง

#### 3 ปุ่มย่านความอื่

สลับข่านความถี่ (FM1/ FM2/ FM3, AM)

#### 4 ปุ่มพรีเซ็ท

เรียกคืนสถานีที่บันทึกไว้

เมื่อแตะนาน 2 วินาที จะเก็บสถานีที่กำลังรับคลื่นในปัจจุบันไว้ในหน่วย ความจำ

#### 5 ปู่มใช้งาน

- I◄◀ ►►I: กับหาสถานี วิธีการเปลี่ยนความถี่สามารถเปลี่ยนแปลง ได้ (ดู 2 ในตาราง)
- SSM : ตั้งค่าสถานีถ่วงหน้าโดยอัตโนมัติ สำหรับรายละเอียด ดูหน่วย ความจำอัตโนมัติ (หน้า36)
- (1) แสดงหน้างอ TUNER SETUP (การตั้งค่าวิทยุ) สำหรับราย ละเอียด ดูการตั้งค่าวิทยุ (หน้า37)
- 擜 : แตะเพื่อลด/เรียกคืนเสียง
- 6 PTY (FM เท่านั้น)

ค้นหาโปรแกรมด้วยการตั้งค่าประเภทโปรแกรม สำหรับรายละเอียด ดู ด้นหาตามประเภทโปรแกรม (หน้า36)

#### 7 MONO (FM เท่านั้น)

เลือกการรับสัญญาณ Monaural

#### 8 TI (FM เท่านั้น)

กำหนดโหมดข้อมูลจราจรไว้ที่เปิด สำหรับรายละเอียด ดู**ข้อมูลจราจร** *(หน้า37)* 

#### 9 รายการสัญลักษณ์บ่งชื่

- ST : กำลังรับการกระจายเสียงแบบสเตอริโอ
- MONO : เปิดฟังก์ชัน Monaural แบบบังคับใช้
- **AF** : เปิดพึงก์ชันค้นหา AF
- EON : ระบบข้อมูลทางวิทยุ (Radio Data System) กำลังส่งสัญญาณ EON
- LOS : เปิดฟังก์ชันการค้นหาในท้องถิ่น (Local Seek)
- NEWS : กำลังดำเนินการประกาศข่าวแทรก
- RDS : ระบุสถานะของสถานีระบบข้อมูลทางวิทยุ (Radio Data System) เมื่อเปิดฟังก์ชัน AF

สีขาว: กำลังรับสัญญาณระบบข้อมูลทางวิทยุ (Radio Data System) สีสัม: ไม่ได้กำลังรับสัญญาณระบบข้อมูลทางวิทยุ (Radio Data System)

 TI: ระบุสถานะการรับสัญญาณของข้อมูลจราจร สีขาว: กำลังรับสัญญาณ TP สีสัม: ไม่ได้กำลังรับสัญญาณ TP

## การใช้หน่วยความจำ

## 🔳 หน่วยความจำอัตโนมัติ (FM เท่านั้น)

คุณสามารถบันทึกสถานีที่มีการรับสัญญาณที่ดีไว้ในหน่วยความจำโดย อัดโนมัติ

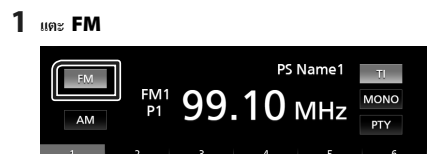

#### 2 แตะ SSM

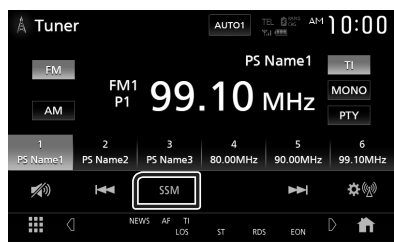

#### 3 กดเลือก Yes

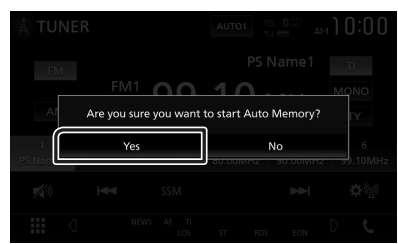

หน่วยความจำอัตโนมัติเริ่มทำงาน

#### 🔳 หน่วยความจำแบบกำหนดเอง

คุณสามารถเก็บสถานีที่กำลังรับคลื่นไว้ในหน่วยความจำได้

- 1 แตะปุ่มย่านความถี่ที่ต้องการ
- 2 เลือกสถานีที่คุณต้องการบันทึกลงในหน่วยความจำ
- 3 เมื่อดุณต้องการเก็บสถานีไว้ ให้แตะ # (#:1-6) นาน 2 วินาทีจนกว่า จะมีเสียงปั๊บดังขึ้นมา

## การเลือกการใช้งาน

## 📄 เลือกค่าที่ตั้งไว้ล่วงหน้า

คุณสามารถบันทึกรายการและเลือกสถานีที่บันทึกไว้ได้

1 เลือกสถานีจากรายการ

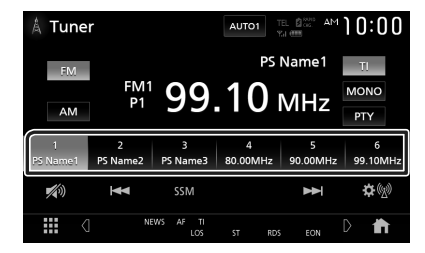

#### ค้นหาตามประเภทโปรแกรม (FM เท่านั้น)

คุณสามารถค้นหาสถานีที่มีประเภท โปรแกรมเฉพาะในขณะที่ฟัง FM

#### 1 แตะ PTY

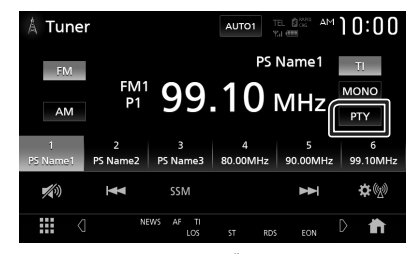

- หน้าจอการค้นหา PTY จะปรากฏขึ้น
- 2 เลือกประเภทโปรแกรมจากรายการ
- 3 แตะ Search

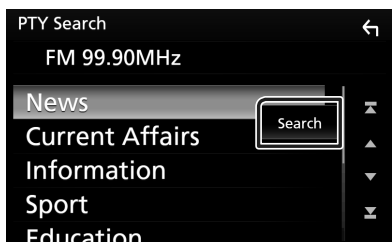

คุณสามารถค้นหาสถานีของประเภทโปรแกรมที่เลือกไว้ได้
คุณสามารถฟังและดูข้อมูลจราจรได้โดยอัดโบมัติเมื่อการประกาศข่าว จราจรเริ่มดั้นขึ้น อย่างไรก็ดาม คุณสมบัตินี้จำเป็นต้องมีระบบข้อมูลทาง วิทยุ (Radio Data System) ซึ่งประกอบไปด้วยข้อมูล TI

1 แตะ TI

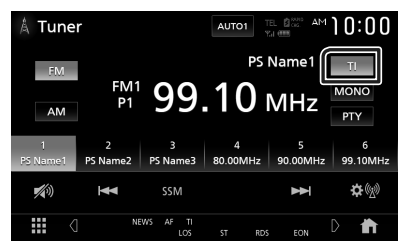

กำหนดโหมดข้อมูลจราจรแล้ว

# 🔳 เมื่อการประกาศข่าวจราจรเริ่มต้นขึ้น

หน้าจอข้อมูลการจราจรจะปรากฏขึ้นโดยอัตโนมัติ

| TUNER Traffic Information |
|---------------------------|
|                           |
|                           |
|                           |
|                           |
|                           |
|                           |
|                           |

#### หมายเหตุ

- จำเป็นต้องตั้งฟังก์ชันข้อมูลจราจรให้เป็น เปิด เพื่อให้หน้าจอข้อมูลจราจร ปรากฏขึ้นโดยอัตโนมัติ
- การตั้งก่าระดับเสียงระหว่างการรับสัญญาณข้อมูลจราจรจะบันทึกไว้โดย อัดโนมัติ ครั้งค่อไปที่รับข้อมูลจราจร เครื่องนี้จะเรียกกินการตั้งก่าระดับ เสียงโดยอัดโนมัติ

# การตั้งค่าวิทยุ

คุณสามารถตั้งวิทยุที่สัมพันธ์กับค่าพารามิเตอร์

1 ແຄະ 🕸 🕅

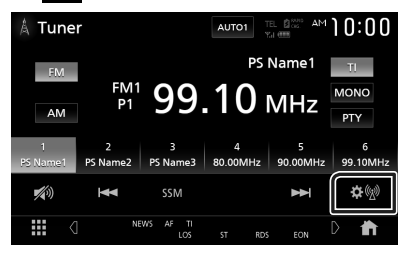

▶ หน้าจอ SETUP (การตั้งค่า) วิทยุจะปรากฏขึ้น

#### 2 ตั้งค่าแต่ละรายการดังต่อไปนี้

#### NEWS

กำหนดเวลาสำหรับการแทรกข่าว ก่าเริ่มต้นอยู่ที่ "OFF"

#### AF

เมื่อสามารถรับสัญญาณสถานิได้ค่ำ จะเปลี่ขนไปยังสถานิที่กระจาข เสียงด้วยไปรแกรมเดียวกันผ่านเครือข่ายระบบข้อมูลทางวิทยุ (Radio Data System) โดยอัดโนมัติ ค่าเริ่มค้นอยู่ที่ "OFF"

#### Regional

กำหนดว่าจะเปลี่ยนเป็นสถานีในภูมิภาคเท่านั้นด้วยการใช้การ ควบคุม "AF" หรือไม่ ค่าเริ่มด้นอยู่ที่ "OFF"

#### LO.S (FM เท่านั้น)

เปิดหรือปิดฟังก์ชันการค้นหาในท้องถิ่น (Local Seek)

#### Auto TP Seek

เมื่อรับสัญญาณสถานีข้อมูลการจราจรได้ไม่ดี ก็จะค้นหาสถานีที่อาจ รับสัญญาณได้ดีกว่าโดยอัตโนมัติ ก่าเริ่มต้นอยู่ที่ "ON"

#### Language Select

เลือกแสดงภาษาสำหรับฟังก์ชัน PTY

#### Aerial Control

ช่วยให้คุณปิดฟังก์ชันระบบข้อมูลทางวิทยุ (Radio Data System) เพื่อป้องกันสายอากาศที่ขับเคลื่อนมอเดอร์ขยายออกไป ค่าเริ่มด้น อยู่ที่ "ON" Area Setting (KW-V940BW)

ช่วงความถี่ของช่องวิทยุจะเปลี่ยนตามพื้นที่ที่คุณใช้เครื่องนี้ สำหรับพื้นที่จำหน่ายในโอเชียเนีย

Australia (ออสเตรเลีย) (ค่าเริ่มต้น): เลือกราชการนี้เมื่อใช้ ในประเทศออสเตรเลีย ช่วงความถี่ FM/AM กำหนดไว้ที่ 50 กิโลเชิรตช์/9 กิโลเชิรดช์

US (อเมริกา): เลือกราชการนี้เมื่อใช้งานในอเมริกาเหนือ/ อเมริกากถาง/อเมริกาได้ ช่วงความถี่ FM/AM กำหนดไว้ที่ 200 กิโลเฮิรดช์/10 กิโลเฮิรดช์

Europe : เลือกราชการนี้เมื่อใช้ในพื้นที่อื่นๆ ช่วงกวามถี่ FM/ AM กำหนดไว้ที่ 50 กิโลเฮิรดซ์/9 กิโลเฮิรดซ์

นอกพื้นที่โอเชียเนีย

Others (ค่าเริ่มค้น)]: ช่วงความถี่ FM/AM กำหนดไว้ที่ 50 กิโลเฮิรตซ์/9 กิโลเฮิรตซ์

US (อเมริกา): เลือกราชการนี้เมื่อใช้งานในอเมริกาเหนือ/ อเมริกากลาง/อเมริกาได้ ช่วงความถี่ FM/AM กำหนดไว้ที่ 200 กิโลเฮิรตช์/10 กิโลเฮิรตช์

# อุปกรณ์ภายนอกอื่นๆ

#### View Camera (ดูกล้อง)

#### หมายเหตุ

- สำหรับการเชื่อมต่อกล้อง ดู ทน้ำ74
- หากต้องการใช้กล้องมองหลัง ต้องมีการต่อสายไฟ REVERSE (หน้า73)
- หากใช้งาน Rear Camera Interruption อยู่ หน้าจอของ กล้องจะปรากฏขึ้นเมื่อคุณเปลี่ยนเกียร์ไปยังคำแหน่งถอยหลัง (R)

#### 🔳 แสดงหน้าจอของกล้อง

#### 1 กดปุ่ม FNC

มนูแบบผุดขึ้นจะปรากฏ

#### 2 IIII Camera

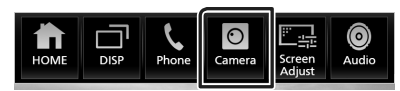

มุมมองหน้างอกล้องจะปรากฏขึ้น

#### 3 ปรับแต่ละรายการดังต่อไปนี้

หากต้องการลบข้อความเตือน ให้แตะหน้าจอ

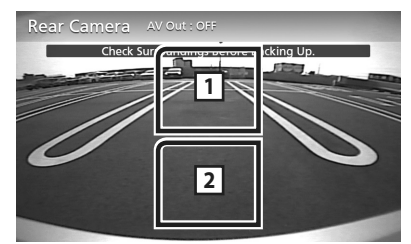

#### 1 การสลับมุมมองกล้อง \*<sup>1</sup>

แตะเพื่อเปลี่ยนกล้องหน้าหรือกล้องติดหน้ารถและกล้องมองหลัง

#### 2 ปิดกล้อง

แตะเพื่อออกจากหน้าจอของกล้อง

\*1 เมื่อกล้องหน้าหรือกล้องติดหน้ารถและกล้องมองหลังเชื่อมต่อเข้ากับ เครื่องนี้ Camera Setup (การตั้งค่ากล้อง)

#### 1 กดปุ่ม FNC

- ▶ เมนูแบบผุดขึ้นจะปรากฏ
- 2 แตะ ជ

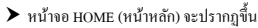

3 แตะ X
 > หน้างอเมนู SETUP (การตั้งค่า) จะปรากฏขึ้น

#### 4 ແທະ Camera

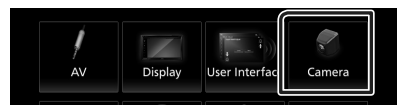

- หน้างอของกล้องจะปรากฏขึ้น
- 5 ตั้งค่าแต่ละรายการดังต่อไปนี้

#### Rear Camera Interruption

ON : แสดงภาพจากกล้องมองหลังเมื่อคุณเปลี่ยนเกียร์ไปที่ตำแหน่ง ถอยหลัง (R)

OFF (ถ่าเริ่มต้น): เลือกรายการนี้เมื่อไม่ได้เชื่อมต่อกล้อง

#### Parking Guidelines

คุณสามารถแสดงกำแนะนำในการจอครถเพื่อให้ง่ายสำหรับการจอค รถซึ่งขึ้นเมื่อคุณเปลี่ยนเกียร์เป็นตำแหน่งถอยหลัง (R) กำเริ่มต้นอยู่ที่ "ON"

#### Guidelines SETUP

หากคุณเลือก ON สำหรับ Parking Guidelines คุณ สามารถปรับคำแนะนำในการจอครถได้ ดู*การปรับคำแนะนำในการ* ออดรอ (หน้*นอ*)

#### Front Camera

ON : เถือกราชการนี้เมื่อเชื่อมต่อกถ้องหน้า OFF (ค่าเริ่มต้น): เถือกราชการนี้เมื่อไม่ได้เชื่อมต่อกถ้อง

# Front Camera Interruption

หากกุณเถือก ON สำหรับ Front Camera

10 sec / 15 sec (ค่าเริ่มต้น)/ 20 sec : หน้างอของกล้อง หน้าจะปรากฏขึ้นเมื่อเปลี่ยนเกียร์กลับจากตำแหน่งถอยหลัง (R) OFF : ยกเลิก

#### อุปกรณ์ภายนอกอื่นๆ

#### การปรับคำแนะนำในการจอดรถ

#### หมายเหตุ

- ดิดตั้งกล้องมองหลังในดำแหน่งที่เหมาะสมตามภู่มือการใช้งานที่ให้มา พร้อมกับกล้องมองหลัง
- เมื่อจะปรับคำแนะนำในการจอดรถ ด้องตรวจดูให้แน่ใจว่าได้ใส่เบรกมือ แล้ว เพื่อป้องกันไม่ให้รถเคลื่อนที่
- แตะ ON (เปิด) ของ Parking Guidelines (ดำแนะนำ ในการจอดรถ) ที่หน้าจอ Camera (กล้อง) (*หน้า39*)
- 2 แตะ Guidelines SETUP บนหน้าจอกล้อง
- 3 ปรับคำแนะนำในการจอดรถด้วยการเลือกเครื่องหมาย 📴

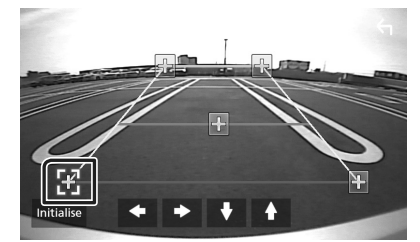

4 การปรับตำแหน่งของเครื่องหมาย ที่เลือกไว้

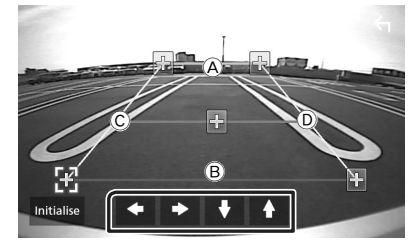

ตรวจดูให้แน่ไจว่าเส้น (A) กับ (B) ขนานกันในแนวนอน และเส้น (C) กับ (D) มีความขาวเท่ากัน

#### หมายเหตุ

# ้เครื่องเล่นเสียง/วิดีโอภายนอก (AV-IN)

- เชื่อมต่ออุปกรณ์ภายนอกกับขั้วต่ออินพุศ AV-IN (หน้า74)
- 2 เลือก AV-IN เป็นแหล่งสัญญาณ (หน้า12)
- 3 เปิดอุปกรณ์ที่เชื่อมต่อและเริ่มเล่นแหล่งข้อมูล

# การใช้อุปกรณ์นำทางภายนอก (นอกพื้นที่โอเชียเนีย)

คุณสามารถเชื่อมต่ออุปกรณ์นำทาง (มีจำหน่ายในท้องคลาค) กับขั้วต่อรับ สัญญาณการนำทางเพื่อให้คุณสามารถดูหน้างอนำทางได้ *(หน้า74)* คำแนะนำการนำทางจะมีเสียงออกจากลำโพงหน้าแม้ในขณะที่คุณกำลัง ฟังแหล่งสัญญาณเสียง

#### 🔳 แสดงหน้าจอนำทาง

#### 1 กดปุ่ม FNC

มนูแบบผุดขึ้นจะปรากฏ

2 III DISP

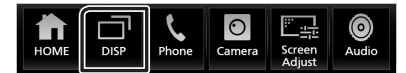

▶ หน้าจอการนำทางจะปรากฏขึ้น

#### หมายเหตุ

 และ 
 ที่หน้างอเมนูแบบผูลขึ้นเพื่อไปอังหน้างอการนำทาง สามารถไร้ได้ในกรณีที่ตั้งค่า DISP Key เป็น NAV ที่หน้างอ User Interface (หน้ารง)

# 🔳 การตั้งค่าการนำทาง

#### 1 กดปุ่ม FNC

▶ เมนูแบบผุดขึ้นจะปรากฏ

2 แตะ 苗

▶ หน้าจอ HOME (หน้าหลัก) จะปรากฏขึ้น

- 3 แดะ 🐹
  - ➤ หน้าจอเมนู SETUP (การตั้งค่า) จะปรากฏขึ้น

#### **4** ແທະ Navigation

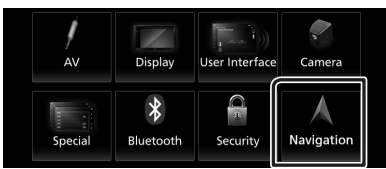

- ▶ หน้างอ SETUP (การตั้งค่า) การนำทางจะปรากฏขึ้น
- 5 ตั้งค่าแต่ละรายการดังต่อไปนี้

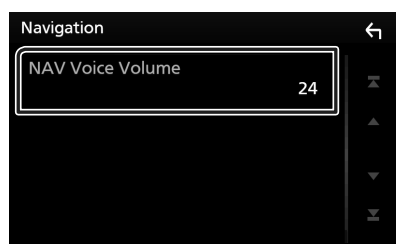

#### NAV Voice Volume

ปรับระดับเสียงสำหรับคำแนะนำเสียงของระบบนำทาง ก่าเริ่มต้น อยู่ที่ "24"

# อุปกรณ์ค้นหาสัญญาณทีวี

คุณสามารถเชื่อมต่ออุปกรณ์ค้นหาสัญญาณทีวี (มีจำหน่ายในท้องตลาด) กับเครื่องนี้แล้วดูทีวี

#### การเตรียมการ

- เมื่อคุณใช้ฟังก์ชับควบคุม TV ให้เชื่อมต่ออุปกรณ์กันหาสัญญาณทีวี (มี จำหน่ายในท้องดลาด) แล้วตั้งก่าการควบคุมอุปกรณ์กันหาสัญญาณทีวีของ บุคคลที่ 3 ในก*ารตั้งก่า AV (หน้ารร*) ให้เป็น ON (เปิด)
- สามารถดวบคุมอุปกรณ์ดั้นหาสัญญาณทีวีได้ด้วยริโมทดอนไทรลที่ให้มา พร้อมกัน ผ่านเชิ่นเซอร์ระยะไกลบนแผงด้านหน้าของเครื่องนี้

#### 1 กดปุ่ม FNC

▶ เมนูแบบผุดขึ้นจะปรากฏ

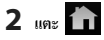

- ▶ หน้างอ HOME (หน้าหลัก) จะปรากฏขึ้น
- 3 แตะ
- 4 เลือก TV เป็นแหล่งสัญญาณ (หน้า12)
- 5 บริเวณแสดงปุ่มสัมผัส

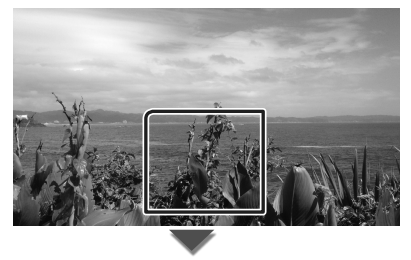

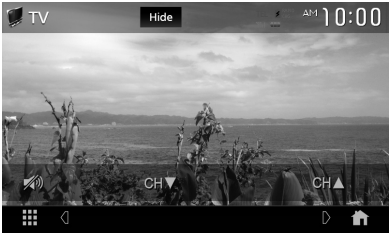

 ช่อนส่วนแสดงสถานะและปุ่มสั่งการต่าง ๆ แตะ Hide

■ เปลี่ยนช่อง แตะ CH▲, CH▼

# การควบคุม Bluetooth

การใช้ฟังก์ชัน Bluetooth ช่วยให้คุณสามารถใช้ ฟังก์ชันต่าง ๆ เช่น การฟัง ไฟล์เสียง และการโทรออก/รับสายได้

# ข้อมูลสำหรับการใช้อุปกรณ์ Bluetooth®

# Bluetooth<sup>®</sup>

Bluetooth คือเทค ในโดยีการสื่อสารวิทยุไร้สายช่วงสั้นสำหรับอุปกรณ์ เคลื่อนที่ เช่น โทรสัพท์เคลื่อนที่ ฟิซีแบบพกพา และอุปกรณ์อื่นๆ อุปกรณ์ Bluetooth สามารถเชื่อมค่อได้โดยไม่ด้องใช้สายและการสื่อสาร ระหว่างกัน

#### หมายเหตุ

- ขณะขับรถ ไม่ควรใช้งานที่ชับช้อน เช่น การกดหมายเลข การใช้สมุด โทรสัพท์ ฯลฯ เมื่อท่านใช้การทำงานเหล่านี้ ให้หยุดรถในที่ที่ปลอดภัย
- อุปกรณ์ Bluetooth บางเครื่องอาจไม่สามารถเชื่อมต่อกับเครื่องนี้ได้ โดยจะ ขึ้นอยู่กับเวอร์ชัน Bluetooth ของอุปกรณ์
- เครื่องนี้อางไม่ทำงานกับอุปกรณ์ Bluetooth บางเครื่อง
- สภาพการเชื่อมต่ออาจต่างกันตามสภาพแวดล้อมรอบตัวท่าน
- อุปกรณ์ Bluetooth บางตัวจะตัดการเชื่อมต่อเมื่อปิดเครื่องนี้

# เกี่ยวกับโทรศัพท์เคลื่อนที่และเครื่องเล่นเสียง Bluetooth

เครื่องนี้ทำงานสอดคล้องกับข้อกำหนดเฉพาะของ Bluetooth ดังต่อไปนี้:

#### เวอร์ชัน

Bluetooth เวอร์ชั่น 4.1 โปร ไฟล์ โบร สัพพ์แคลื่อนที่: HFP (V1.7) (Hands Free Profile) SPP (Serial Port Profile) PBAP (Phonebook Access Profile) เครื่องเล่นเสียง: A2DP (Advanced Audio Distribution Profile) AVRCP (V1.6) (Audio/Video Remote Control Profile) วบัสเสียง

SBC, AAC

#### หมายเหตุ

- เครื่องที่รองรับฟังก์ชัน Bluetooth ผ่านการรับรองการทำงานที่สอดคล้องกับ มาตรฐานของ Bluetooth ตามขั้นตอนที่ได้อธิบายไว้โดย Bluetooth SIG
- แต่อย่างไรก็ตาม เครื่องดังกล่าวอาจจะสื่อสารกับโทรศัพท์ของคุณไม่ได้ โดยจะขึ้นอยู่กับประเภทของเครื่อง

#### ลงทะเบียนอุปกรณ์ Bluetooth

จำเป็นด้องถงทะเบียนเครื่องเล่นเสียง Bluetooth หรือโทรศัพท์เคลื่อนที่ใน เครื่องนี้ก่อนที่จะใช้ฟังก์ชัน Bluetooth

คุณสามารถลงทะเบียนอุปกรณ์ Bluetooth ได้สูงสุด 10 เครื่อง

#### หมายเหตุ

- สามารถลงทะเบียนอุปกรณ์ Bluetooth ได้สูงสุดถึง 10 เครื่อง หากคุณ พยายามจะลงทะเบียนเครื่อง Bluetooth เครื่องที่ 11 เครื่อง Bluetooth ที่ถูก เชื่อมต่อไว้แรกสุดจะถูกลบออกไปเพื่อลงทะเบียนเครื่องที่ 11 แทน
- เกรื่องนี้ทำงานรองรับฟังก์ขันการจับญ่ของ Apple Easy เมื่อเชื่อมต่อ iPod Touch หรือ iPhone เข้ากับเกรื่องนี้ กล่องได้ตอบเพื่อการรับรองกวามถูกต้อง จะปรากฏขึ้น ใช้การรับรองความถูกต้องของเครื่องนี้ หรือ ไทรศัพท์สมาร์ท ไฟน iOS ลงพะเบียนไทรศัพท์สมาร์ทไฟนเป็นอุปกรณ์ Bluetooth
- 1 ค้นหาเครื่อง ("KW-V\*\*\*\*") จากสมาร์ทโฟน/โทรศัพท์เคลื่อนที่ ของคุณ

ปฏิบัติตามขั้นตอนที่ 1 ถึง 4 ภายใน 30 วินาที

- 2 ใช้สมาร์ทโฟน/โทรศัพท์เคลื่อนที่ของคุณตามข้อความที่แสดงอยู่
  - ยืนยันคำร้องขอทั้งบนสมาร์ทโฟน/โทรศัพท์เคลื่อนที่

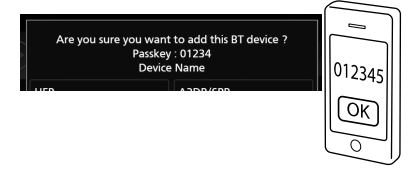

ป้อนรหัส PIN ในสมาร์ทโฟน/โทรสัพท์เคลื่อนที่ของคุณ รหัส PIN ตามค่าเริ่มต้นคือ "0000"

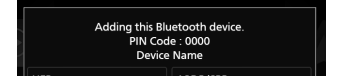

#### 3 เลือกพึงก์ชันที่คุณต้องการใช้งาน

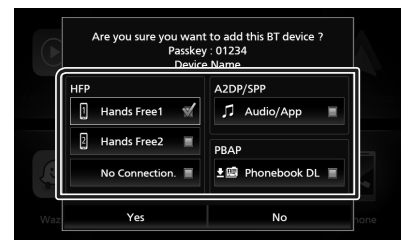

#### HFP Hands Free1 / Hands Free2 / No Connection.

เลือกหมายเลขแฮนค์ฟรี (Hands-Free) ที่จะเชื่อมต่อ

#### A2DP/SPP Audio/App

เลือกว่าคุณต้องการใช้แอปเกรื่องเล่นเสียงในโทรศัพท์สมาร์ทโฟน ผ่าน A2DP และแอปอื่นๆ ในโทรศัพท์สมาร์ทโฟนผ่าน SPP หรือไม่

#### PBAP Phonebook DL

เลือกถ้าคุณต้องการส่งข้อมูลสมุค โทรศัพท์ของคุณ

#### 4 กดเลือก Yes

เมื่อการส่งข้อมูลและการเชื่อมต่อเสร็จสมบูรณ์ ไอคอนการเชื่อมต่อ Bluetooth จะปรากฏบนหน้าจอ

# การตั้งค่า Bluetooth

#### 1 กดปุ่ม FNC

มนแบบผดขึ้นจะปรากฏ

2 แตะ 苗

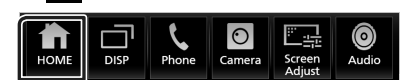

หน้างอ HOME (หน้าหลัก) จะปรากฏขึ้น

#### 3 ияะ

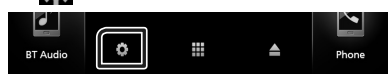

▶ หน้างอเมนู SETUP (การตั้งค่า) จะปรากฏขึ้น

#### 4 In: Bluetooth

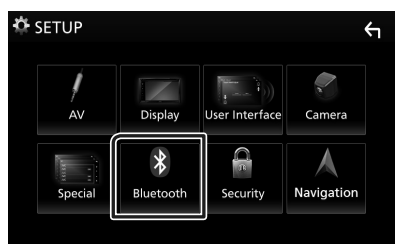

- หน้าจอ SETUP (การตั้งค่า) Bluetooth จะปรากฏขึ้น ดูส่วนต่อไปนี้สำหรับการตั้งค่าแต่ละตัว
- เชื่อมต่ออปกรณ์ Bluetooth (หน้า44)
- เปลี่ยนรหัส PIN (หน้า45)
- เปลี่ยนชื่ออุปกรณ์ (หน้า45)

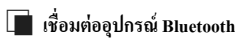

1 แตะ Select Device บนหน้าจอ Bluetooth SETUP

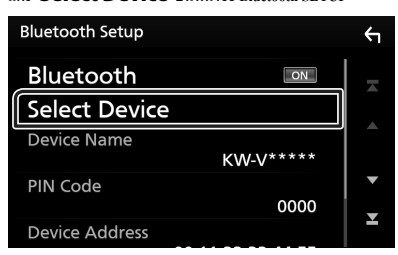

2 แตะชื่อของอุปกรณ์ที่คุณต้องการเชื่อมต่อ

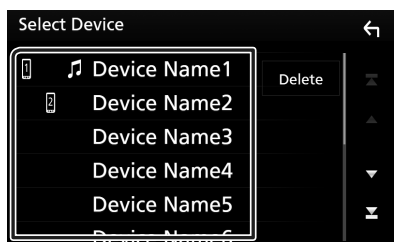

▶ หน้างอการเลือกโปรโฟล์งะปรากฏขึ้น

#### หมายเหตุ

- หากไอคอนสว่าง หมายความว่าเครื่องจะใช้อุปกรณ์ดังกล่าว
- 3 ตั้งค่าแต่ละโปรไฟล์ดังต่อไปนี้

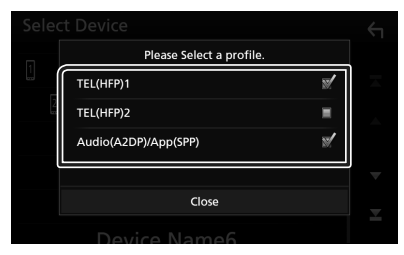

#### TEL (HFP) 1, TEL (HFP) 2

เลือกให้อุปกรณ์ที่เชื่อมต่อเข้ากับเครื่องเป็นโทรศัพท์แฮนด์ฟรี 1 หรือ 2

#### Audio (A2DP)/App (SPP)

เลือกเพื่อเชื่อมโขงเครือข่ายกับแอปพลิเคชันที่ติดตั้งไว้ในสมาร์ท โฟนหรือเพื่อใช้เป็นเครื่องเล่นเสียง

#### **4** ແທະ Close

#### วิธีลบอุปกรณ์ Bluetooth ที่ลงทะเบียนไว้

#### 1 ແທະ Delete

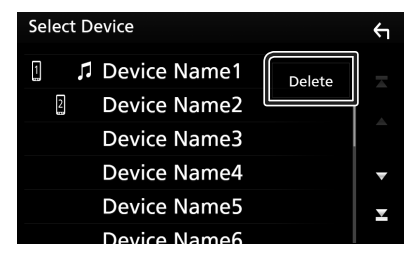

2 แตะชื่ออุปกรณ์เพื่อตรวจสอบ

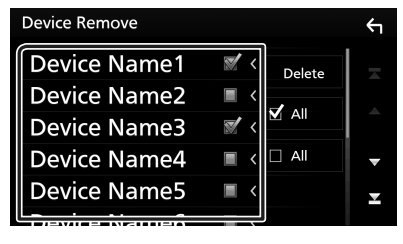

#### 🔳 🗹 Ali

เลือกอุปกรณ์ Bluetooth ทั้งหมด

All ถ้างเครื่องหมายถูกทั้งหมด

#### 3 IIn: Delete

- ง้อความการขึ้นขันจะปรากฏขึ้น
- 4 กดเลือก Yes

# 🔳 เปลี่ยนรหัส PIN

- 1 แตะ PIN Code บนหน้าจอ Bluetooth SETUP > หน้าจอการเปลี่ยนรหัส PIN จะปรากภ
- 2 แตะ 🚯 ค้างไว้
- **3** ป้อนรหัส PIN

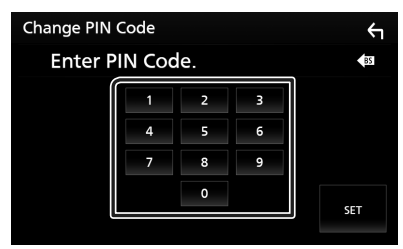

#### 4 แตะ SET

# 🔳 เปลี่ยนชื่ออุปกรณ์

แตะ Device Name บนหน้าจอ Bluetooth SETUP
 หน้าจอการเปลี่ยนชื่ออุปกรณ์จะปรากฏขึ้น

2 แตะ 🔼 ค้างไว้

#### 3 ป้อนชื่ออุปกรณ์

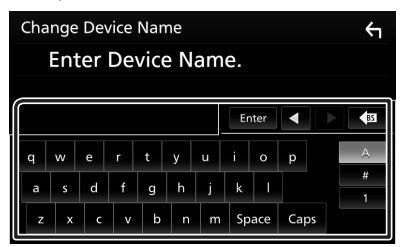

**4** ແທະ Enter

#### การเล่นอุปกรณ์เล่นเสียง Bluetooth

ฟังก์ชันส่วนใหญ่สามารถควบคุมได้จากหน้าจอควบคุมแหล่งสัญญาณ หากต้องการเถือกแหล่งสัญญาณ Bluetooth ให้แตะไอคอน **BT** Audio บนหน้าจอการเถือกแหล่งสัญญาณ *(หน้า12)* 

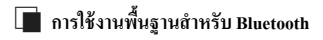

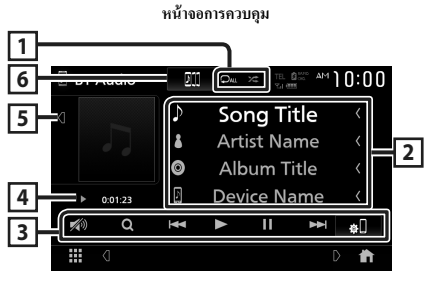

#### 1 🖓 / 🗶 \*

- เล่นแทร็ค/โฟลเดอร์ปัจจุบันซ้ำ แต่ละกรั้งที่คุณแตะปุ่ม โหมด เล่นซ้ำจะเปลี่ยนไปตามลำดับต่อไปนี้
- เล่นไฟล์ซ้ำ ( 🔎 ), เล่นโฟลเดอร์ซ้ำ ( 🔎 ), เล่นซ้ำทุกเพลง ( 💵 ), ปีดการเล่นซ้ำ ( 🔎 )
- หมดสุ่มแทร็คทั้งหมดในไฟลเดอร์ปัจจุบัน แต่ละกรั้งที่คุณแตะ ปุ่ม โหมดสุ่มจะเปลี่ยนไปตามลำดับต่อไปนี้

สุ่มโฟลเดอร์ ( 🚈 ), สุ่มทั้งหมด ( 🚧 ), ปิดการเล่นสุ่ม ( 😕 )

#### 2 แสดงข้อมูล \*

- แสดงชื่อข้อมูลของแทร็ค
- ชื่ออุปกรณ์ที่เชื่อมต่อ

#### 3 ปุ่มใช้งาน \*

- **Q** : ค้นหาไฟล์ ดู *ค้นหาไฟล์ (หน้า47*)
- I◄◀ ►►I: กันหาเนื้อหาก่อนหน้า/ถัดไป แตะก้างเพื่อกรอไปข้างหน้าหรือกรอไปข้างหลัง
- ► : ເລ່ນ
- II: หยุดชั่วคราว
- 💭 : แสดงหน้าจอ Bluetooth SETUP
- 💋 : แตะเพื่อลด/เรียกคืนเสียง

#### 4 สัญลักษณ์บ่งชี้โหมดการเล่น/เวลาเล่น

▶, II: สัญลักษณ์บ่งชี้โหมคการเล่นในปัจจุบัน

ความหมายของไอกอนแต่ละอย่างมีดังนี้:

 ▶ (เล่น), ▶▶ (กรอไปข้างหน้า), ◄◄ (กรอไปข้างหลัง), Ⅱ (หยุด ชั่วกราว), ■ (หยุด)

#### 5 งานติลป์

แสดง/ซ่อนพื้นที่งานศิลป์

#### 6 JVC Streaming DJ

สามารถสลับอุปกรณ์เสียง Bluetooth เพื่อเล่นเพลงได้อย่างง่ายดาย ดูที่ JVC Streaming DJ (หน้า46)

\* ราขการเหล่านี้จะปรากฏขึ้นเมื่อเชื่อมต่อกับเครื่องเล่นเสียงที่รองรับ โปรไฟล์ AVRCP

#### หมายเหตุ

- ปุ่มใช้งาน สัญลักษณ์บ่งชี้ และข้อมูลที่แสดงบนหน้าจอจะแตกต่างกันไป โดยขึ้นอยู่กับอุปกรณ์ที่เชื่อมต่ออยู่
- หากปุ่มใช้งานไม่ปรากฏขึ้น ให้ดำเนินการจากเครื่องเล่น
- อาจจะได้ยินหรือควบคุมเสียงได้โดยขึ้นอยู่กับโทรศัพท์แก่อื่อนที่หรือเครื่อง เล่นเสียงของคุณ แต่ข้อมูลของข้อความอาจจะไม่ปรากฏ
- หากเสียงเบาเกินไป ให้เพิ่มเสียงที่ไทรศัพท์เคลื่อนที่หรือเครื่องเล่นเสียง ของคุณ

#### JVC Streaming DJ

สามารถเชื่อมต่ออุปกรณ์เสียง Bluetooth ได้สูงสุดห้าเครื่องและเปลี่ยน เพลงได้อย่างง่ายดาข

# 1 และ DI

▶ รายการของอุปกรณ์ที่ลงทะเบียนไว้จะปรากฏ

# 2 แตะ 🕮 ของชื่ออุปกรณ์ที่คุณต้องการเชื่อมต่อ

- การแตะ *ม* จะแสดงหน้าจอการตั้งค่าการเชื่อมต่ออุปกรณ์ Bluetooth (หน้า44)
- การแตะ ทางค้านช้ายของอุปกรณ์ที่เชื่อมต่ออยู่
   ( มาการและ ) จะเป็นการยกเลิกการเชื่อมต่ออปกรณ์นี้

| JVC St | tream          | ing DJ       | 1/5 | ŕ |
|--------|----------------|--------------|-----|---|
|        | ا Play         | Device Name  |     |   |
| L.     | $\blacksquare$ | Device Name1 |     |   |
| DII    |                | Device Name2 |     |   |
| DII    |                | Device Name3 |     |   |
| 011    |                | Device Name4 |     |   |
|        |                |              |     |   |

- 🎵 : อุปกรณ์ที่ใช้ได้ตามปกติ
- 🗰 : อุปกรณ์ที่ใช้สำหรับ JVC Streaming DJ

#### 3 แตะ ► (สีขาว) ทางด้านซ้ายของชื่ออุปกรณ์ที่จะเล่น

🕨 (สีขาว) เปลี่ยนเป็น 📄 (สีฟ้า) และเริ่มการเล่น

| JVC S | tream                            | ing DJ       | 3/5 | ← |
|-------|----------------------------------|--------------|-----|---|
| D11   | Play                             | Device Name  |     |   |
| 5     | ${\color{black} \blacktriangle}$ | Device Name1 |     |   |
| D     |                                  | Device Name2 |     |   |
| D     |                                  | Device Name3 |     |   |
| D]]   |                                  | Device Name4 |     |   |
|       |                                  |              |     | × |

- 🗩 (สีเทา) : ไม่ได้เชื่อมต่อ
- 🗩 (สีขาว) : เชื่อมต่ออยู่
- 🕟 (สีฟ้า) : อยู่ระหว่างการเล่น

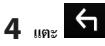

#### หมายเหตุ

- หากใช้งานอุปกรณ์เสียง Bluetooth ที่เชื่อมต่ออยู่ในการเล่นเพลง การเชื่อม ต่อจะถูกสลับ
- เมื่อเปลี่ยนแหล่งสัญญาณ Blactooth ไปเป็นแหล่งสัญญาณอื่น การตั้งค่าจะ ถูกลบออกและการเชื่อมค่อจะถูกเรียกคืนไปยังการเชื่อมต่อก่อนที่จะมีการ เปลี่ยนแหล่งสัญญาณ

## 🔳 ค้นหาไฟล์

#### 1 แตะ Q

2 แตะไฟล์หรือโฟลเดอร์ที่ด้องการ

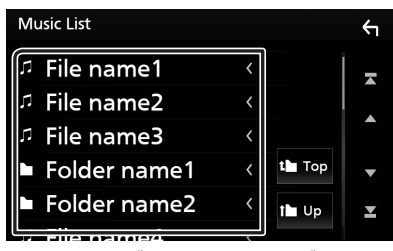

เมื่อคุณแตะ โฟลเดอร์ เนื้อหาภายใน โฟลเดอร์จะแสดงขึ้นมา

- 3 แตะรายการที่ต้องการจากรายการเนื้อหา
  - ▶ ເรິ່ມເລ່ນ

#### หมายเหตุ

สำหรับการดำเนินการบนหน้างอรายการ ดูหน้างอรายการ (หน้า15)

# การใช้เครื่องแฮนด์ฟรี

คุณสามารถใช้ฟังก์ชันโทรศัพท์ได้ด้วยการเชื่อมต่อโทรศัพท์ที่มี Bluetooth เข้ากับเครื่องนี้

#### หมายเหตุ

 ขณะที่กำลังเชื่อมต่อกับ Apple CarPlay หรือ Android Auto จะไม่สามารถ ใช้ฟังก์รับ Bluetooth Hands-Free และการเชื่อมต่ออุปกรณ์ Bluetooth สอง เครื่องได้ สามารถใช้ได้เฉพาะฟังก์รับ Apple CarPlay หรือ Android Auto Hands-Free เท่านั้น

#### 📕 โทรออก

#### 1 กดปุ่ม FNC

มนูแบบผุดขึ้นจะปรากฏ

#### 2 une Phone

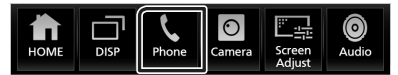

▶ หน้าจอ Hands Free (แฮนค์ฟรี) จะปรากฏขึ้น

#### หมายเหตุ

- หาก โทรศัพท์แคลื่อนที่ของคุณรองรับ PBAP คุณจะสามารถแสดงสมุด ไทรศัพท์และรายการ โทรบนหน้าจอระบบสัมผัสเมื่อ โทรศัพท์มือถือถูก
   เชื่อมต่อ ได้
  - สมุคโทรศัพท์: สูงสุด 1000 รายการ
  - สูงสุดถึง 50 รายการ ได้แก่ สายที่โทรออก สายที่รับ และสายที่ไม่ได้รับ

#### 3 เลือกวิธีการโทรออก

| 2        | Device Name1 | Device Name   |         | 4          |
|----------|--------------|---------------|---------|------------|
| 6        | Please ente  | r a phone num | nber. 🕼 | ٤          |
|          | 1            | 2             | 3       |            |
| ★        | 4            | 5             | 6       |            |
| 12<br>*# | 7            | 8             | 9       | <b>#</b> ] |
|          | *            | 0/+           | #       | *)을        |

- 😯 : โทรด้วยการใช้บันทึการโทร
- Insoonojunis ใช้สมุด โทรศัพท์
- \star : โทรออกด้วยการใช้หมายเลขที่ตั้งค่าไว้ล่วงหน้า

# เลือกโทรหัพท์เคลื่อนที่ที่จะโทรออก เมื่อกุณเชื่อมด่อไทรศัพท์เคลื่อนที่สองเครื่อง และ อิชเรง หลาง อิชเรง หลางว่า เพื่อเลือกไทรศัพท์ที่คุณด้องการใช้ การตั้งค่า Bluetooth และ เมื่อ หน้างอ SETUP (การตั้งค่า) Bluetooth จะปรากฏขึ้น การจดงำเสียง และ เมื่อ (หน้า49) หมายเหตุ

- ไอคอนแสดงสถานะ เช่น ไอคอนแบตเตอรี่และ ไอคอนเสาอากาส อาจแตก ต่างไปจากไอคอนที่แสดงในไทรสัพท์เคลื่อนที่
- การตั้งค่าโทรศัพท์เคลื่อนที่เป็นโหมดส่วนด้ว สามารถปิดใช้งานพึงก์ชัน แฮนด์ฟรี (Hands-Free) ได้

#### โทรด้วยการใช้บันทึกการโทร

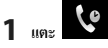

#### 2 เลือกหมายเลขโทรศัพท์จากรายการ

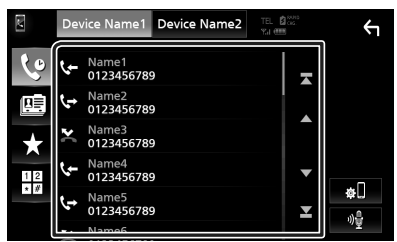

#### โทรออกด้วยการป้อนหมายเลขโทรศัพท์

- 12 ແຕະ
- 2 ป้อนหมายเลขโทรศัพท์ด้วยปุ่มหมายเลข

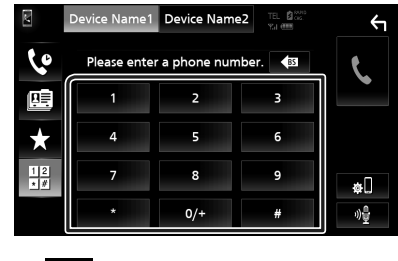

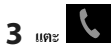

#### โทรออกด้วยการใช้หมายเลขที่ตั้งค่าไว้ล่วงหน้า

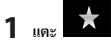

#### 2 แตะชื่อหรือหมายเลขโทรศัพท์

| N.  | Device Name1 Devi    | ce Name2 | Ύ    |
|-----|----------------------|----------|------|
| 6   | Name1 (Home)         | 🖩 Name5  |      |
|     | 0123456789012        | Name6    | Edit |
| X   | Hame3 (Mobile phone) | 🔓 Name7  |      |
| * # | Name4 (Office)       | 🖬 Name8  | ¢[]  |
|     |                      |          | ·))皇 |

#### โทรออกด้วยการใช้สมุดโทรศัพท์

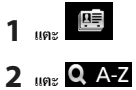

#### 3 เลือกอักษรย่อ

|   | N. | De | vice | Name | e1 D | evice | e Nar | ne2 | TEL<br>Yai ( | 800<br>100 |    | $\leftarrow$ |
|---|----|----|------|------|------|-------|-------|-----|--------------|------------|----|--------------|
|   |    |    |      |      |      |       |       |     |              |            |    |              |
|   |    |    |      |      |      |       |       |     |              |            | IA | <b>B</b>     |
| ſ | Q  | w  | Е    | R    | т    | Y     | υ     | Ţ   | 0            | 21—<br>Р   |    | А            |
|   | А  | s  | D    | F    | G    | н     | J     | к   | L            |            |    | #            |
| l | z  | х  | c    | ۷    | В    | N     | м     | Sp  | ace          |            |    | x            |

- อักขระที่ไม่สัมพันธ์กับชื่อจะไม่ปรากฏขึ้น
- สามารถค้นหาตัวอักษรตัวแรกที่มีอักขระเน้นเสียงเช่น "ฉ" ได้ด้วย อักขระ "ง" ที่ไม่เน้นเสียง ไม่สามารถค้นหาอักขระที่มีอักขระเน้น เสียงในประโยคได้

#### 4 เลือกผู้ที่คุณด้องการโทรหาจากรายการ

|     | Device Name1 Device Name2 | TEL BOSS<br>YLI ( | 4      |
|-----|---------------------------|-------------------|--------|
| 6   | Name1                     |                   |        |
|     | Name2                     |                   | ±œ     |
| *   | Name3                     |                   | ΎШ     |
| 1 2 | Name4                     | •                 | Q A-Z  |
| * # | Name5                     | T                 | \$<br> |
|     |                           |                   | ·//里   |

#### 5 เลือกหมายเลขโทรศัพท์จากรายการ

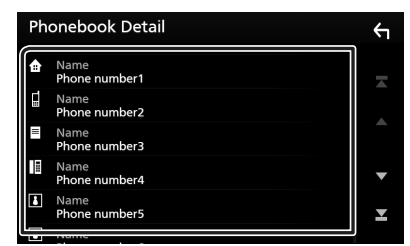

#### หมายเหตุ

 คุณสามารถจัดเรียงหมายเลขไทรศัพท์ในรายการตามชื่อหรือนามสกุลกี่ได้ สำหรับรายละเอียด ดูการตั้งค่า Hands-Free (การตั้งค่าแขนด์ฟรี) (หน้า52)

#### 🔳 การจดจำเสียง

คุณสามารถเข้าถึงพึงค์ชันการจดจำเสียงของไทรศัพท์ที่เชื่อมต่อเข้ากับ เครื่องนี้ คุณสามารถค้นหาสมุคไทรศัพท์ของไทรศัพท์เคลื่อนที่ด้วยเสียง ได้ (การใช้งานพึงก์ชันนี้จะขึ้นอยู่กับไทรศัพท์เคลื่อนที่)

#### 1 กดปุ่ม FNC เป็นเวลา 1 วินาที

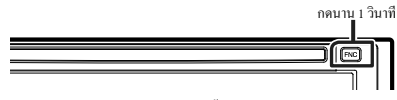

▶ หน้าจอการจคจำเสียงจะปรากฏขึ้น

#### 2 เริ่มด้นการพูด

#### หมายเหตุ

 คุณสามารถใช้ฟังก์ชันการจดจำเสียงได้ด้วยการแตะ ที่หน้าจอ Hands Free

#### 🔳 รับสาย

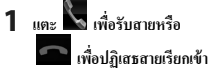

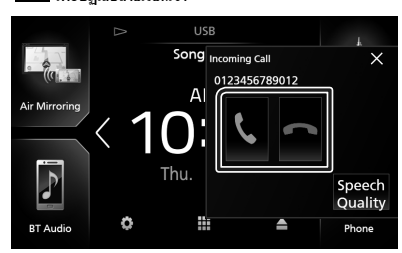

#### หมายเหตุ

 ในขณะที่กำลังตรวจสอบรูปภาพจากมุมมองกล้อง หน้าจอนี้จะไม่ปรากฏ หากมีสายเรียกเข้า

#### วางสาย

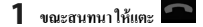

# 📩 การใช้งานระหว่างการโทร

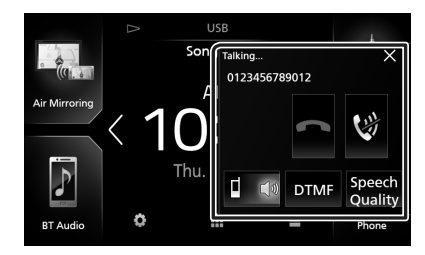

- ปรับระดับเสียงของคุณ
- 1) แตะ Speech Quality
- 2) แตะ < หรือ 🕨 สำหรับ Microphone Level

|   | Speech Qua            | ality adjust |   |   |   |
|---|-----------------------|--------------|---|---|---|
|   | Microphone Level      |              | 0 |   |   |
|   | Echo Cancel Level     |              | 0 | ► | * |
|   | Noise Reduction Level |              | 0 | ► |   |
| P |                       |              |   |   |   |
|   | Clo                   | se           |   |   |   |

ปรับระดับเสียงของผู้รับ

#### กดปุ่ม – หรือ +

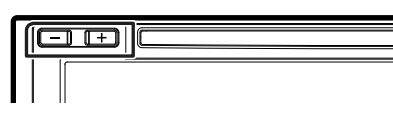

#### 🕒 ปิดเสียงของคุณ

แตะ 💓 เพื่อปิดเสียงหรือไม่ปิดเสียงของกุณ

#### ● เอาทํ่พุตเสียงสัญญาณการโทร

แตะ **DTMF** เพื่อแสดงหน้าจอการป้อนข้อมูลเสียง คุณสามารถส่งเสียงได้ด้วยการแตะปุ่มที่ต้องการบนหน้าจอ

#### ● การสลับระหว่างปลายทางเอาท์พุตเสียงพูด

การแดะ 💶 🕼 / 🕼 < แต่ละครั้งจะสลับปลายทางของเอาท์พุดเสียง พุดระหว่างโทรศัพท์เคลื่อนที่และลำโพง

#### • การรอสาย

เมื่อคุณมีสายเรียกเข้าในขณะที่กำลังคุขสายอื่นอยู่ คุณสามารถรับสายใหม่ ที่เรียกเข้ามาได้ด้วยการแตะ 🌄 สายการโทรในปัจจุบันจะถูกพักไว้ แต่ะละครั้งที่คุณแตะ 🖳 ผู้ไทรจะเปลี่ยนไปเป็นอีกคนหนึ่ง เมื่อคุณแตะ 🞑 จะเป็นการวางสายปัจจุบันแล้วเปลี่ยนไปยังสายที่กำลัง พักสายรออยู่

#### พากต้องการปิดหน้าจอ Hands-Free แบบป้อบอัป

การแตะที่ × จะเป็นการปิดหน้าจอแฮนด์ฟรีแบบยุดขึ้น หากต้องการ แสดงอีกครั้ง ให้แตะ 📞 หลังจากกดปุ่ม **FNC** 

# 📕 หมายเลขโทรศัพท์ที่ตั้งค่าไว้ล่วงหน้า

คุณสามารถลงทะเบียนหมายเลขโทรศัพท์ที่ใช้บ่อยไว้ในเครื่องนี้ได้

1 แตะ 🗙

#### 2 แตะ Edit

| N   | Device Name1 Devi    | ce Name2 💷 🕮 | <b>←</b>    |
|-----|----------------------|--------------|-------------|
| 6   | 🟦 Name1 (Home)       | Name5        |             |
|     | 0123456789012        | l Name6      | Edit        |
|     | Name3 (Mobile phone) | Name7        |             |
| * # | Name4 (Office)       | 🖬 Name8      | <b>\$</b> ] |
|     |                      |              | n)를         |

#### 3 เลือกที่ที่จะเก็บหมายเลขที่ตั้งค่าไว้ล่วงหน้า

| Edit Preset Dial                                   |            | ξ          |
|----------------------------------------------------|------------|------------|
|                                                    | <b>111</b> | ו          |
| Name1 (Home)                                       | Na Dresot  |            |
| Name3 (Mobile                                      | No Preset  |            |
| <ul> <li>pnone)</li> <li>Name4 (Office)</li> </ul> | No Preset  | Delete all |
|                                                    |            |            |

#### Delete all

หากด้องการลบหมายเลขที่ตั้งก่าไว้ล่วงหน้าทั้งหมด ให้แตะ Delete all แล้วแตะ OK บนหน้าจอขึ้นขัน

4 เลือกวิธีเก็บหมายเลขที่ตั้งค่าไว้ล่วงหน้า

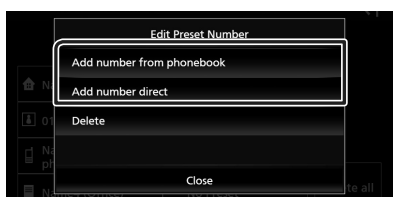

#### Add number from phonebook

เลือกหมายเลขจากสมุด โทรศัพท์เพื่อตั้งก่าล่วงหน้า ดู *โทรออกด้วย* การใช้สมุดโทรศัพท์ (หน้า48)

#### Add number direct

ป้อนหมายเลขโทรศัพท์ได้โดยตรงแล้วแตะ SET ดู*โทรออกด้วย* การป้อนหมายเลขโทรศัพท์ (หน้า48)

#### Delete

หากต้องการถบหมายเลขที่ตั้งค่าไว้ถ่วงหน้า ให้แตะ **Delete** แล้วแตะ **OK** บนหน้าจอยืนยัน

# 🔳 การส่งข้อมูลสมุดโทรศัพท์

คุณสามารถโอนข้อมูลสมุคโทรศัพท์จากสมาร์ทโฟนที่มี Bluetooth ของ คุณได้โดยใช้ PBAP

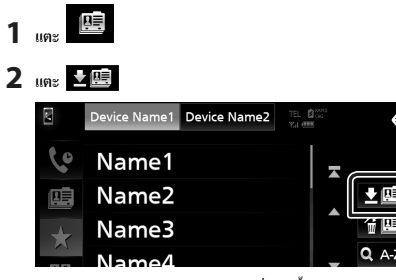

▶ การถ่ายโอนข้อมูลสมุดโทรศัพท์จะเริ่มต้นขึ้น

#### หมายเหตุ

- หากสมุดโทรศัพท์มีมากกว่า 1,000 รายการ จะไม่สามารถถ่ายโอนข้อมูล สมุดโทรศัพท์ได้
- หากขังไม่ได้ดาวน์โหลดสมุดโทรศัพท์ไว้ การแตะ Download
   Phonebook Now จะเป็นการเริ่มดาวน์โหลดสมุดโทรศัพท์

#### การลบข้อมูลสมุดโทรศัพท์

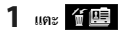

2 แตะชื่อเพื่อตรวจสอบ

| Delete Phonebook |          |                | Υ |
|------------------|----------|----------------|---|
| Name1            |          | Delete         |   |
| Name2            |          | <b>-1</b> - 11 |   |
| Name3            | <b>X</b> |                |   |
| Name4            |          |                | • |
| Name5            |          | <b>Q</b> A-Z   | T |
|                  |          |                |   |

#### 🔳 🗹 Ali

ตรวจสอบทุกกล่อง

#### 🔳 🗆 Ali

ล้างเครื่องหมายถูกทั้งหมด

#### 3 IIn: Delete

▶ ข้อความการยืนยันจะปรากฏขึ้น

#### 4 แตะ OK

# การตั้งค่า Hands-Free (การตั้งค่าแฮนด์ฟรี)

คุณสามารถกำหนดการตั้งค่าต่าง ๆ สำหรับฟังก์ชันแฮนค์ฟรีได้

#### 1 กดปุ่ม FNC

มนูแบบผุดขึ้นจะปรากฏ

#### 2 แตะ 💼

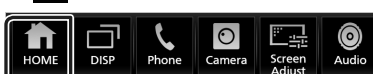

▶ หน้าจอ HOME (หน้าหลัก) จะปรากฏขึ้น

3 แตะ

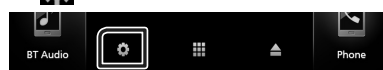

▶ หน้างอเมนู SETUP (การตั้งค่า) จะปรากฏขึ้น

#### **4** ແຄະ Bluetooth

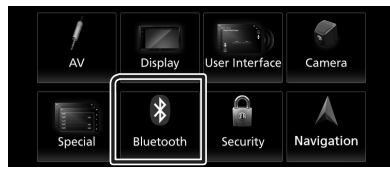

หน้าจอ SETUP (การตั้งค่า) Bluetooth จะปรากฏขึ้น

#### 5 ແທະ TEL SETUP

▶ หน้างอ TEL SETUP (การตั้งค่าโทรศัพท์) จะปรากฏขึ้น

#### 6 ตั้งค่าแต่ละพึงก่ชันดังต่อไปนี้

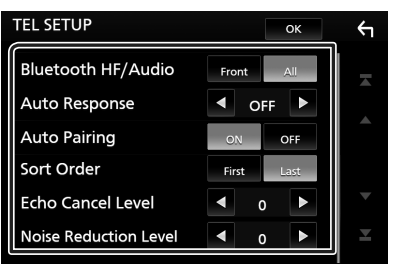

#### Bluetooth HF/Audio

เลือกลำ โพงที่จะ ให้เสียงออกมาจาก โทรศัพท์เคลื่อนที่ (เช่น เสียง โทรศัพท์และและเสียงเรียกเข้า) และเครื่องเล่นเสียง Bluetooth

Front : เสียงเอาท์พูตจาากลำโพงหน้า

All (ค่าเริ่มด้น): เสียงเอาท์พุตจากลำโพงทั้งหมด

#### Auto Response \*

กำหนดเวลาในการตอบสนอง โดยอัต โนมัติเพื่อรับสายเรียกเข้า

OFF (ก่าเริ่มต้น): ปีดใช้งานฟังก์ชันการตอบสนองโดยอัตโนมัติ

1 / 5 / 10 / 15 / 20 / 25 / 30 : ตั้งค่าระขะเวลาการเรียก เข้า (วินาที)

#### Auto Pairing

เมื่อตั้งก่า "ON" ฟังก์ชันการจับกู่ของ Apple Auto จะเปิดขึ้นเพื่อลง ทะเบียน iPod Touch หรือ iPhone ที่เชื่อมต่อกับเครื่องนี้ โดยอัต โนมัติ

ON (ก่าเริ่มต้น): เปิดใช้งานฟังก์ชัน Apple Auto Pairing

OFF : ปิดฟังก์ชัน Apple Auto Pairing

#### Sort Order

กำหนควิธีจำแนกข้อมูลในสมุคโทรศัพท์ของไทรศัพท์เคลื่อนที่ First : จำแนกข้อมูลตามชื่อ Last (ถ่าเริ่มต้น): จำแนกข้อมลตามนามสกล

#### Echo Cancel Level

ปรับระดับการขกเลิกเสียงสะท้อน ค่าเริ่มต้นอยู่ที่ "0"

#### Noise Reduction Level

ลดเสียงดังที่เกิดขึ้นจากสภาพแวคล้อมโดยรอบ โดยไม่ด้อง เปลี่ยนแปลงระดับเสียงไมโครไฟน ใช้ฟังก์ชันนี้เมื่อเสียงของผู้ไทร ไม่ชัดเจน กำเริ่มค้นอยู่ที่ "0"

\* ไม่ว่าจะเป็นการกำหนดระขะเวลาการดอบสนองโดขอัดโนมัติที่ เครื่องนี้ หรือการกำหนดระขะเวลาที่ไทรสัพท์เคลื่อนที่ การดั้งก่าใด ที่ใช้เวลาสั้นกว่าจะมีผลบังกับใช้

## 7 แตะ OK

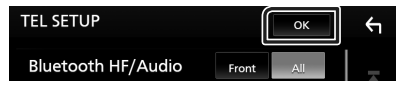

# การตั้งค่า

# ตั้งค่าหน้าจอการตรวจสอบ

คุณสามารถปรับคุณภาพรูปของวิดีโอ หน้าจอเมนู ฯลฯ ได้

#### 1 กดปุ่ม FNC

▶ เมนูแบบผุดขึ้นจะปรากฏ

#### 2 IN: Screen Adjust

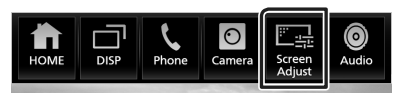

หน้างอการควบคุมหน้างองะปรากฏขึ้น

#### 3 ปรับการตั้งค่าแต่ละรายการดังต่อไปนี้

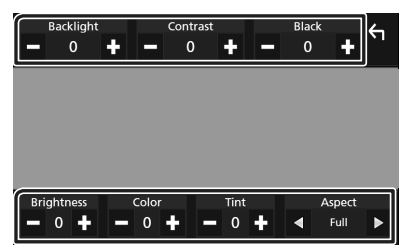

#### Backlight / Contrast / Black / Brightness / Color / Tint

ปรับการตั้งค่าแต่ละอย่าง

#### 

เลือกโหมดหน้าจอ

Full : เปลี่ยนอัตราส่วนกว้างขาวของวิดีโอและแสดงวิดีโอเต็ม หน้าขอ

Normal : แสดงวิดีโอในอัตราส่วน 4:3

#### Auto :

DVD, VCD และ Disc media: วิดีโอขนาด 16:9 จะแสดงใน โหมดเต็มจอ และวิดีโอขนาด 4:3 จะแสดงในโหมดปกติ อุปกรณ์ USB: แสดงวิดีโอแบบเด็มจอ (แนวตั้งหรือแนวนอน) โดยไม่มีการเปลี่ยนแปลงอัดราส่วน

#### หมายเหตุ

การตั้งค่าเพื่อปรับเปลี่ยนจะแตกต่างกันไปตามแหล่งสัญญาณในปัจจุบัน

# การตั้งค่าระบบ

- 1 กดปุ่ม FNC
  - ▶ เมนูแบบผุดขึ้นจะปรากฏ
- 2 IIA: ท

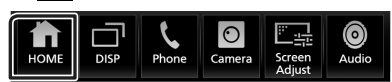

- ▶ หน้างอ HOME (หน้าหลัก) จะปรากฏขึ้น
- 3 IIPE

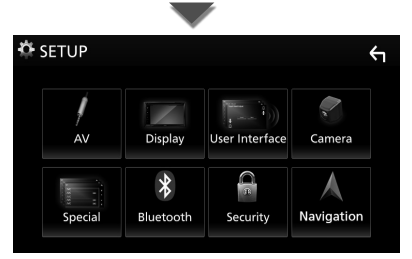

ดูส่วนต่อไปนี้สำหรับการตั้งค่าแต่ละตัว

- การตั้งค่า AV (หน้า58)
- การตั้งค่าการแสดงผล (หน้า56)
- ตั้งก่าส่วนติดต่อกับผู้ใช้ (หน้า54)
- การตั้งค่ากล้อง (หน้า39)
- การตั้งค่าพิเศษ (หน้า56)
- การตั้งค่า Bluetooth (หน้า43)
- การตั้งค่าการรักษาความปลอดภัย (หน้า8)

# ตั้งค่าส่วนติดต่อกับผู้ใช้

คุณสามารถกำหนดค่าพารามิเตอร์สำหรับส่วนติดต่อกับผู้ใช้

- 1 กดปุ่ม FNC
  - มนูแบบผุดขึ้นจะปรากฏ
- 2 แตะ 苗
  - ▶ หน้าจอ HOME (หน้าหลัก) จะปรากฏขึ้น
- 3 แดะ 🐹

▶ หน้าจอ SETUP (การตั้งค่า) จะปรากฏขึ้น

#### 4 III User Interface

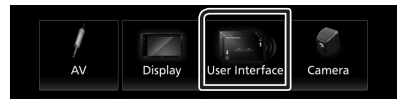

- ▶ หน้าจอ User Interface (ส่วนติดต่อกับผู้ใช้) จะปรากฏขึ้น
- 5 ตั้งค่าพารามิเตอร์แต่ละรายการดังต่อไปนี้

#### Steering Remote Controller

ตั้งค่าฟังก์ชันที่ต้องการในรีโมทคอนโทรลบนพวงมาลัย ดู *ฟังก์ชัน* การจดจำของรีโมทคอนโทรลบนพวงมาลัย (หน้า55)

#### Beep

เปิดหรือปิดเสียงปุ่มสัมผัส ก่าเริ่มด้นอยู่ที่ "ON"

#### Information Window SETUP

ตั้งก่าหน้าต่างข้อมูลที่แสดงบนหน้างอ HOME (ทน้ำ16)

#### Monitor Touch Control Effect

กำหนดว่าจะแสดงร่องรอยของนิ้วมือภายใด้การควบคุมการสัมผัส จอภาพหรือไม่ *(หม้า10)* "ON"/ "OFF" (ก่าเริ่มดัน)

# Language Select

เลือกภาษา

Touch Panel Adjust ปรับดำแหน่งการรับรู้ของแผงสัมผัส (หน้ารร)

## Time Format

เลือกรูปแบบการแสดงเวลา "12-Hour" (ค่าเริ่มต้น)/ "24-Hour"

#### Clock GPS-SYNC (ค่าเริ่มดื่น): ซิงค์เวลาของนาฬิกากับ GPS

Manual : ตั้งนาฬิกาแบบกำหนดเอง

# Time Zone

เลือกเขตเวลา.

#### ■ Clock Adjust หากคุณเลือก Manual สำหรับนาฬิกา ให้ปรับวันและเวลาแบบ กำหนดเอง(*mนักรง*)

#### DISP Key

เลือกหน้าจอแหล่งสัญญาณที่จะแสดงเมื่อมีการกด 💼 ในหน้า จอเมนูแบบผุดขึ้น

OFF : แสดงหน้าจอควบคุมแหล่งสัญญาณปัจจุบัน

- Mirroring (คำเริ่มต้น): เปลี่ยนไปใช้หน้าจอแอปจากอุปกรณ์ iPhone/Android ที่เชื่อมต่อไว้ หรือหน้าจอ Apple CarPlay จาก iPhone ที่เชื่อมต่อไว้เมื่อกดปุ่ม (*หน้า23*)
- NAV: ເປລີ່ຍນເປັນหน้างอนำทางจากอุปกรณ์นำทางที่เชื่อมต่อโดย การกดปุ่ม (*หน้านอ*) (นอกพื้นที่โอเชียเนีย)

# 🔳 ปรับวันที่และเวลาแบบกำหนดเอง

- 1 แตะ Clock บนหน้าจอ User Interface
- 2 เลือก Manual
- 3 แตะ Time Zone บนหน้าจอ User Interface
- 4 เลือกเขตเวลา
- 5 แตะ Clock Adjust บนหน้าจอ User Interface
- 6 ปรับวันที่ จากนั้นให้ปรับเวลา

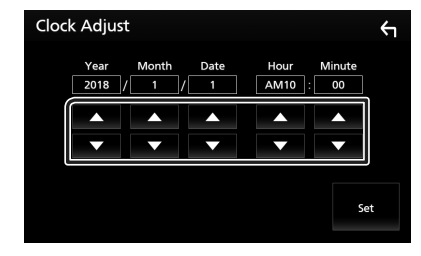

7 แตะ Set

# 🔳 การปรับแผงสัมผัส (Touch Panel Adjust)

#### แตะ Touch Panel Adjust (การปรับแผงสัมผัส) ที่หน้า จอ User Interface (ส่วนติดต่อผู้ใช้)

- หน้าจอการปรับแผงสัมผัส (Touch Panel Adjust) จะปรากฏ ขึ้นมา
- 2 ปฏิบัติตามกำแนะนำบนหน้าจอแล้วแตะก้างตรงกลางของแต่ละ

| Touch Pane | el Adjust |       | 2 ⊕ |
|------------|-----------|-------|-----|
|            | Cancel    | Reset |     |

#### หมายเหตุ

- สำหรับการยกเลิกการปรับแผงสัมผัส ให้แตะ Cancel (ยกเลิก)
- หากต้องการรีเซ็ตเป็นก่าเริ่มต้น ให้แตะ Reset

#### 🔳 ฟังก์ชันการจดจำของรีโมทคอนโทรลบนพวงมาลัย

ฟังก์ชันนี้พร้อมใช้งานเมื่อขานพาหนะของคุณติดตั้งรี โมทคอน โทรลบน พวงมาลัยไฟฟ้า

หากรี โมทคอน โทรลบนพวงมาลัยไม่ทำงาน การจดจำอาจจะไม่เสร็จ สมบูรณ์และข้อความแสดงข้อผิดพลาดจะปรากฏขึ้น

#### 1 נוחד Steering Remote Controller

(รีโมทคอนโทรลบนพวงมาลัย) ที่หน้าจอ User Interface (ส่วน ดิดต่อกับผู้ใช้)

- หน้าจอการตั้งค่ารี โมทคอน โทรลบนพวงมาลัย (Steering Remote Controller Setting) จะปรากฏขึ้น
- 2 กดค้างปุ่มของรีโมทคอนโทรลบนพวงมาลัย

#### หมายเหตุ

 คุณสามารถให้อุปกรณ์จดจำปุ่มทั้งหมดได้พร้อมกัน ในกรณีดัง กล่าว ให้กดกังทุกปุ่มพร้อมกัน หลังจากนั้นให้และ Learning completed (การดดังแร้งสมบูรณ์) ที่หน้าขอ Steering Remote Controller Setting (การดั้งกำรีโมทดอนโทรถบนพวงมาถัย) แต่อย่างไรก็สาม จะไม่สามารถจดจำพังก์ชันใหม่ - ๆ ได้หลังจากดำเนิน กรนี้ไปแล้ว 3 แตะพึงก์ชันที่คุณต้องการตั้งค่า

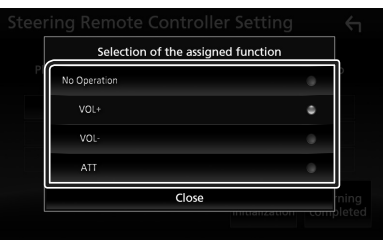

#### **4** ทำซ้ำขั้นตอนที่ 2 และ 3 หากจำเป็น

| St | Steering Remote Controller Setting |                                 |                          | Ϋ́                |            |
|----|------------------------------------|---------------------------------|--------------------------|-------------------|------------|
|    | Please wait wi                     | Preparing f<br>thout pressing a | or learnin<br>ny steerin | g.<br>g remote co | ntrol key. |
|    | ATT                                | VOL-                            | VOL                      |                   |            |
|    |                                    |                                 |                          |                   |            |
|    |                                    |                                 |                          | Loorning          | Learning   |
|    |                                    |                                 | i                        | nitialisation     | completed  |

#### 5 แตะ Learning completed (การจดจำเสร็จสมบูรณ์)

#### หมายเหตุ

- หากจดจำการเปลี่ยนฟังก์ชันแล้ว ให้กดค้างปุ่มที่คุณต้องการเปลี่ยนในขั้น ตอนที่ 2 แล้วแตะเพื่อเลือกฟังก์ชันที่เปลี่ยนแล้วจากรายการฟังก์ชัน
- ขึ้นขันเนื้อหาของฟังก์ชันที่สามารถตั้งก่าได้จากรายชื่อฟังก์ชัน คุณไม่ สามารถแก้ไขรายการฟังก์ชันได้
- สำหรับการเริ่มใช้งานเนื้อหา ให้แดะ Learning initialisation ของ Steering Remote Controller ที่หน้าขอ User Interface หลังจากคุณแตะ Initialise ระบบจะแสดงข้อความการขึ้นขั้น ปฏิบัติตามข้อความแล้ว ดำเนินการให้เสร็จ

# การตั้งค่าพิเศษ

คณสามารถกำหนดค่าพารามิเตอร์พิเศษได้

- 1 กดป่ม FNC
  - มนแบบผดขึ้นจะปรากฏ
- 2 แตะ 💼
  - ▶ หน้างอ HOME (หน้าหลัก) จะปรากฏขึ้น
- 3 แตะ
  - ➤ หน้างอ SETUP (การตั้งค่า) งะปรากฏขึ้น
- 4 une Special

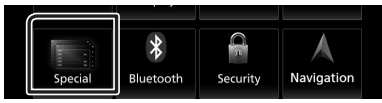

- หน้าจอพิเศษจะปรากฏขึ้น
- 5 ตั้งค่าพารามิเตอร์แต่ละรายการดังต่อไปนี้
  - DEMO

เลือกโหมคสาชิต ค่าเริ่มต้นอยู่ที่ "ON"

#### Software Information

ตรวจสอบเวอร์ชันซอฟต์แวร์ของเครื่องนี้ *(หน้าร6)* 

#### Open Source Licenses

แสดงสิทธิ์ในการใช้งานแหล่งสัญญาณสาธารณะ

#### Initialise

แตะ Initialise แล้วแตะ Yes เพื่อตั้งก่าทั้งหมดเป็นก่า ເรິ່ນຕັ້ນ

• หน่วยความจำสำหรับ SETUP (การตั้งค่า) เสียงไม่ได้เริ่มการ ทำงาน

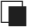

#### 🔳 ข้อมูลซอฟต์แวร์

คณสามารถยืนยันเวอร์ชันซอฟต์แวร์ของเครื่องนี้ได้

- 1 แตะ Software Information ที่หน้างอ special (พิเศษ)
- 2 ยืนยันเวอร์ชั่นซอฟต์แวร์

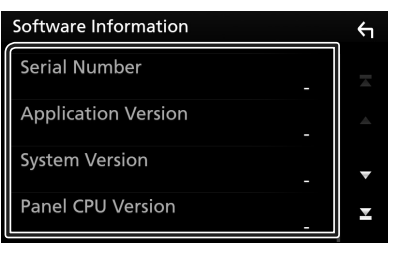

#### หมายเหตุ

 สำหรับวิธีอัปเดตซอฟต์แวร์ ดูคู่มือขั้นตอนการอัปเดตที่เกี่ยวข้องซึ่งมา พร้อมกับซอฟต์แวร์นี้

# <u>การตั้งค่าการแสดงผล</u>

#### 1 กดปุ่ม FNC

- มนแบบผดขึ้นจะปรากภ
- 2 แตะ
  - ▶ หน้างอ HOME (หน้าหลัก) จะปรากฏขึ้น
- 3 แตะ 💽
  - หน้าจอ SETUP (การตั้งค่า) จะปรากฏขึ้น
- 4 และ Display

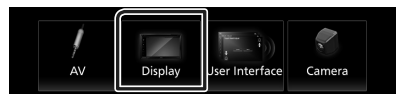

- ▶ หน้าจอการแสดง Home (หน้าหลัก) จะปรากฏขึ้น
- 5 ตั้งค่าพารามิเตอร์แต่ละรายการดังต่อไปนี้

#### Dimmer

เลือกโหมดหรี่ไฟ OFF : ไม่หรึ่ไฟจอแสดงผลและปุ่ม

- ON : หรี่ไฟจอแสดงผลและป่ม
- SYNC (ค่าเริ่มต้น): เปิดหรือปิดพึงก์ชันหรี่ ไฟเมื่อเปิดสวิตช์ ควบคมไฟของพาหนะ

#### OSD Clock

เลือกหากต้องการแสดงนาพิกาขณะรับชมวิดีโอจาก DVD เป็นต้น "ON" (ค่าเริ่มต้น)/"OFF"

#### Wallpaper Customize

คุณสามารถเปลี่ยนรูปพื้นหลังหรือสีได้ *(หน้า57*)

#### Viewing Angle

หากการมองเห็นภาพบนหน้างอไม่เท่ากัน ให้ปรับองศามุมมอง ยิ่งมี ี่ ค่า (ติดลบ) น้อยกว่า รูปบนหน้าจอจะยิ่งก่อนข้างขาว "0" (ค่าเริ่มต้น)/"-1"/"-2"/"-3"

# 🔳 เปลี่ยนรูปพื้นหลัง

# 1 แตะ Wallpaper Customize บนหน้าจอ Display

#### 2 เลือกรูป

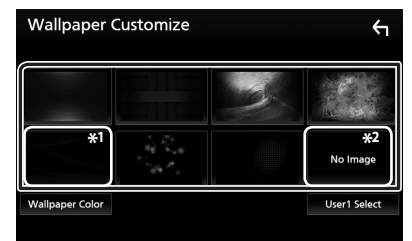

- \*'เลือกสีของพื้นหลังไว้ล่วงหน้า
- \*²เถือกรูปคั้งเดิมไว้ล่วงหน้า

#### วิธีเลือกสีพื้นหลัง

1 แตะ Wallpaper Colour บนหน้าจอ Background

# 2 เลือกสีพื้นหลัง

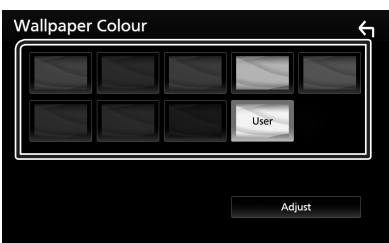

# 3 .....

#### วิธีลงทะเบียนสีดั้งเดิม

คุณสามารถลงทะเบียนสีคั้งเคิมได้

1 แตะ User บนหน้าจอ Wallpaper Color

#### 2 แตะ Adjust

3 ใช้ - และ + เพื่อปรับค่าสีแต่ละลื

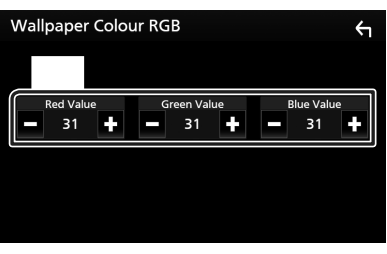

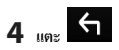

#### วิธีลงทะเบียนรูปภาพดั้งเดิม

คุณสามารถโหลดรูปภาพจากอุปกรณ์ USB ที่เชื่อมต่อไว้และตั้งค่าเป็น รูปพื้นหลังได้

ก่อนที่จะดำเนินการขั้นตอนนี้ จำเป็นด้องเชื่อมต่ออุปกรณ์ที่มีรูปภาพ เพื่อโหลด

#### 1 แตะ User1 Select บนหน้าจอ Wallpaper Customize

#### 2 เลือกรูปที่จะโหลด

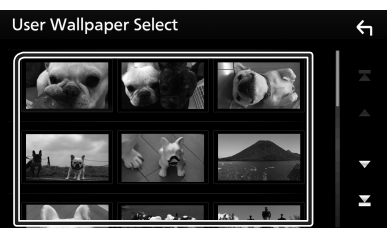

#### 3 แตะ Enter

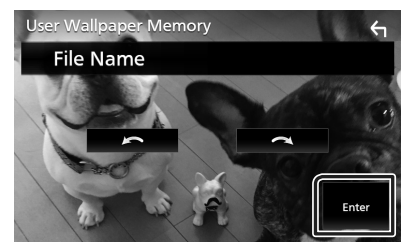

รูปที่เลือกไว้จะถูกโหลดเข้าไปและงอแสดงผลจะข้อนกลับไปที่ หน้างอ Wallpaper Customize

#### หมายเหตุ

- การแตะ 🕥 จะหมุนภาพทวนเข็มนาฬิกา
- การแตะ 💽 จะหมุนภาพตามเข็มนาฬิกา
- ใฟล์รูปภาพ: JPEG (.jpg, .jpeg), PNG (.png), BMP (.bmp)

#### การตั้งค่า

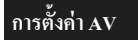

คุณสามารถกำหนดค่าพารามิเตอร์สำหรับ AV ได้

- 1 กดปุ่ม FNC
  - มนูแบบผุดขึ้นจะปรากฏ

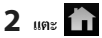

- ▶ หน้างอ HOME (หน้าหลัก) จะปรากฏขึ้น
- 3 แดะ 🐹

▶ หน้างอ SETUP (การตั้งค่า) จะปรากฏขึ้น

4 แตะ AV

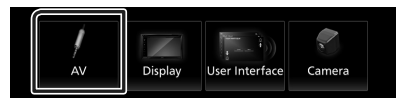

▶ หน้างอ AV จะปรากฏขึ้น

5 ตั้งค่าพารามิเตอร์แต่ละรายการดังต่อไปนี้

#### TV Tuner Control

ตั้งค่าเมื่อเชื่อมต่ออุปกรณ์ค้นหาสัญญาณทีวีกับ AV INPUT (อินต์ พุด AV)

- ON: ตั้งก่า ON (เปิด) เมื่อเชื่อมต่อกับอุปกรณ์ค้นหาสัญญาณทีวี ของบุคคลที่ 3 ชื่อ AV-IN กำหนดไว้ให้ TV หากคุณเชื่อมต่อ อุปกรณ์ค้นหาสัญญาณทีวีที่ทำงาก DOS แล้วดูไทรทัศน์ คุณ สามารถดำเนินการบางอย่างได้ง่ายๆ ด้วยการแตะหน้างอของ เครื่องนี้
- **OFF** (ก่าเริ่มต้น): ตั้งก่า OFF (ปีค) เมื่อเชื่อมต่อกับอุปกรณ์กั้นหา สัญญาณทีวีของบุคคลที่ 3

#### AV-OUT

คุณสามารถเลือกแหล่งสัญญาณ AV เป็นเอาท์พุดจากพอร์ด AV OUTPUT (เอาท์พุด AV)

ปิด, AV-IN, DISC, USB, หรือ iPod

- คุณไม่สามารถเลือก iPod ได้หากเชื่อมต่อผ่าน Bluetooth
- หากคุณเถือกเสียงจาก USB, iPod, Disc, Spotify หรือ Bluetooth เป็นแหล่งสัญญาณหลัก คุณจะไม่สามารถเลือก USB หรือ iPod เป็นแหล่งสัญญาณเอาท์พุด AV ได้
- หากคุณเลือก Air Mirroring, Apple CarPlay หรือ Android Auto เป็นแหล่งสัญญาณหลัก คุณจะไม่สามารถเลือก DISC (Music CD/ Disc media), USB หรือ iPod เป็นแหล่งสัญญาณเอาท์พุค AV ได้

#### Driving Position

เลือกตำแหน่งการขับขี่ (ซ้ายหรือขวา) "Left" (ซ้าย)/"Right" (ขวา) (ค่าเริ่มต้น)

#### Wi-Fi SETUP

คุณสามารถเปลี่ยนชื่ออุปกรณ์และแสดงที่อยู่กับรหัสผ่านของ อุปกรณ์ได้ ดู *เปลี่ยนชื่ออุปกรณ์ (หน้า26)* 

# การควบคุมเสียง

คุณสามารถปรับการตั้งค่าได้หลากหลาย เช่น สมดุลเสียงหรือระดับเสียง ซับวูฟเฟอร์

#### 1 กดปุ่ม FNC

มนูแบบผุดขึ้นจะปรากฏ

#### 2 IIME Audio

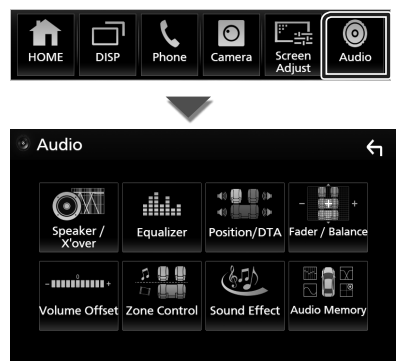

ดูส่วนต่อไปนี้สำหรับการตั้งก่าแต่ละตัว

- การตั้งค่าลำโพง/ครอสโอเวอร์ (หน้า60)
- การควบคุมอีควอไลเซอร์ (หน้า62)
- การตั้งค่าตำแหน่งการรับฟัง/DTA (หน้า65)
- การควบคุมเสียงทั่วไป (เฟดเดอร์/บาลานซ์) (หน้า62)
- ตั้งค่าการปรับแต่งระบบเสียง (หน้า63)
- การดำเนินการควบคุมโซน (หน้า63)
- ตั้งค่าเสียงเอฟเฟ็กต์ (หน้า64)
- หน่วยความจำ/เรียกคืนการตั้งค่าเสียง (หน้า67)

# การตั้งค่าระบบลำโพง 3 ทิศทาง

เลือกโหมดเครือข่ายครอสโอเวอร์ที่เหมาะสมสำหรับระบบลำโพงที่ใช้งาน (ระบบลำโพง 2 ทิศทางหรือ 3 ทิศทาง)

#### 1 กดปุ่ม FNC

- ▶ เมนูแบบผุดขึ้นจะปรากฏ
- 2 แตะ п
  - ▶ หน้างอ HOME (หน้าหลัก) จะปรากฏขึ้น
- 3 แตะ
  - ▶ หน้าจอการเลือกแหล่งสัญญาณจะปรากฏขึ้น

## 4 แตะ AV Off

#### 5 กดปุ่ม FNC (1) และปุ่ม -

(2) พร้อมกันเป็นเวลานาน 1 วินาที

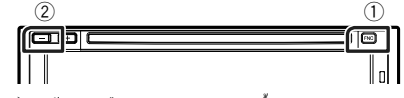

- ▶ หน้าจอการเลือกระบบลำโพงจะปรากฏขึ้น
- 6 เลือกโหมดเครือข่ายความถี่ตัดแบ่ง

| > | 'over Network                                                                                                    |  |
|---|----------------------------------------------------------------------------------------------------|--|
|   | Switching the Xover Network mode setting.<br>Please confirm the speaker wiring and select the mode.<br>Speaker damage may occur with the incorrect setting. |  |
|   | 2way 3way                                                                                                    |  |
|   |                                                                                                    |  |

หน้าจอการยืนยันจะปรากฏขึ้น

#### 7 กดเลือก Yes

#### หมายเหตุ

- เมื่อเลือกระบบสำโพง 3 ทิศทาง ฟังก์ชันต่อไปนี้จะถูกปิดใช้งาน
  - การควบคุมโซน
  - เฟคเคอร์ของการควบคุมเสียงทั่วไป
  - Front Focus ของตำแหน่งการฟัง/DTA
  - การเลือกลำโพงที่จะให้เสียงออกมาจากโทรศัพท์เคลื่อนที่ที่มี Blutooth HF/Audio
  - สียงปั๊บสำหรับการตั้งค่า User Interface
- การเชื่อมต่อสำโพงระบบ 3 ทิศทางด้วยโหมด 2 ทิศทางที่เลยเลือกไว้ อาจ ทำลายลำโพงได้

# การตั้งค่าลำโพง/ครอสโอเวอร์

#### 1 กดปุ่ม FNC

มนูแบบผุดขึ้นจะปรากฏ

#### 2 ແທະ Audio

▶ หน้าจอเสียงจะปรากฏขึ้น

#### 3 une Speaker/X'over

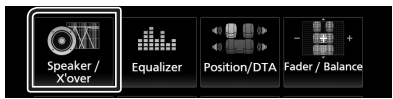

#### 4 เลือกประเภทรถ

คุณสามารถเลือกประเภทรถขนต์และเครือข่ายลำโพง ฯลฯ ได้

เมื่อคุณเลือกประเภทรถชนต์ การจัดการหน่วงเวลาจะถูกเปิดใช้งาน โดยอัดโนมัติ (สำหรับการปรับเวลาของเอาท์พุดเสียงของช่องแต่ละ ช่อง) เพื่อให้มีเอฟเฟ็กด์รอบด้านสูงที่สุด

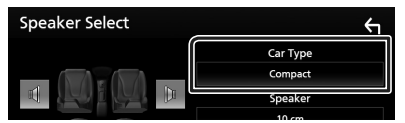

5 แตะลำโพง (1) ที่คุณต้องการปรับ แล้วตั้งค่าพารามิเตอร์แต่ละ รายการ (2) ดังต่อไปนี้

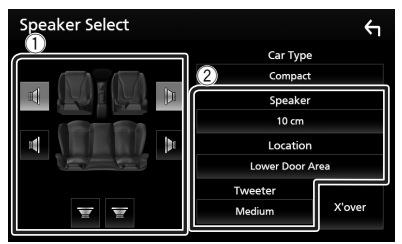

#### Speaker

คุณสามารถเลือกประเภทลำ โพงและขนาดเพื่อรับเอฟเฟ็กต์เสียง ที่ดีที่สุด

เมื่อเลือกประเภทลำโพงและขนาดแล้ว เครือข่ายครอสโอเวอร์ของ ลำโพงจะถูกกำหนดโดยอัดโนมัติ

Location (สำหรับด้านหน้า-ด้านหลังเท่านั้น) เลือกตำแหน่งลำโพงที่คณติดตั้งไว้

#### Tweeter (ສຳກรັบດ້າนหน้าเท่านั้น)

คุณสามารถตั้งค่าถำโพงทวีตเตอร์เมื่อคุณทำการเลือกลำโพงหน้า

None (ไม่มีเลข), Small (เล็ก), Medium (กลาง), Large (ใหญ่)

#### 🔳 X'over

แสดงหน้าจอการตั้งค่ากรอสโอเวอร์ของสำโพง

คุณสามารถปรับความถี่ครอสโอเวอร์ที่ถูกกำหนดค่าโดขอัดโนมัติได้ เมื่อคุณเถือกประเภทลำโพงแล้ว

สำหรับราชละเอียด ดู<mark>การตั้งค่าโหมดเครือข่ายความอี่ตัดแบ่ง</mark> (หน้า61)

#### หากเครือข่ายลำโพงถูกตั้งค่าไว้เป็น 3 ทิศทาง:

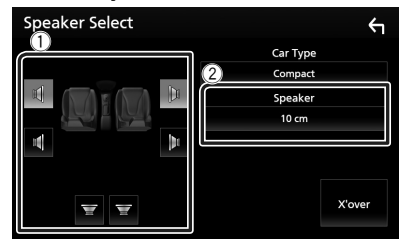

#### หมายเหตุ

- สำหรับวิธีเปลี่ยนเป็นระบบลำไพง 3 ทิศทาง ดู การตั้งค่าระบบลำโพง 3 ทิศทาง (หน้า59)
- เลือก "None" หากคุณไม่มีลำโพง

# 🔳 การตั้งค่าโหมดเครือข่ายความถี่ตัดแบ่ง

คุณสามารถตั้งค่าความถี่ครอส โอเวอร์ของลำ โพงได้

1 ແທະ X'over

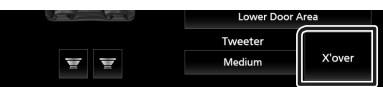

#### 2 แตะลำโพงเพื่อตั้งค่า

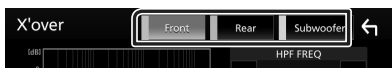

#### 3 ตั้งค่าพารามิเตอร์แต่ละรายการดังต่อไปนี้

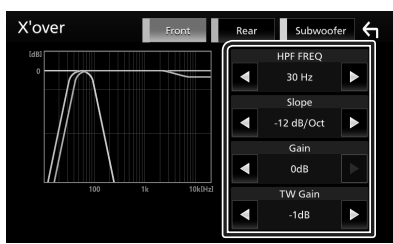

#### HPF FREQ

การปรับตัวกรองความถี่ผ่านสูง (High Pass Filter) (เมื่อเลือกลำโพง หน้าหรือหลังบนหน้าจอการเลือกลำโพง)

#### LPF FREQ

การปรับตัวกรองความถี่ผ่านต่ำ (Low Pass Filter) (เมื่อเลือกซับวูฟ เฟอร์บนหน้าจอการเลือกลำโพง)

#### Slope \*<sup>1</sup>

กำหนดระดับกรอสโอเวอร์สโลป

#### 🔳 Gain

ปรับการขยายเสียงของลำโพงหน้า ลำโพงหลัง หรือซับวูฟเฟอร์

#### TW Gain \*2

ปรับระดับถำโพงทวีตเตอร์ (เมื่อเลือกถำโพงหน้าบนหน้างอการ เลือกถำโพง)

#### Phase Inversion \*<sup>3</sup>

ตั้งก่าเฟสของเอาท์พุตซับวูฟเฟอร์

ตรวจสอบ Phase Inversion เพื่อเปลี่ยนเฟส 180 องศา (เมื่อเลือกซับวูฟเฟอร์บนหน้าจอการเลือกสำโพง)

- \*<sup>1</sup> เมื่อตั้งก่า "LPF FREQ"/"HPF FREQ" เป็นโหมดอื่นนอกเหนือ จาก "Through" ใน **X'over** เท่านั้น
- \* ํ เมื่อตั้งค่า "Tweeter" (ทวีดเดอร์) เป็น "Small" (เล็ก), "Medium" (กลาง), "Large" (ใหญ่) ใน Speaker Setup (การตั้งค่า ลำโพง) เท่านั้น
- \*<sup>3</sup> เมื่อตั้งค่า "Subwoofer" เป็นโหมดอื่นนอกเหนือจาก "None" ใน **Speaker Setup** เท่านั้น

#### หากเครือข่ายลำโพงถูกตั้งค่าไว้เป็น 3 ทิศทาง:

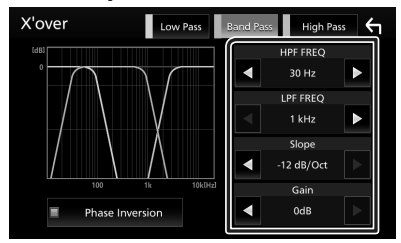

#### FREQ (High Pass)

การปรับตัวกรองความถี่ผ่านสูง (High Pass Filter)

#### HPF FREQ, LPF FREQ (Band Pass)

การปรับตัวกรองผ่านข่านความถี่ (Band Pass Filter) (เมื่อเลือกลำโพ งมิดเรนง์บนหน้างอการเลือกลำโพง)

FREQ (Low Pass)

การปรับตัวกรองความถี่ผ่านต่ำ (Low Pass Filter) (เมื่อเลือกวูฟเฟอร์ บนหน้าจอการเลือกลำโพง)

#### Slope \*<sup>1</sup>\*<sup>2</sup>

กำหนดระดับครอสโอเวอร์สโลป

Gain

ตั้งค่าการรับของลำโพงแต่ละตัว

#### Phase Inversion

ตั้งก่าเฟสของเอาท์พุตลำโพงทวีตเตอร์ มิคเรนจ์ และวูฟเฟอร์

ตรวจสอบ Phase Inversion เพื่อเปลี่ยนเฟส 180 องศา

- \*<sup>1</sup> เมื่อตั้งค่า "LPF FREQ"/"HPF FREQ" (Band Pass) เป็น โหมดอื่น นอกเหนือจาก "Through" ใน **X'over** เท่านั้น
- \*² เมื่อตั้งค่า "FREQ" (Low Pass) เป็นโหมดอื่นนอกเหนือจาก "Through" ใน **X'OVET** เท่านั้น

#### หมายเหตุ

 สำหรับวิธีเปลี่ยนเป็นระบบลำโพง 3 ทิศทาง ดู การตั้งค่าระบบลำโพง 3 ทิศทาง (หน้า59)

# การควบคุมเสียงทั่วไป

#### 1 กดปุ่ม FNC

▶ เมนูแบบผุดขึ้นจะปรากฏ

#### 2 ແທະ Audio

▶ หน้าจอเสียงจะปรากฏขึ้น

#### 3 และ Fader / Balance

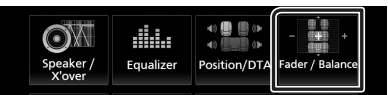

#### 4 ตั้งค่าพารามิเตอร์แต่ละรายการดังต่อไปนี้

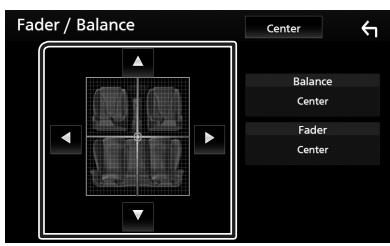

#### Fader / Balance

ปรับสมดุลเสียงรอบๆ บริเวณที่สัมผัส

- < และ 🕨 ปรับสมดุลเสียงซ้ายและขวา
- 🔺 และ 🔻 เพื่อปรับสมดุลเสียงลำโพงหน้าและหลัง

#### Center

ล้างการปรับแต่ง

# การควบคุมอีควอไลเซอร์

คุณสามารถปรับอีควอไลเซอร์ได้ด้วยการเลือกการตั้งค่าที่ปรับให้เหมาะ สมที่สุดกับแต่ละหมวดหมู่

#### 1 กดปุ่ม FNC

มนูแบบผุดขึ้นจะปรากฏ

#### 2 IIME Audio

หน้าจอเสียงจะปรากฏขึ้น

#### 3 แตะ Equalizer

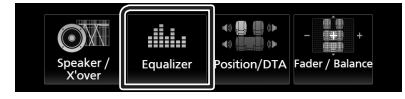

4 แตะหน้าจอแล้วตั้งค่า Graphic Equalizer (กราฟิกอีควอไลเซอร์) ตามต้องการ

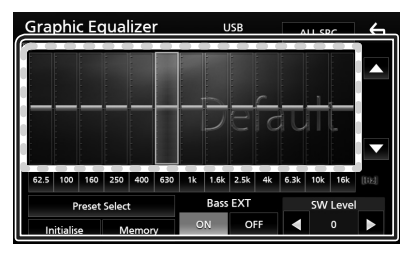

#### 🔳 ระดับการขยายเสียง (พื้นที่ในกรอบเส้นประ)

ปรับระดับการขยายเสียงโดยการแตะที่แถบความถี่แต่ละแถบ คุณสามารถเลือกแถบความถี่และปรับระดับได้ด้วย ▲, ▼

#### Preset Select

แสดงหน้าจอสำหรับการเลือกค่าอีควอไลเซอร์ที่ตั้งไว้ล่วงหน้า *(หน้า62)* 

#### Memory

บันทึกกราฟอีควอ ไลเซอร์ที่ปรับไว้แล้วให้เป็น "User1" ถึง "User4" (*หน้า63)* 

#### Initialise

ตั้งค่ากราฟ EQ ปัจจุบันเป็นค่าเริ่มต้น (ราบเรียบ)

#### ALL SRC

ใช้กราฟอีควอไลเซอร์ที่ปรับไว้แล้วกับแหล่งสัญญาณทั้งหมด แตะ ALL SRC แล้วแตะ OK ที่หน้าจอยืนยัน

#### Bass EXT (การตั้งค่า Bass Extend)

เมื่อเปิดแล้ว ความถี่ที่ต่ำกว่า 62.5 Hz จะถูกปรับเป็นระดับขยายเสียง เดียวกัน (62.5 Hz)

#### SW Level

ปรับระดับเสียงชับวูฟเฟอร์ การตั้งก่านี้ไม่สามารถใช้งานได้เมื่อตั้งก่า ชับวูฟเฟอร์เป็น "None" ดู *การตั้งก่าลำโพง/ครอสโอเวอร์ (หน้า60)* 

#### 📕 เรียกคืนกราฟ EQ

#### 1 ແທະ Preset Select

2 เลือกกราฟ EQ

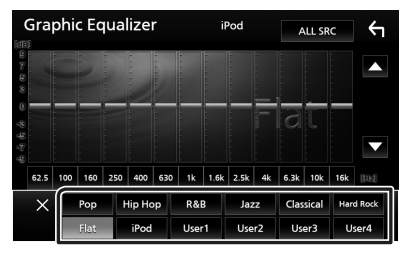

#### หมายเหตุ

• iPod สามารถใช้งานได้เฉพาะกับแหล่งสัญญาณ iPod เท่านั้น

### 🔳 บันทึกกราฟ EQ

1 ปรับกราฟ EQ

#### 2 แตะ Memory

#### 3 เลือกว่าจะบันทึกไว้ที่ใหน

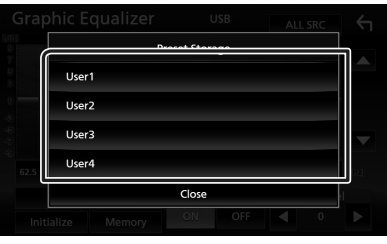

# การปรับแต่งระดับเสียง

ปรับเสียงของแหล่งสัญญาณอย่างละเอียดเพื่อลดความแตกต่างของเสียง จากแหล่งสัญญาณที่แตกต่างกันให้เหลือน้อยที่สุด

#### 1 กดปุ่ม FNC

▶ เมนูแบบผุดขึ้นจะปรากฏ

#### 2 ແທະ Audio

▶ หน้าจอเสียงจะปรากฏขึ้น

#### 3 IN: Volume Offset

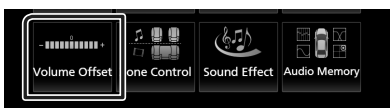

#### 4 แตะ + หรือ - เพื่อปรับระดับ

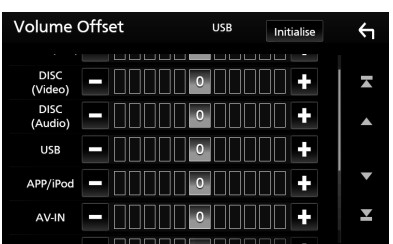

#### Initialise

ข้อนกลับไปการตั้งค่าเริ่มต้น

#### หมายเหตุ

 หากคุณเพิ่มระดับเสียงขึ้นแล้ว จากนั้นให้ลดระดับเสียงไดยใช้ "Volume Offset" การเปลี่ยนแหล่งสัญญาณปัจจุบันไปเป็นแหล่งอื่นอาจทำให้เกิด เสียงดังมาก

#### การควบคุมโซน

คุณสามารถเลือกแหล่งสัญญาณที่แตกต่างกันได้ทั้งตำแหน่งหน้าและ ตำแหน่งหลังในขานพาหนะ

#### 1 กดปุ่ม FNC

▶ เมนูแบบผุดขึ้นจะปรากฏ

#### 2 และ Audio

▶ หน้าจอเสียงจะปรากฏขึ้น

#### 3 une Zone Control

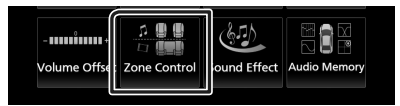

▶ หน้าจอการควบคุมโซนจะปรากฏขึ้น

#### **4** ແທະ Zone Select

#### 5 ແທະ Dual Zone

| Zone | Control     |   |  |
|------|-------------|---|--|
|      | Zone Select |   |  |
| 20   | Dual Zone   | ٥ |  |
|      | Single Zone |   |  |
| Re   |             |   |  |
| Re   |             |   |  |
|      | Close       |   |  |
|      |             |   |  |

#### 6 ตั้งค่าแหล่งสัญญาณแต่ละแห่งดังต่อไปนี้

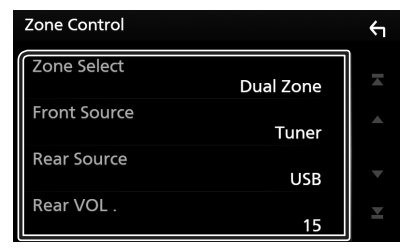

#### Zone Select

แตะ Single Zone เพื่อปิดฟังก์ชันดูอัลโซน

■ Front Source Rear Source เลือกแหล่งสัญญาณเสียงสำหรับแต่ละตำแหน่ง

#### aonana ang guaraona ina mara

#### Rear VOL.

ปรับเสียงแหล่งสัญญาณด้านหลัง

#### หมายเหตุ

- ขณะเปิดเสียงลำ โพงด้านหลัง แหล่งสัญญาณเสียงที่ออกมาจากขั้วต่อ AV
   OUTPUT (เอาท์พุต AV) จะปรับไปใช้แหล่งสัญญาณเดียวกันด้วย
- เมื่อเปิดพังก์ชันดูอัลโซน พึงก์ชันต่อไปนี้จะไม่สามารถใช้ได้
  - สัญญาณขาออกจากซับวูฟเวอร์
  - ระดับเสียงซับวูฟเฟอร์/เพิ่มเสียงทุ้ม (หน้า64)
  - การควบคุมอีควอไลเซอร์/เสียงเอฟเฟ็กต์/ตำแหน่งการฟัง (หน้า62, 64, 65)
  - การตั้งค่าลำโพง (หน้า60)
  - การเล่น ไฟล์แหล่งสัญญาณเสียงที่มีความละเอียดสูง
- กุณไม่สามารถเลือก iPod ได้หากเชื่อมต่อผ่าน Bluetooth
- หากคุณเดือก USB, iPod, Dise, Spotify หรือ Bluetooth เป็นแหล่งสัญญาณ ด้านหน้า คุณจะไม่สามารถเลือก USB หรือ iPod เป็นแหล่งสัญญาณด้าน หลังได้
- หากกุณเถือก Air Mirroring, Apple CarPlay หรือ Android Auto เป็นแหล่ง สัญญาณด้านหน้า กุณจะไม่สามารถเถือก DISC (Music CD/Disc media), USB หรือ iPod เป็นแหล่งสัญญาณด้านหลังได้

#### เอฟเฟ็กต์เสียง

คุณสามารถกำหนดค่าเอฟเฟ็กต์เสียง

- 1 กดปุ่ม FNC
  - ▶ เมนูแบบผุดขึ้นจะปรากฏ

#### 2 une Audio

🕨 หน้าจอเสียงจะปรากฏขึ้น

#### 3 IN: Sound Effect

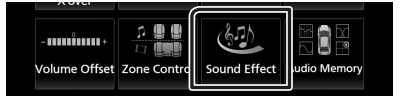

#### 4 ตั้งค่าพารามิเตอร์แต่ละรายการดังต่อไปนี้

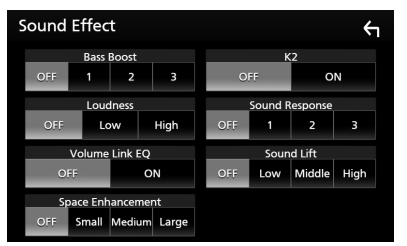

#### Bass Boost

ตั้งก่าระดับการเพิ่มเสียงทุ้มเป็น "OFF"/ "1"/ "2"/ "3"

#### Loudness

ตั้งค่าระดับการเพิ่ม โทนเสียงต่ำและสูง "OFF", "Low", "High"

"OFF", "Low", "High"

#### Volume Link EQ

ลดเสียงรบกวนจากการขับปี่โดยการเพิ่มความอี่เฉพาะเจาะจงใน สัญญาณเสียง "OFF", "ON"

#### Space Enhancement

เลือกความรู้สึกในการเพิ่มประสิทธิภาพของพื้นที่เสียง

"OFF"/"Small"/"Medium"/"Large" การตั้งค่านี้ไม่สามารถใช้งานกับแหล่งสัญญาณวิทยุ

#### K2

เปิดหรือปิดพื้งก์ชัน K2 เทคโนโลยีในการประเมินค่านอกช่วงและเสริมด้วยอัลกอริทึมซึ่งมี กรรมสิทธิ์ ทำให้ช่วงความถี่สูงจะถูกดัดทิ้งเมื่อเข้ารหัส

#### Sound Response

ทำให้เสียงเหมือนจริงมากที่สุดโดยการใช้ระบบ Digital Signal Processor (DSP) เลือกระดับจาก "OFF"/"!"/"2"/"3"

#### Sound Lift

คุณสามารถปรับความสูงของถำโพงตามความเป็นจริงเพื่อให้เหมาะ สมกับตำแหน่งการฟังของคุณ

"OFF"/"Low"/"Middle"/"High"

# ตำแหน่งการรับฟัง/DTA

ดำแหน่งการรับฟัง/DTA จะช่วยคุณปรับปรุงเสียงให้ดีขึ้นตามดำแหน่ง ที่นั่งที่คุณนั่ง

คำแหน่งการรับพึง/DTA จะช่วยคุณตั้งก่า "Listening Position" (คำแหน่ง การรับพึง) และ "Front Focus" คุณไม่สามารถตั้งก่าทั้งสองพร้อมกันได้

#### 1 กดปุ่ม FNC

- ▶ เมนูแบบผุดขึ้นจะปรากฏ
- 2 IIME Audio
  - ▶ หน้าจอเสียงจะปรากฏขึ้น

#### 3 une Position/DTA

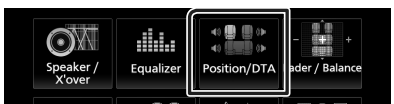

- การตั้งค่าตำแหน่งการฟัง (หน้า65)
- การตั้งค่า Front Focus (หน้า66)

#### 🔳 ตำแหน่งการรับฟัง

ปรับระยะเวลาการหน่วงเวลาของเสียงเพื่อให้เสียงจากลำโพงต่าง ๆ เข้ามา ถึงผู้พึงที่นั่งอยู่บนที่นั่งที่เลือกไว้ได้ในเวลาเดียวกัน

#### 1 แตะ Listening Position บนหน้าจอ Position/DTA

2 เลือกตำแหน่งการพังจาก Front R (ด้านหน้าขวา), Front L (ด้านหน้าช้าย), Front All (ด้านหน้าทั้งหมด) และ All

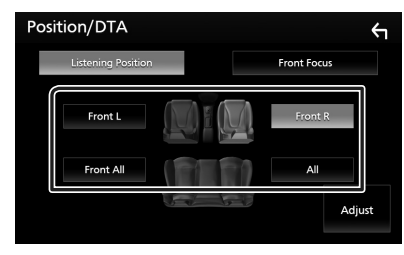

#### การควบคุมตำแหน่ง DTA

คุณสามารถปรับตำแหน่งการฟังของคุณได้อย่างละเอียด

- 1 แตะ Adjust
- 2 IIn: Delay

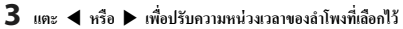

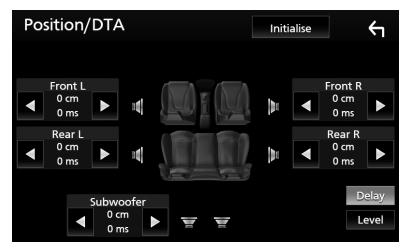

#### 4 ແທະ Level

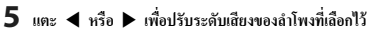

| Position/DTA | Initi | alise   |           | <b>4</b> |  |
|--------------|-------|---------|-----------|----------|--|
| Tweeter L    |       |         | Tweeter R |          |  |
| ◀ 0.0dB ►    | 14    | ▼       | 0.0dB     |          |  |
| Front L d    | lb.   | Front R |           |          |  |
| d OdB        | l lin | ◄       | 0dB       |          |  |
| Rear L       |       |         | Rear R    |          |  |
| d OdB        | pr.   | ▼       | OdB       | ►        |  |
| Subwoofer    |       |         | D         | elay     |  |
|              |       |         | L         | evel     |  |

#### หมายเหตุ

 ในการเริ่มต้นการตั้งก่าการหน่วงเวลาและระดับ ให้แตะ Initialise และ YES บนหน้าจอยืนยัน

#### Front Focus

คุณสามารถเน้นภาพเสียงจินตนาการ ใค้ที่ด้านหน้าของที่นั่งที่เลือก

1 แตะ Front Focus ในหน้าจอ Position/DTA (ตำแหน่ง/ DTA)

#### 2 เลือกตำแหน่ง Front Focus

สำหรับ Front All และ All ให้เลือก Priority L (ให้ความ สำคัญกับด้านข้าย) หรือ Priority R (ให้ความสำคัญกับด้านขวา) ขึ้น อยู่กับว่าคนต้องการวางภาพเสียงจินตภาพไว้ด้านไหน

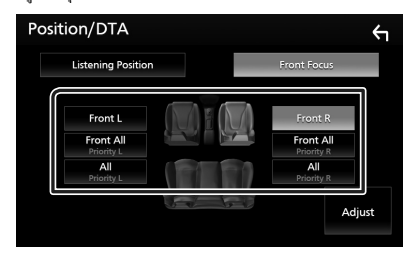

🔳 การปรับ Front Focus แบบประณีต

- 1 une Adjust
- 2 แตะ Delay
- 3 ตั้งค่าพารามิเตอร์แต่ละรายการดังต่อไปนี้

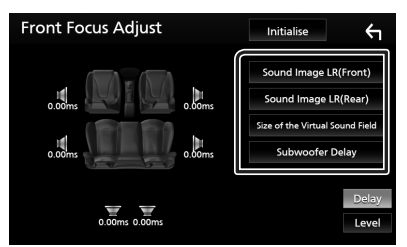

#### Sound Image LR (Front)

เน้นภาพเสียงที่ด้านหน้าของเบาะหน้า

#### Sound Image LR (Rear)

เน้นภาพเสียงที่ด้านหน้าของเบาะหลัง

#### Size of the Virtual Sound Field

ปรับขนาดของภาพเสียงให้ตรงตามรสนิยมของคูณ หากภาพเสียงถูก เอื่อนไปจากด้านหน้า ให้ปรับกลับด้วย Sound Image LR (Front) หรือ Sound Image LR (Rear)

# Subwoofer Delay

ปรับการหน่วงเวลาของเสียงซับวูฟเฟอร์

4 แตะ Level

5 แตะ 🗲 หรือ 🕨 เพื่อปรับระดับเสียงของลำโพงที่เลือกไว้

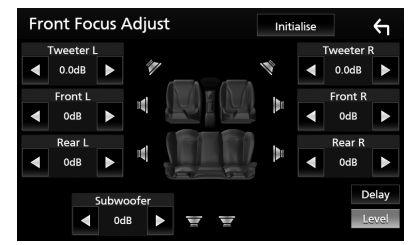

#### หมายเหตุ

 ในการเริ่มต้นการตั้งก่าการหน่วงเวลาและระดับ ให้แตะ Initialise และ YES บนหน้าจอขึ้นขัน

# หน่วยความจำการตั้งค่าเสียง

สามารถจดจำการตั้งก่าการควบคุมเสียงได้ สามารถเรียกคืนการตั้งก่าที่ จดจำไว้ได้ตลอดเวลา

#### 1 กดปุ่ม FNC

▶ เมนูแบบผุดขึ้นจะปรากฏ

#### 2 IIME Audio

▶ หน้าจอเสียงจะปรากฏขึ้น

#### 3 une Audio Memory

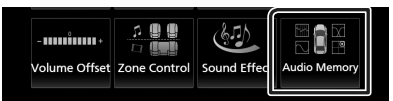

#### SETUP Memory

้ถือกหรือปลดลีอกหน่วยความจำ/การเรียกคืน/การล้างการตั้งค่าเสียง

#### Audio SETUP Memory

จดจำการตั้งค่าสัญญาณเสียงปัจจุบัน

 เฟตเดอร์/บาลานซ์, ลำโพง/ครอสโอเวอร์, อีควอไลเซอร์ (ผู้ ใช้กำหนดไว้ล่วงหน้า, ระดับ SW), ตำแหน่งการรับฟัง/DTA, เอฟเฟ็กด์เสียง (*หน้ารง*)

#### Audio SETUP Recall

เรียกคืนการตั้งค่าสัญญาณเสียงที่จดจำไว้

#### Audio SETUP Clear

ล้างหน่วยความจำการตั้งค่าเสียงและการตั้งค่าสัญญาณเสียงที่จดจำ ไว้ในปัจจุบัน

# รีโมทคอนโทรล

คุณสามารถใช้งานเครื่องนี้ได้ด้วยรี โมทคอน โทรล

# 🛦 คำเตือน

 ห้ามกลิ่นกินแบดเดอร์่ อันครายจากแผลไหม้เพราะสารเคมี รีไมทลอนไทรลที่ให้มาพร้อมกับผลิดภัณฑ์นี้จะมีแบดเดอร์แบบก้อน/ แบบเหรียญ หากกลิ่นกินแบดเดอร์่แบบก้อน/แบบเหรียญลงไป อาจก่อ ให้เกิดการไหม้อย่างรุนแรงภายในร่างกายในเวลาเพียงแค่ 2 ชั่วโมงและ เป็นเหตุให้เสียชีวิตได้

เก็บแบตเตอรี่ใหม่และแบตเตอรี่ที่ใช้แล้วไว้ให้ห่างจากเด็ก หากไม่ สามารถปิดฝาปิดแบตเตอรี่ได้สนิท ให้หยุดใช้ผลิตภัณฑ์แล้วเก็บไว้ ให้ห่างจากเด็ก

หากคุณคิดว่าอาจมีการกลืนกินแบตเตอรี่หรือมีการนำแบตเตอรี่เข้าไป ในส่วนใดส่วนหนึ่งของร่างกาย ให้รีบไปพบแพทย์ทันที

# 🛦 ข้อควรระวัง

- วางรี ไมทคอน โทรถในบริเวณที่รี โมทจะไม่เคลื่อนที่ขณะรถเบรกหรือ ขณะใช้งานในรูปแบบอื่นๆ สถานการณ์อันตราขอาจเกิดขึ้นได้ หาก รี โมทคอน โทรถดกพื้นและไหลไปได้คันเร่งขณะขับขึ่
- อย่าวางแบตเตอรี่ ใกล้กอง ไฟหรือให้ โดนแสงแดด โดยตรง เนื่องจากอาจ ทำให้เกิดไฟ ไหม้ การระเบิด หรือเกิดกวามร้อนจัด
- ห้ามชาร์งซ้ำ ทำให้ลัดวงจร ทำลายหรือทำแบดเดอร์ให้ร้อน หรือวางไว้ ใกล้เปลวไฟ การกระทำเช่นนี้อาจทำให้ของเหลวในแบดเดอร์รั่วไหล หากของเหลวที่หกออกมาเข้าตาของคุณหรือโดนเสื้อผ้า ให้ล้างออกด้วย น้ำสะอาดทันทีแล้วริบไปพบแพทย์
- อันตรายจากการระเบิด หากเปลี่ขนแบตเตอรี่ลิเทียมอย่างไม่ถูกต้อง เปลี่ยนด้วยชนิดเดียวกันหรือชนิดที่เทียบเท่าเท่านั้น

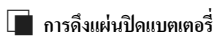

ดึงแผ่นปิดแบตเตอรี่ออกจากรี โมทกอน โทรลเพื่อเปิดใช้งานแบตเตอรี่

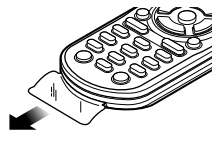

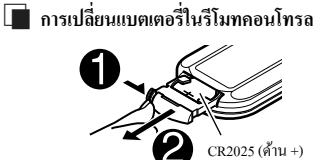

- ใช้แบตเตอรื่แบบกระคุมที่มีจำหน่ายในท้องตลาด (CR2025)
- ประกอบแบตเตอรี่ โดยให้ขั้ว + และขั้ว อยู่ในตำแหน่งที่ถูกต้อง
  - หากรี โมทคอน โทรลมีประสิทธิภาพลดลง ให้เปลี่ยนแบตเตอรี่

# ฟังก์ชันของปุ่มควบคุมรีโมทคอนโทรล

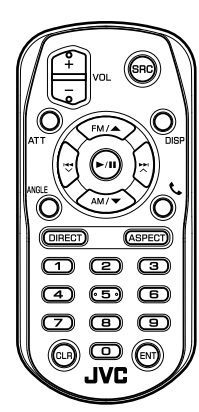

| ชื่อปุ่ม   | พึงก์ชัน                                                                      |
|------------|-------------------------------------------------------------------------------|
| SRC        | เปลี่ยนไปยังแหล่งข้อมูลที่จะเล่น                                              |
|            | ใน โหมดแฮนด์ฟรี (Hands Free) ให้วางหู โทรสัพท์                                |
| VOL + -    | ปรับระดับเสียง                                                                |
| ATT        | ลดระดับลงเมื่อกดปุ่มเพียงกรั้งเดียว                                           |
|            | เรียกกึนระดับก่อนหน้าเมื่อกดสองครั้ง                                          |
| DISP       | สลับหน้าจอระหว่างหน้าจอแหล่งสัญญาณปัจจุบันและ                                 |
|            | หน้าจอ App จาก iPhone/Android ที่เชื่อมต่อ                                    |
| FM/        | เลือกโฟลเดอร์ที่จะเล่น                                                        |
| AM/▼       | สำหรับแหล่งสัญญาณวิทยุ ให้เลือกย่านความถี่ FM/                                |
|            | AM ที่จะวับ                                                                   |
|            | สาหรบแหลงสญญาณ DVD/VCD ให้เลอกขอทจะเล่น                                       |
|            | เลือกแทร์คหรือไฟล์ที่จะเล่น                                                   |
|            | สำหรับแหล่งสัญญาณวิทยุ ให้เปลี่ยนไปใช้สถานิกระจาย<br>เสียงที่ตัวเครื่องได้รับ |
|            | สำหรับแหล่งสัญญาณ DVD/VCD ให้เลือกตอน/ฉาก/                                    |
|            | แทร็คที่จะเล่น                                                                |
| ANGLE      | ไม่ใช้งาน                                                                     |
| ور         | เมื่อมีสาขเรียกเข้า ให้รับสาข                                                 |
| DIRECT     | สลับไปยังไหมดค้นหาโดยตรง                                                      |
|            | สำหรับราขละเอียดของโหมดกั้นหาโดยตรง ดู <i>โหมดการ</i>                         |
|            | ค้นหาโดยตรง (หน้า69)                                                          |
| ASPECT     | เปลี่ยนสัดส่วนภาพ                                                             |
|            | <ul> <li>หากต้องการยืนยันการตั้งค่าอัตราส่วนภาพปัจจุบัน ให้</li> </ul>        |
|            | ใช้แผงสัมผัส <i>(หน้า53)</i>                                                  |
| แป้นตัวเลข | ช่วยให้คุณสามารถป้อนหมายเลขที่ต้องการค้นหาในโหมด                              |
|            | กันหาโดยตรงได้                                                                |
|            | สำหรับราขละเอียดของโหมดก้นหาโดยตรงดู <i>โหมดการ</i>                           |
|            | ค้นหาโดยตรง (หน้า69)                                                          |
| CLR        | ระหว่างที่ใช้แหล่งสัญญาณ DVD/VCD จะลบอักขระใน                                 |
|            | ใหมดกับหาโดยตรง<br>                                                           |
| ENT        | ใช้ฟังก์ชันที่เลือกไว้                                                        |

### 🔳 โหมดการค้นหาโดยตรง

เมื่อใช้รี โมทคอนโทรล คุณสามารถข้ามไปยังไฟล์ ตอนของแทร็ค ฯลฯ ที่ ด้องการได้โดยตรงด้วยการป้อนหมายเลขที่สัมพันธ์กันกับเนื้อหา

#### หมายเหตุ

ไม่สามารถคำเนินการนี้ได้กับอุปกรณ์ USB และ iPod

#### 1 กดปุ่ม SRC หลาย ๆ ครั้งจนกว่าเนื้อหาที่ต้องการจะปรากฏขึ้น

เนื้อหาที่สามารถใช้งานได้จะแตกต่างกันไปตามชนิดของแหล่ง สัญญาณ

DVD หมายเลขเรื่อง/หมายเลขตอน

■ VCD 1.X และ 2.X (PBC OFF) (PBC ปิด) หมายเลขแทร็ค

■ VCD 2.X (PBC ON)(PBC เปิด) หมายเลขฉาก/หมายเลขแทร็ค

CD เพลง หมายเลขแทร็ค

วิทยุก่าความถื่

#### 2 กดปุ่ม DIRECT

3 ป้อนหมายเลขเนื้อหาที่คุณต้องการเล่นด้วยการใช้แป้นตัวเลข

#### 4 สำหรับ DVD หรือ VCD, CD เพลง กดปุ่ม ENTER สำหรับวิทยุ ให้กดปุ่ม I◄◀ หรือ ►►I

▶ เนื้อหาที่ตรงกันกับหมายเลขที่คุณป้อนไว้จะถูกเล่น

# การเชื่อมต่อ/การติดตั้ง

# ก่อนการติดตั้ง

ก่อนการติดตั้งเครื่องนี้ กรุณาพึงระลึกถึงข้อควรระวังต่อไปนี้

# 🛦 คำเตือน

- หากอุณเชื่อมต่อสายจุดระเบิด (สีแดง) กับสายแบตเตอรี่ (สีเหลือง) เข้า กับโครงถัง (กราวน์) อาจทำให้เกิดการถัดวงจร ซึ่งจะทำให้แด ไฟใหม้ ได้ ต่อสายไฟดังกล่าวเข้ากับแหล่งจ่ายไฟที่ไหลผ่านกล่องฟัวส์ทุกครั้ง
- ห้ามตัดฟัวส์จากสายจุดระเบิด (สีแดง) และสายแบตเตอรี่ (สีเหลือง) แหล่งจ่ายไฟด้องเชื่อมต่อกับสายไฟผ่านฟัวส์

# **A** ข้อควรระวัง

 ดิดตั้งหน่วยนี้ในคอนโซลของพาหนะของท่าน อย่าสัมผัสส่วนที่เป็นโลหะของตัวเครื่องในระหว่างการใช้งานและ หลังจากที่ปิดเครื่องได้ไม่นาน ส่วนที่เป็นโลหะ เช่น ฮิทซิงก์และโครง จะร้อน

#### หมายเหตุ

- การติดตั้งและเดินสายไฟผลิตภัณฑ์นี้ต้องอาศัยทักษะและประสบการณ์ เพื่อความปลอดภัยที่ดีที่สุด ควรให้ช่างผู้ชำนาญเป็นผู้ติดตั้งและเดิน สายไฟ
- ตรวงสอบให้แน่ใจว่าติดตั้งเครื่องกับแหล่งง่ายไฟกระแสตรง 12 โวลต์
- ห้ามติดตั้งเครื่องในจุดที่โดนแสงแดด ความร้อนจัด หรือความชื้น โดยตรง หลีกเลี่ยงสถานที่ที่มีฝุ่นมากเกินไปหรือโดนน้ำสาดได้ง่าย
- ห้ามใช้สกรูของตนเอง ใช้เฉพาะสกรูที่ให้มา หากคุณใช้สกรูผิด คุณอาจ ทำให้เครื่องได้รับความเสียหาย
- หากเครื่องไม่ ON (เปิด) อยู่ ("There is an error in the speaker wiring.
   Please check the connections." จะปรากฏขึ้น) สายสำโพงอาจถัดวงจร
   หรือสัมผัสกับ โครงรถ ทำให้ฟังก์ชับป้องกับถูกเปิดใช้งาน ควรตรวจ
   สอบสายสำโพง
- หากระบบจุดระเบิดของรถชนต์ไม่มีคำแหน่ง ACC ให้เชื่อมต่อสายจุด ระเบิดกับแหล่งง่ายไฟที่สามารถเปิดปิดโดยใช้กุญแจระเบิดได้ หากคุณ เชื่อมต่อสายจุดระเบิดกับแหล่งง่ายไฟที่มีการง่ายแรงดันไฟทันที เช่น กับสายแบดเตอรี่ แบดเดอรื่อาจหมดลง
- หากคอนโซลมีฝาผิด ตรวจสอบให้แน่ใจว่าได้ดิดตั้งเครื่องแล้ว เพื่อไม่ ให้แผงด้านหน้าไปกระทบฝาผิดขณะปัดหรือเปิดเครื่อง
- หากฟีวส์ขาด ก่อนอื่นตรวงดูว่าสายไฟไม่ได้สัมผัสกันจนเป็นเหตุให้ เกิดการถัดวงจร แล้วเปลี่ยนฟีวส์เก่าด้วยฟีวส์ใหม่ที่กำถังไฟเดียวกัน
- หุ้มสายไฟที่ไม่ได้เชื่อมต่อด้วยเทปไวนิลหรือวัสดุอื่นที่ไกล้เกียงกันนี้ เพื่อป้องกันไม่ให้เกิดไฟลัดวงงรอย่าถอดฝากรอบที่ปลายสายไฟหรือ ขั้วต่อที่ยังไม่ได้เชื่อมต่อออก
- เมื่อเชื่อมต่อถ้าโพงสองตัวเข้ากับระบบ ให้เชื่อมต่อขั้วต่อทั้งสองเข้ากับ ช่องส่งสัญญาณด้านหน้าหรือช่องส่งสัญญาณด้านหลัง (ห้ามใช้ด้าน

หน้ากับด้านหลังปนกัน) ด้วอย่างเช่น หากคุณเชื่อมต่อขั้วต่อ 🕀 ของ ถำไพงด้านช้ายเข้ากับช่องส่งสัญญาณด้านหน้า ห้ามต่อขั้วต่อ 🔶 เข้า กับช่องส่งสัญญาณด้านหลัง

- หลังจากติดตั้งเครื่องแล้ว ให้ตรวจดูว่าไฟเบรก ไฟกะพริบ ที่บืดน้ำฝน ฯลฯ ในรถขนต์ทำงานอย่างเหมาะสม
- ติดตั้งเครื่อง โดยให้เครื่องทำมุม 30° หรือน้อยกว่า
- เครื่องนี้มีพัดลมระบายความร้อนเพื่อลดอุณหภูมิภายในตัวเครื่อง อย่า ดิดตั้งเครื่องนี้ในสถานที่ที่ปิดกั้นพัดลมระบายอากาศของดัวเครื่อง การ ปิดกั้นช่องดังกล่าวจะขัดขวางการระบายความร้อนของอุณหภูมิภายใน ตัวเครื่อง ทำให้เครื่องทำงานผิดปกติ

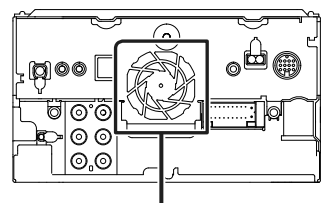

พัดลมระบายอากาศ

- ขณะติดตั้งเครื่องลงในรถ ห้ามใช้แรงกดพื้นผิวแผงมากเกินไป เพราะ อางทำให้เกิดรอย เกิดความเสียหาย หรือทำให้ระบบขัดข้องได้
- การรับสัญญาณอาจลดลงหากมีวัตถุโลหะอยู่ใกล้สายอากาศ Bluetooth

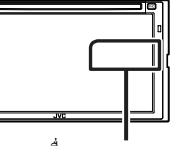

เครื่องสายอากาศ Bluetooth

# 🔳 อุปกรณ์เสริมที่ให้มาเพื่อติดตั้ง

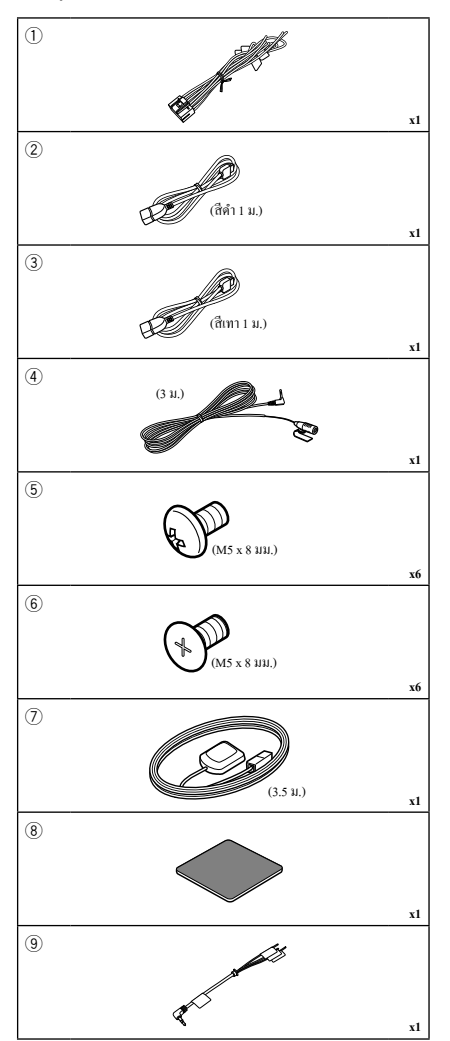

# 🔳 ขั้นตอนการติดตั้ง

- ด้องแน่ใจว่าเชื่อมต่อสายรับสัญญาณและสายส่งสัญญาณของแต่ละ เครื่องอย่างถูกด้อง
- เชื่อมต่อสายลำโพงของชุคสายไฟ
- เชื่อมต่อชุคสายไฟตามถำดับต่อไปนี้: กราวน์ แบตเตอรี่ สาขสตาร์ท เครื่อง
- เชื่อมต่อขั้วต่อชุคสายไฟกับตัวเครื่อง
- ติดตั้งอุปกรณ์เอาไว้ในรถของคุณ
- ดำเนินการตั้งค่าเริ่มต้น
   ดู การตั้งค่าเริ่มต้น (หน้า7)

# การติดตั้งเครื่อง

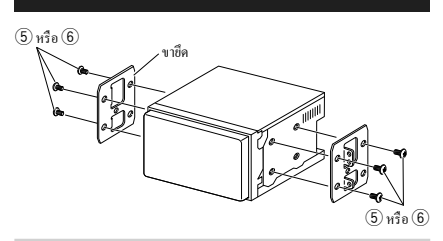

#### หมายเหตุ

 ให้แน่ใจว่าติดตั้งเครื่องในตำแหน่งอย่างปลอดภัย หากวางเครื่องไม่มั่นคง เครื่องอาจทำงานผิดปกติ (เช่น อาจไม่มีเสียง)

#### 🔳 สายอากาศ GPS

ดิดดั้งสายอากาศ GPS ไว้ด้านในรถยนต์แล้ว ควรดิดตั้งสายอากาศ GPS ภายในรถให้ได้แนวนอนมากที่สุดเพื่อให้รับสัญญาณดาวเทียม GPS ได้ง่าย การดิดตั้งสายอากาศ GPS ด้านในยามพาหนะของคณ:

- ทำกวามสะอาดแผงหน้าปัดของกณหรือพื้นผิวอื่นๆ
- 2) ถอดตัวแขกของแผ่น โลหะออก (อุปกรณ์เสริม (8))
- กดแต่นโลหะ (อุปกรณ์เสริม (8)) ลงบนแผงหน้าปัดของอุณให้แน่น หรือลงบนพื้นผิวติดตั้งอื่นๆ อุณสามารถงอแผ่นโลหะ (อุปกรณ์เสริม (8)) ให้เข้ากับพื้นผิวโค้งตามความเหมาะสม
- ออดตัวแขกออกจากสาขอากาศ GPS (อุปกรณ์เสริม (7)) แล้วติดสาข อากาศเข้ากับแผ่น โลหะ (อุปกรณ์เสริม (8))

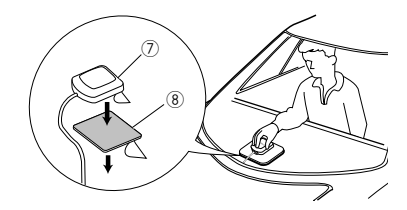

#### หมายเหตุ

- การรับสัญญาณดาวเทียม GPS อางไม่สามารถทำได้หากติดตั้งภายใน ทั้งนี้ ขึ้นอยู่กับประเภทของรถ
- กรุณาติดดั้งสายอากาศ GPS ในพื้นที่ที่ห่างงากสายอากาศอื่นๆ ที่ใช้กับวิทยุ
   CB หรือไทรทัศน์ผ่านดาวเทียม
- สายอากาศ GPS กวรดิคลั้งในดำแหน่งห่างงากไทรศัพท์มือถือหรือสาย อากาศที่ถ่ายทอดสัญญาณอื่นๆ อย่างน้อย 12 นิ้ว (30 ชม.) สัญญาณจาก ดาวเทียม GPS อางจะถูกจัดขวางจากการสื่อสารประเภทค่อไปนี้
- การทาสี (เมทัลลิล) ที่สายอากาศ GPS อาจทำให้ประสิทธิภาพลดลง

# 🔳 เครื่องไมโครโฟน

- ตรวจสอบตำแหน่งการติดตั้งเครื่อง ไมโกร โฟน (อุปกรณ์เสริม 4)
- ทำกวามสะอาดพื้นผิวสำหรับติดตั้ง
- ออดตัวแขกออกจากไมโครโฟน (อุปกรณ์เสริม 4) แล้วติด ไมโครโฟนเข้ากับตำแหน่งที่แสดงไว้ด้านล่าง
- ต่อสายไมโครโฟนเข้ากับเครื่องพร้อมการทำให้ปลอดภัยด้วยการใช้ เทปแปะสายไว้หลายๆ คำแหน่ง หรือด้วยวิธีอื่นตามที่ต้องการ
- ปรับทิศทางของไมโครไฟน (อุปกรณ์เสริม 4) ไปยังคนขับ

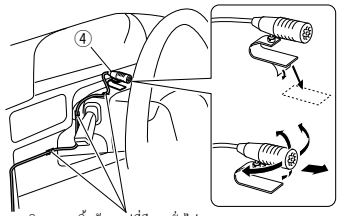

ติดสายเกเบิ้ลด้วยเทปที่มีขายทั่วไป
### 🔳 การต่อสายไฟกับขั้วต่อ

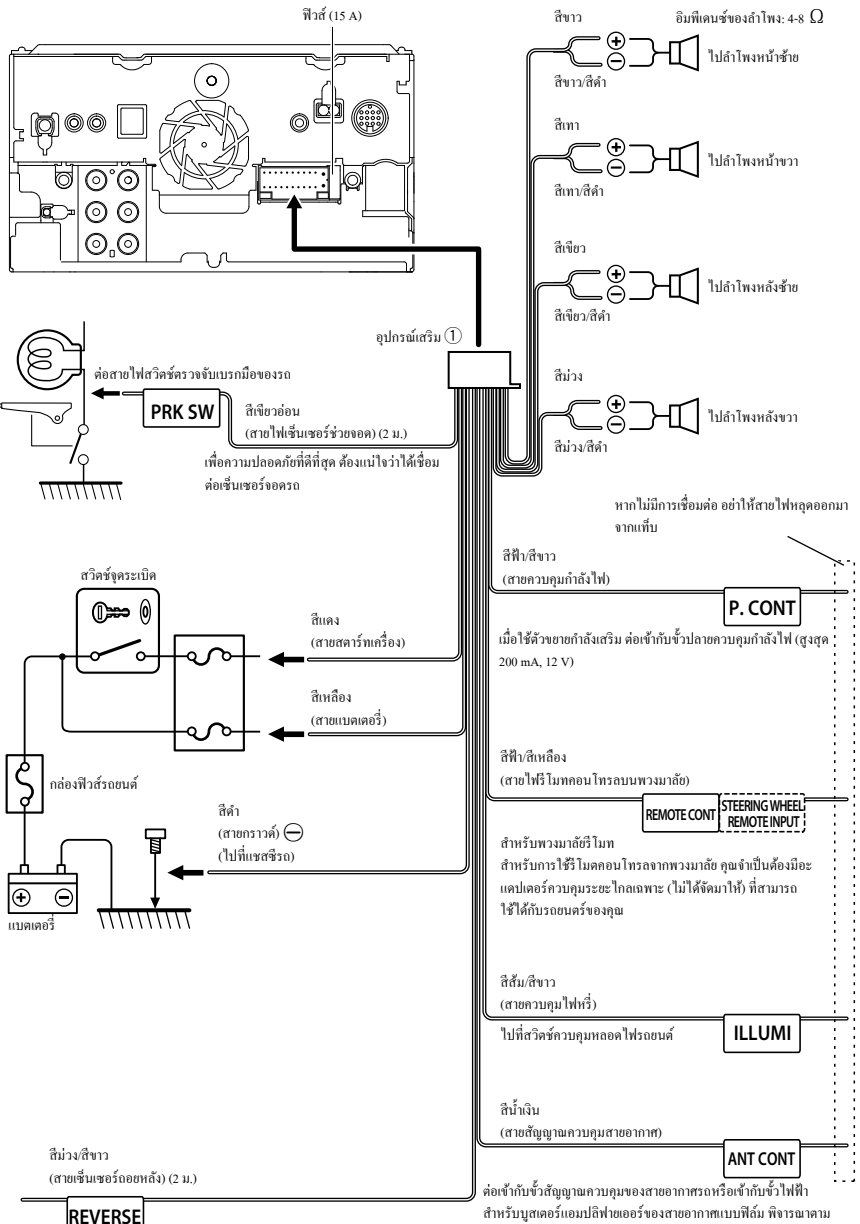

ต่อสายไฟถอยหลังของรถเมื่อใช้กล้องมองหลังที่เป็นอุปกรณ์เสริม

สำหรับบูสเตอร์แอมปลิฟายเออร์ของสาขอากาศแบบฟิล์ม พิจารณาตาม ประเภทสาขอากาศที่คุณใช้ (สูงสุด 300 mA, 12 V)

### 🔳 การตั้งค่าระบบลำโพง 3 ทิศทาง

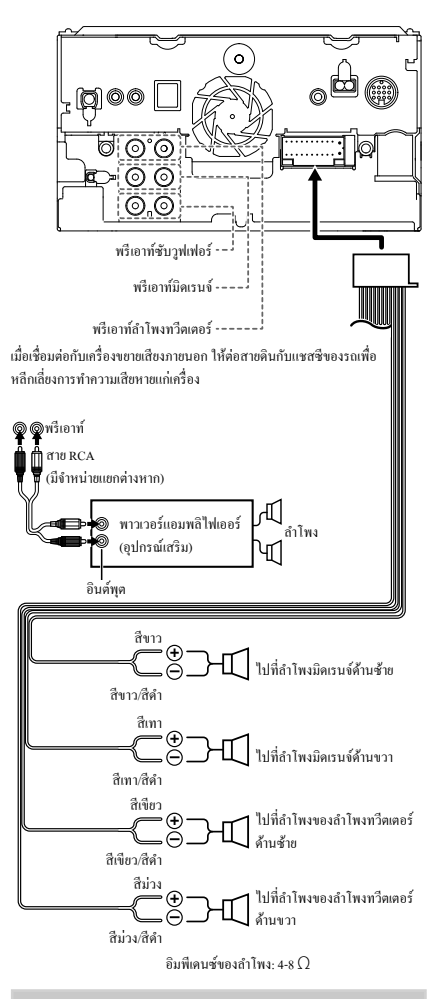

#### หมายเหตุ

- สำหรับการตั้งค่าระบบลำโพง ดูการตั้งค่าระบบลำโพง 3 ทิศทาง (หน้า59)
- สำหรับการตั้งค่าสำโพงและการตั้งค่าครอสโอเวอร์ ดูที่ การตั้งค่าสำโพง/ค รอสโอเวอร์ (หน้า60)
- สำหรับวิธีเชื่อมค่อสายสำไพงเข้ากับขั้วค่อนอกเหนือจากขั้วต่อสำไพงและ ขั้วต่อพริเอาก์ ดู การเชื่อมต่อระบบและอุปกรณ์ภายนอก (หน้า74) และ การ ต่อสายไฟกับขั้วต่อ (หน้า73)

🔳 การเชื่อมต่อระบบและอุปกรณ์ภายนอก

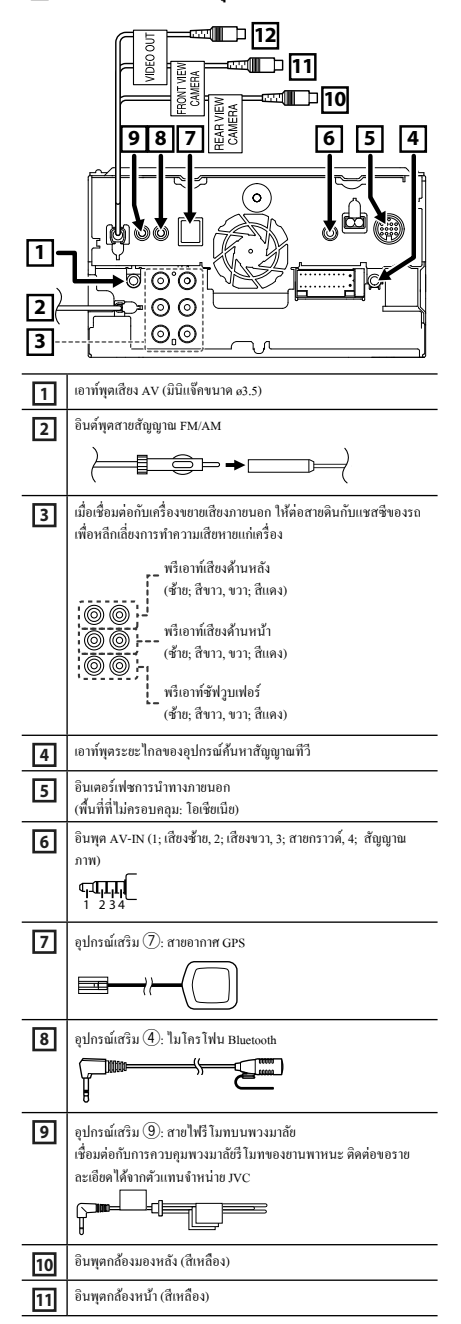

12 สัญญาณภาพขาออก (สีเหลือง)

### 🔳 การเชื่อมต่ออุปกรณ์ USB

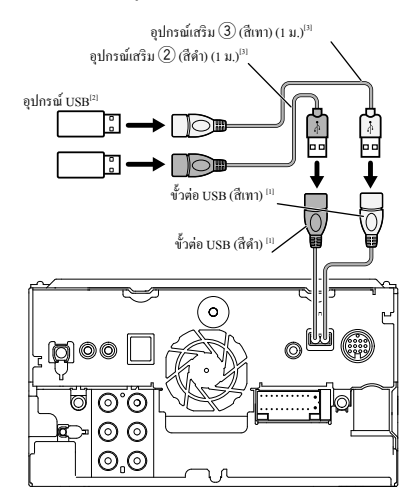

<sup>(1)</sup> กระแสไฟฟ้าสูงสุดของแหล่งจ่ายไฟ USB:

DC 5 V === 1.5 A

- <sup>[2]</sup> มีจำหน่ายแยกต่างหาก
- <sup>[3]</sup> ดู การรักษาความปลอดภัยของสายต่อ USB (หน้า76)

### 🔳 การเชื่อมต่อกับ iPod/iPhone

### 🖲 สายเชื่อมต่อ Lightning

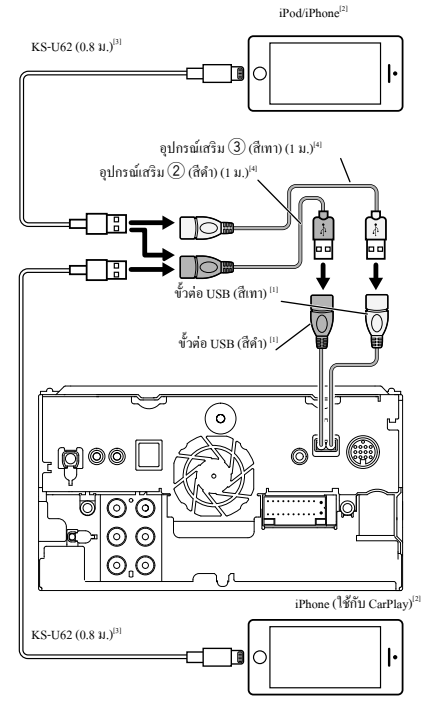

<sup>[1]</sup> กระแสไฟฟ้าสูงสุดของแหล่งจ่ายไฟ USB:

- DC 5 V === 1.5 A
- <sup>[2]</sup> มีจำหน่ายแยกต่างหาก+++

<sup>เ3]</sup> อุปกรณ์เสริม

<sup>[4]</sup> ดู การรักษาความปลอดภัยของสายต่อ USB (หน้า76)

### 🔳 การเชื่อมต่อกับโทรศัพท์สมาร์ทโฟน Android

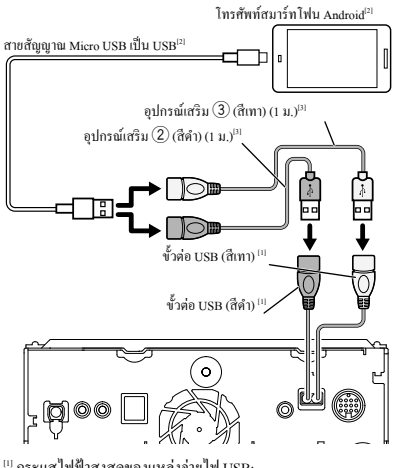

<sup>(1)</sup> กระแสไฟฟ้าสูงสุดของแหล่งง่ายไฟ USB:

DC 5 V --- 1.5 A

<sup>[2]</sup> มีจำหน่ายแยกต่างหาก

<sup>[3]</sup> ดู การรักษาความปลอดภัยของสายต่อ USB (หน้า76)

### 🔳 การรักษาความปลอดภัยของสายต่อ USB

รักษาความปลอดภัยของสายต่อ USB ด้วยเทปพันสายไฟหรือวัสดุอื่นที่ ใกล้เคียงกันนี้ เพื่อไม่ให้ตัวเชื่อมต่อยกเลิกการเชื่อมต่อ

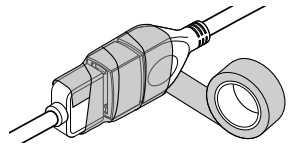

# การแก้ไขปัญหาเบื้องต้น

### ปัญหาและการแก้ไข

หากมีปัญหาใดๆ เกิดขึ้น ขั้นแรกให้ตรวจสอบตารางต่อไปนี้สำหรับปัญหา ที่เป็นไปได้

#### หมายเหตุ

- พึงก์ชันบางอย่างของเครื่องนี้อาจถูกปิดใช้งานจากการตั้งค่าที่ตั้งไว้กับ เครื่องนี้
- สิ่งที่ดูเหมือนจะทำงานผิดปกติในเครื่องของคุณนั้น อาจจะเป็นเพียงแค่ ผลลัพธ์จากการใช้งานผิดวิธีเล็กๆ น้อยๆ หรือใช้สายผิดเท่านั้น

### ดี้ยวกับการตั้งค่า

- ไม่สามารถตั้งค่าชับวูฟเฟอร์ได้
- ไม่สามารถตั้งค่าเฟสของชับวูฟเฟอร์ได้
- ไม่มีสัญญาณขาออกจากชับวูฟเวอร์
- ไม่สามารถตั้งค่าตัวกรองความถี่ต่ำได้
- ไม่สามารถตั้งค่าตัวกรองความถี่สูงได้
- ไม่ได้ตั้งก่าซับวูฟเฟอร์ให้เปิดไว้
- ตั้งก่าซับาฟเฟอร์เป็น เปิด ดู การตั้งค่าสำโพง/ครอสโอเวอร์ (หน้า60)
- เปิดใช้งานฟังก์ชันดูอัลโซน
- ▶ ตั้งค่าฟังก์ชันดูอัลโซนไว้ที่ปีด ดู การควบคุมโซน (หน้า63)

#### ไม่สามารถเลือกเอาท์พูตปลายทางของแหล่งสัญญาณย่อยในดูอัลโซน

ไม่สามารถปรับเสียงของลำโพงหลังได้

ปิดใช้งานฟังก์ชันดอัลโซน

ทั้งก่าฟังก์ชันดูอัลโซนไว้ที่เปิด ดู การควบคุมโซน (หน้า63)

#### ไม่สามารถตั้งค่าอีควอไลเซอร์ได้

- ไม่สามารถตั้งค่าเครือข่ายครอสโอเวอร์ได้
- เปิดใช้งานฟังก์ชันดอัลโซน
- ทั้งค่าฟังก์ชันดูอัลโซนไว้ที่ปีด ดู การควบคุมโซน (หน้า63)

### | เกี่ยวกับการทำงานของเสียง

#### การรับสัญญาณวิทยุแย่

สายอากาศรถยนต์ไม่ได้ขยาย

- ▶ ดึงสายอากาศออกมาทุกทาง
- ไม่ได้เชื่อมต่อสายสัญญาณควบคุมสายอากาศ

▶ เชื่อมต่อสายให้ถูกต้อง ดู การเชื่อมต่อระบบและอุปกรณ์ภายนอก (หน้า74)

#### ไม่สามารถเลือกโฟลเดอร์ได้

เปิดใช้งานพึงก์ชันการเล่นแบบสุ่ม

▶ ปิดฟังก์ชันการเล่นแบบสุ่ม

#### ไม่สามารถเล่นซ้ำในระหว่างการเล่น VCD

- เปิดใช้งานฟังก์ชัน PBC
- ▶ ปิดฟังก์ชันการเล่น PBC

#### แผ่นดิสก์ที่ระบุไว้ไม่เล่น แต่เล่นแผ่นอื่นแทน

แผ่นดิสก์ค่อนข้างสกปรก

ทำความสะอาดแผ่นดิสก์ ดู ข้อควรระวังในการจับแผ่นดิสก์ (หน้า4).

แผ่นดิสก์มีรอยขีดข่วนมาก ➤ ลองใช้แผ่นดิสก์แผ่นอื่นแทน

#### เสียงหายไปในขณะที่ไฟล์กำลังเล่นอยู่

แผ่นดิสก์มีรอยหรือสกปรก

- ทำกวามสะอาดแผ่นดิสก์ ดู ข้อควรระวังในการจับแผ่นดิสก์ (หน้า4).
- สภาพการบันทึกแข่
- ▶ บันทึกไฟล์อีกครั้ง หรือใช้แผ่นดิสก์แผ่นอื่น

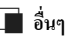

#### ไม่มีเสียงของเซ็นเซอร์่สัมผัส (Touch Sensor)

กำลังใช้แจ็คพรีเอาท์

▶ เสียงของเซ็นเซอร์สัมผัส (Touch Sensor) ไม่ออกมาจากแจ็คพรีเอาท์

### ข้อความแสดงข้อผิดพลาด

เมื่อคุณไม่สามารถใช้งานเครื่องได้ถูกต้อง สาเหตุของความผิดพลาดจะ ปรากฏขึ้นเป็นข้อความบนหน้าจอ

There is an error in the speaker wiring. Please check the connections./ มีข้อผิดพลาดในการติดตั้งสายลำโพง

#### กรุณาตรวจสอบ

วงจรป้องกันถูกเปิดใช้งานเพราะสายลำโพงถูกตัดหรือสัมผัสกับแชสซีรถ

ใช้สายไฟหรือฉนวนของสายลำไพงให้เหมาะสม จากนั้นปีดเครื่องแล้วเปิด เครื่องใหม่อีกครั้ง

#### Hot Error/ ขัดข้องเนื่องจากเครื่องร้อน

เมื่ออุณหภูมิภายในของเครื่องเพิ่มสูงขึ้นจนถึง 60 °C ขึ้นไป วงจรป้องกันจะถูกเปิดใช้ งานและคุณจะไม่สามารถใช้งานเครื่องได้

▶ ใช้เครื่องใหม่อีกครั้งหลังจากลดอุณหภูมิของเครื่องแล้ว

#### Mecha Error/ กลไกขัดข้อง

เครื่องเล่นแผ่นดิสก์ทำงานผิดปกติ

เอาแผ่นดิสก์ออกแล้วลองใส่เข้าไปใหม่อีกครั้ง ผิดต่อผู้แทนจำหน่าย JVC ของ กุณหากไฟยังคงกระพริบ หรือเอาแผ่นดิสก์ออกไม่ได้

#### Disc Error/ ดิสก์ขัดข้อง (มีข้อผิดพลาดเกี่ยวกับแผ่นดิสก์)

แผ่นดิสก์ที่ใส่เข้าไปไม่สามารถเล่นได้

🕨 เปลี่ยนแผ่นดิสก์ ดู ไฟล์และสื่อที่สามารถเล่นได้ (หน้า79)

#### Read Error/ การอ่านขัดข้อง

#### แผ่นดิสก์ก่อนข้างสกปรก

ทำความสะอาดแผ่นดิสก์ ดู ข้อควรระวังในการจับแผ่นดิสก์ (หน้า4).

- พลิกแผ่นดิสก์หงายหน้าลง
- ▶ โหลดแผ่นดิสก์โดยหงายด้านที่มีฉลากขึ้น

#### Region Code Error/ รหัสพื้นที่ขัดข้อง

แผ่นดิสก์ที่คุณต้องการเล่นมีรหัสภูมิภาค ที่ไม่สามารถเล่นกับเครื่องนี้ได้ **>** ด ร*พัสภมิภาคในโลก (หน้าง1*) หรือลองใช้แผ่นดิสก์แผ่นอื่น

#### Error 07–67/ ขัดข้องr 07–67

- เครื่องทำงาน ไม่ถูกต้องเนื่องจากเหตุผลบางอย่างหรืออื่นๆ
- > ปิดเครื่องและเปิดใหม่อีกครั้ง หากข้อความ "Error 07−67" ไม่หายไป ให้ติดต่อ ผู้จัดจำหน่าย JVC ที่ใกล้ที่สุดของลุณ

#### No Device/ ไม่พบอุปกรณ์ (อุปกรณ์ USB)

อุปกรณ์ USB ถูกเลือกไว้เป็นแหล่งสัญญาณแม้ว่าจะไม่มีอุปกรณ์ USB เชื่อมต่อ อยู่ก็ตาม

เปลี่ยนแหล่งสัญญาณไปยังแหล่งสัญญาณอื่นนอกเหนือจาก USB/Pod เชื่อมต่อ อุปกรณ์ USB แล้วเปลี่ยนแหล่งสัญญาณไปที่ USB ใหม่อีกครั้ง

#### 

iPod/เครื่องเล่นเสียง Bluetooth ถูกเลือกเป็นแหล่งสัญญาณแม้ว่าจะไม่มี iPod/เครื่อง เล่นเสียง Bluetooth เชื่อมค่ออยู่

เปลี่ยนแหล่งสัญญานไปยังแหล่งสัญญานยื่นบอกเหนือจาก iPod/Bluetooth เชื่อมค่อ iPod/ครื้องเล่นเสียง Bluetooth แล้วเปลี่ยนแหล่งสัญญานไปเป็น iPod/ Bluetooth ยึกครั้งหปั่ง

#### No Media File/ ใม่พบไฟล์ Media

อุปกรณ์ USB ที่เชื่อมต่ออยู่มีไฟล์เสียงที่ไม่สามารถเล่นได้ สื่อที่เล่นไม่มีข้อมูลที่ บันทึกไว้ว่าเครื่องเล่นได้

▶ ดู ไฟล์และสื่อที่สามารถเล่นได้ (หน้า79) แล้วลองอุปกรณ์ USB อื่น

### USB device over current status detected./

#### ตรวจพบอุปกรณ์ USB ณ ปัจจุบันอยู่แล้ว

อุปกรณ์ USB ที่เชื่อมต่อไว้นั้นถูกประเมินความจุในปัจจุบันที่สูงกว่างำนวนจำกัด ที่อินขอมให้ใช้ได้

- ตรวจสอบอุปกรณ์ USB อาจมีปัญหาบางอย่างเกิดขึ้นกับอุปกรณ์ USB ที่ เชื่อมต่อไว้
- ปลี่ยนเหล่งสัญญาณไปยังแหล่งสัญญาณอื่นนอกเหนือจาก USB ถอดอุปกรณ์ USB ออก

## ไฟล์และสื่อที่สามารถเล่นได้

คุณสามารถเล่นสื่อและไฟล์หลากหลายประเภทได้ด้วยเครื่องนี้

### 🔳 รายชื่อแผ่นดิสก์ที่สามารถเล่นได้

|          | ประเภทแผ่นดิสก์/มาตรฐาน     | รองรับ | ข้อสังเกต                                                                                                    |
|----------|-----------------------------|--------|----------------------------------------------------------------------------------------------------|
| DVD      | DVD Video                   | 0      |                                                                                                    |
|          | DVD Audio                   | ×      |                                                                                                    |
|          | DVD-VR                      | ×      |                                                                                                    |
|          | DVD-R* <sup>1</sup>         | 0      | <ul> <li>การเล่น MP3/WMA/AAC/WAV/FLAC/Vorbis/MPEG1/MPEG2/MPEG4/H.264/</li> <li>WMV/MKV</li> <li>การเล่น Multi-border/Multisession (การเล่นจะขึ้นอยู่กับเงื่อน ไขการเขียน)</li> </ul> |
|          | DVD-RW                      | 0      |                                                                                                    |
|          | DVD+R                       | 0      |                                                                                                    |
|          | DVD+RW                      | 0      |                                                                                                    |
|          | DVD-R DL (ທູຍັລ ເລເຍອร໌່)   | 0      | รูปแบบวีดีโอเท่านั้น                                                                                                    |
|          | DVD+R DL (คับเบิ้ล ເລເຍອร์) | 0      |                                                                                                    |
|          | DVD-RAM                     | ×      |                                                                                                    |
| CD       | CD IWav*1                   | 0      |                                                                                                    |
|          | CD-ROM                      | 0      | • การเล่น MP3/WMA/AAC/WAV/FLAC/Vorbis                                                                                                    |
|          | CD-R                        | 0      | • รองรับการทำงาน Multisession                                                                                                    |
|          | CD-RW                       | 0      | <ul> <li>ไม่รองรับการเขียนแพคเกิต</li> </ul>                                                                                                    |
|          | DTS-CD                      | ×      |                                                                                                    |
|          | Video CD (VCD)              | 0      |                                                                                                    |
|          | Super Video CD              | ×      |                                                                                                    |
|          | Photo CD                    | ×      |                                                                                                    |
|          | CD-EXTRA                    |        | สามารถเล่นเซสชั่น CD เพลงเท่านั้น                                                                                                    |
|          | HDCD                        |        | กุณภาพเสียง CD เพลงปกติ                                                                                                    |
|          | CCCD                        | ×      |                                                                                                    |
| อื่นๆ    | DualDisc                    | ×      |                                                                                                    |
|          | Super Audio CD              |        | สามารถเล่นเซสชั่น CD เท่านั้น                                                                                                    |
| O . amun | รณล่นได้                    |        | *' ไม่สามารถใช้งานกับแผ่นดิสก์ขนาด 8 ซม. (3 นิ้ว)                                                                                                    |

O : สามารถเล่นได้

△ : สามารถเล่นได้บางส่วน

#### 🔳 การใช้แผ่น DualDisc

เมื่อเล่น "DualDisc" ในเครื่องนี้ ด้านหน้าของแผ่นดิสก์ที่ไม่ได้เล่นอยู่ อางเกิด รอยในขณะที่ใส่แผ่นดิสก์หรือเอาแผ่นดิสก์ออก เนื่องจากผิวของ CD เพลงไม่ สอดคล้องกับมาตรฐาน CD ทำให้อางไม่สามารถเล่นได้

(แผ่น "DualDisc" เป็นแผ่นดิสก์ที่ผิวด้านหนึ่งมีสัญญาณมาตรฐาน DVD และ ผิวอีกด้านหนึ่งมีสัญญาณ CD เพลง)

### 🔳 เกี่ยวกับรูปแบบแผ่นดิสก์

รูปแบบแผ่นดิสก์กวรเป็นแบบใดแบบหนึ่งต่อไปนี้

- ISO 9660 ระดับ 1/2
- Joliet
- Romeo
- ชื่อไฟล์ยาว

# 🔳 เกี่ยวกับไฟล์

รองรับไฟล์เสียงและไฟล์วิดีโอต่อไปนี้

### 🔳 ไฟล์เสียงที่สามารถเล่นได้

|                   | รูปแบบ                            | อัตราบิท          | ความถี่ในการส่งสัญญาณ                  | จำนวนบิท  |
|-------------------|-----------------------------------|-------------------|----------------------------------------|-----------|
| AAC-LC (.m4a)     | MPEG2/4 AAC LC                    | 8 - 320 kbps, VBR | 16 – 48 กิโลเฮิรตซ์                    | 16 บิต    |
|                   | HE-AAC(V1,V2)                     |                   |                                        |           |
| MP3 (.mp3)        | MPEG 1/2 Audio Layer 3            | 8 - 320 kbps, VBR | 16 – 48 กิ โลเฮิรตซ์                   | 16 บิต    |
| WMA (.wma)        | โปรไฟล์ Windows Media Audio       | 8 - 320 kbps      | 16 – 48 กิ โลเฮิรตช์                   | 16 บิต    |
|                   | Standard L3 (เวอร์ชั่น 7,8,9)     |                   |                                        |           |
| Linear PCM (WAVE) |                                   |                   | 16-48 kHz (Disc),                      | 16/24 บิต |
| (.wav)            | 300000 RIFF waveform Audio Format | -                 | 16 - 192 kHz (USB)                     |           |
| FLAC (.flac)      |                                   |                   | 16-48 kHz (Disc),                      | 16/24 บิต |
|                   | flac                              | -                 | 16 - 192 kHz (USB)                     |           |
| Vorbis (.ogg)     | vorbis                            | VBR               | 16 – 48 กิ โลเฮิรตซ์                   | 16 บิต    |
| DSD (.dsf, .dff)  | DSF, DSDIFF                       | -                 | 2.8 เมกะเฮิรตซ์, 5.6 เมกะเฮิรตซ์, 11.2 | 1 บิต     |
|                   |                                   |                   | เมกะเฮิรตซ์                            |           |

หากเพลงของ CD ปกติและระบบการเล่นอื่นๆ ถูกบันทึกไว้ในแผ่นดิสก์แผ่นเดียวกัน จะมีเพียงระบบการเล่นที่บันทึกไว้ที่การคั้งค่าครั้งแรกเท่านั้นที่จะเล่นได้

• ไม่สามารถเล่นไฟล์ WMA และ AAC ที่มี DRM ได้

• เสียง DSD จะถูกแปลงเป็นเสียง PCM ก่อนการเล่น

• ไม่รองรับแท็ก EmChinks ของ DSDIFF

แม้ว่าไฟล์เสียงจะสอดคล้องกับมาตรฐานต่าง ๆ ที่อยู่ในรายการด้านบน แต่ก็อาจไม่สามารถเล่นไฟล์นั้นได้ โดยจะขึ้นอยู่กับประเภทหรือสภาพต่างของสื่อหรืออุปกรณ์

 เครื่องนี้รองรับการเล่นไฟล์เสียงความละเดียดสูง แนะนำให้กำหนดค่าของระบบเครื่องเสียงรถชนต์ด้วยผลิตภัณฑ์ที่รองรับเสียงความละเอียดสูงทั้งหมดจากเครื่องเล่นไปยังลำไพงเพื่อให้ได้เสียงที่มีคุณภาพสูง

### 🔳 ไฟล์วีดีโอที่สามารถยอมรับได้

|                               | โปรไฟล์                        | ขนาดรูปภาพสูงสุด           | ขนาดอัตราบิทสูงสุด | รูปแบบเสียง                 |
|-------------------------------|--------------------------------|----------------------------|--------------------|-----------------------------|
| MPEG-1 (.mpg, .mpeg)          | -                              | 352 × 240, 352 × 288       | 1.5 Mbps           | MPEG Audio Layer 2          |
| MPEG-2 (.mpg, .mpeg)          | MP@ML                          | 720 × 480, 720 × 576       | 8 Mbps             | MPEG Audio Layer 2          |
| H.264/MPEG-4 AVC (.mp4, .m4v, | Baseline Profile, Main Profile | 1,920 × 1,080 (30 fps)     | 8 Mbps             | MP3, AAC                    |
| .avi, .flv, .f4v)             |                                |                            |                    |                             |
| MPEG-4 (.mp4, .avi)           | Advanced Simple Profile        | 1,920 × 1,080 (30 fps)     | 8 Mbps             | MP3, AAC                    |
| WMV (.wmv)                    | โปรไฟล์หลัก                    | 1,920 × 1,080 (30 fps)     | 8 Mbps             | WMA                         |
| MKV (.mkv)                    | รูปแบบวิดีโอที่จะต้องเป็น H.20 | 54/MPEG-4 AVC, MPEG-4, WMV |                    | MP3, AAC, WMA, Vorbis, FLAC |

เครื่องนี้สามารถเล่นได้เฉพาะไฟล์ที่มีขนาดไม่ถึง 4 GB เท่านั้น

### 🔳 ข้อจำกัดเกี่ยวกับโครงสร้างของไฟล์และโฟลเดอร์

|                                    | สื่อแผ่นดิสก์ | อุปกรณ์ USB |
|------------------------------------|---------------|-------------|
| จำนวนสูงสุดของเลเยอร์ ไฟลเดอร์     | 8             | 8           |
| จำนวนไฟล์สูงสุด (ต่อโฟลเดอร์)      | 999           | 999         |
| จำนวน ไฟลเดอร์สูงสุด (ต่อไฟลเดอร์) | 5000          | 9999        |
| จำนวน โฟลเดอร์สูงสุด (ต่ออุปกรณ์)  | 5000          | ไม่จำกัด    |

คุณสามารถป้อนชื่อ โฟลเดอร์และชื่อ ไฟล์ด้วยอักขระแบบ ใบต์เดี่ยว ได้ไม่เกิน 255 ตัว

ไม่สามารถเล่นไฟล์ใน ไฟลเดอร์ที่ชื่อ ไฟลเดอร์ขึ้นต้นด้วยจุด (.) ได้

### รหัสภูมิภาคในโลก

เครื่องเล่น DVD จะได้รับรหัสประเทศตามประเทศหรือพื้นที่ที่ได้ทำการตลาดเอาไว้ ตามที่แสดงไว้ในแผนที่ต่อไปนี้

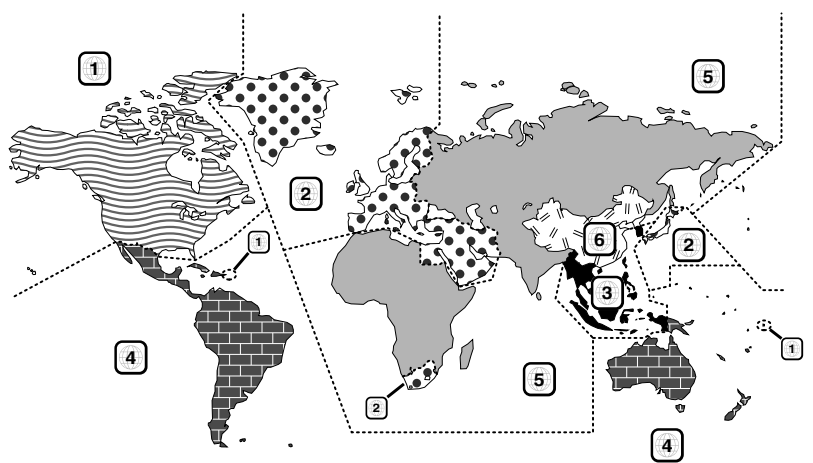

### 🔳 เครื่องหมายของแผ่นดิสก์ DVD

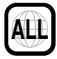

บ่งชี้หมายเลขภูมิภาค แผ่นดิสก์ที่มีเครื่องหมายนี้สามารถเล่นกับเครื่องเล่น DVD เครื่องใดก็ได้

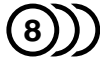

ระบุหมายเลขภาษาของเสียงที่บันทึกไว้ ภาพยนต์หนึ่งเรื่องสามารถบันทึก สูงสุดได้ 8 ภาษา คุณสามารถเลือกภาษาที่ชอบได้

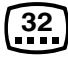

บ่งชี้หมายเลขภาษาของคำบรรยายที่บันทึกไว้ สามารถบันทึกสูงสุดได้ 32 ภาษา

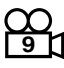

หากแผ่น DVD มีสกรีนช็อต (Screen Shot) จากองศาที่หลากหลาย คุณจะ สามารถเลือกองศาที่ชื่นชอบได้

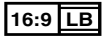

ระบุประเภทหน้าจอของรูป เครื่องหมายทางด้านซ้ายปงชิ้ว่ารูปภาพที่มี ขนาดกว้าง (16:9) จะแสดงบนหน้าจอโทรทัศน์มาตรฐาน (4:3) โดยมีแถบ ดำทั้งด้านบนและด้านล่างของหน้าจอ (แบบ Letter Box)

### 🔳 เครื่องหมายกำกับการใช้งาน

สำหรับแผ่น DVD พึงก์ชับบางอย่างของเครื่องนี้ เช่น พึงก์ชันการเล่นอาจ จะจำกัดตามดำแหน่งที่ DVD กำลังเล่น ในกรณีนี้ เครื่องหมายต่อไปนี้จะ ปรากฏขึ้นบนหน้างอ สำหรับข้อมูลเพิ่มดิม ให้อ้างอิงคู่มือแผ่นดิสก์

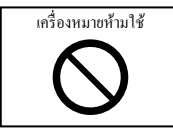

### 🔳 แผ่นดิสก์ที่มีระยะเวลาในการใช้จำกัด

ห้ามทิ้งแผ่นดิสก์ที่มีระขะเวลาจำกัดไว้ในเครื่องนี้ หากคุณโหลดแผ่น ดิสก์ที่หมดอาขุแล้ว คุณอาจจะไม่สามารถเอาแผ่นดิสก์ออกมาจากเครื่องได้

### รหัสภาษาของ DVD

| รหัส | ภาษา           |
|------|----------------|
| aa   | อฟาร์          |
| ab   | แอบคาเซียน     |
| af   | แอฟริกัน       |
| am   | แอมฮาริค       |
| ar   | อาราบิก        |
| as   | อัสซามิส       |
| av   | อัขมารา        |
| az   | อเซอร์บาขจาน   |
| ba   | บาสคีร์        |
| be   | ไบโลรัสเซียน   |
| bg   | บัลเกเรียน     |
| bh   | พิหารื่        |
| bi   | บิสลามา        |
| bn   | เบงกาลิ, บังลา |
| bo   | ทิเบดัน        |
| br   | เบรดัน         |
| ca   | คาตาลัน        |
| co   | คอร์ซิกัน      |
| cs   | เชก            |
| cv   | เวลซ์          |
| da   | เดนมาร์ก       |
| de   | เขอรมัน        |
| dz   | ภูฐานิ         |
| el   | กรีก           |
| en   | อังกฤษ         |
| eo   | เอสเพอรันโต    |
| es   | สเปน           |
| et   | เอส โทเนียน    |
| eu   | บาสค์          |
| fa   | เปอร์เซียน     |
| fi   | ฟินนิช         |
| fj   | พิจิ           |
| fo   | ฟาโรอิส        |
| fr   | ฝรั่งเศส       |
| fy   | ฟริเซียน       |
| ga   | ไอริช          |
| gd   | สกอตส์ เกลิค   |
| gl   | กาลิเซียน      |
| gn   | การานี่        |
| gu   | กูงาราติ       |
| ha   | ฮัวซา          |
| he   | ອີບູ           |
| hi   | ฮินดี          |
| hr   | โครเอเชียน     |
| hu   | ฮังกาเรียน     |
| hy   | อาร์เมเนียน    |
| ia   | อินเตอร์ลิงกัว |
| ie   | อินเตอร์ลิงเก  |
| ik   | อินูเปียก      |
| id   | อินโดนีเชียน   |
| is   | ไอซ์แลนดิก     |

| รหัส | ภาษา                |
|------|---------------------|
| it   | อิตาลี              |
| ja   | ญี่ปุ่น             |
| jv   | จาวานิส             |
| ka   | จอร์เจียน           |
| kk   | คาซาค               |
| kl   | กรีนแลนดิก          |
| km   | เขมร                |
| kn   | กันนาดา             |
| ko   | เกาหลี              |
| ks   | แคชมิริ             |
| ku   | กุรดิช              |
| ky   | เคอร์กิซ            |
| la   | ลาติน               |
| lb   | ລັກເซມເບີຣ໌ກ        |
| ln   | ลิงกาลา             |
| lo   | ลาว                 |
| lt   | ลิชัวเนียน          |
| lv   | แลตเวียน, เลตติช    |
| mg   | มาลากาซึ่           |
| mi   | เมารี               |
| mk   | มาเซโคเนียน         |
| ml   | มาถาขาถัม           |
| mn   | มองโกเลียน          |
| mo   | โมลดาเวียน          |
| mr   | มาราชิ              |
| ms   | มาเลย์              |
| mt   | มัลดีส              |
| my   | พม่า                |
| na   | ເນາຽ                |
| ne   | เนปาลิ              |
| nl   | ดัตช์               |
| no   | นอร์วีเจียน         |
| oc   | อีอกซิตัน           |
| om   | (อาฟัน) โอโรโม      |
| or   | โอริยา              |
| pa   | ปั้นจาบ             |
| pl   | โปลิช               |
| ps   | ปาชโต, ปุชโต        |
| pt   | โปรตุเกส            |
| qu   | เกชัว               |
| rm   | เรโต-โรมานซ์        |
| m    | คิรันดิ             |
| ro   | โรมาเนีย            |
| ru   | รัสเซีย             |
| rw   | ดีนยาร์วันดา        |
| sa   | สันสกฤติ            |
| sd   | สินธิ               |
| sg   | ซางไฮ               |
| sh   | เซอร์ โบ-โครเอเทียน |
| si   | สิงหาลีส            |
| sk   | สโลวัก              |

| รหัส | ภาษา        |
|------|-------------|
| sl   | ส โลเวเนียน |
| sm   | ซาโมน       |
| sn   | โซนา        |
| so   | โซมาลี      |
| sq   | อัลบาเนียน  |
| sr   | เซอร์เบียน  |
| ss   | ซิสวาติ     |
| st   | เซโซโธ      |
| su   | ซูแคนิช     |
| sv   | สวีเดน      |
| sw   | สวาชิลี     |
| ta   | ทมิฬ        |
| te   | เทลูกู      |
| tg   | ทาจิก       |
| th   | ไทย         |
| ti   | ติกรินขา    |
| tk   | เติร์กเมน   |
| tl   | ตากาลีอก    |
| tn   | เซตสวานา    |
| to   | ตองกัน      |
| tr   | เตอร์กิช    |
| ts   | ซองก้า      |
| tt   | ทาทาร์      |
| tw   | ກວິ         |
| uk   | ยูเครเนียน  |
| ur   | อรค         |
| uz   | อุสเบก      |
| vi   | เวียดนาม    |
| vo   | โวลาพัก     |
| wo   | โวลอฟ       |
| xh   | โซซา        |
| yo   | โขฐบา       |
| zh   | จีน         |
| zu   | ซล          |
| L    |             |

### ข้อมูลจำเพาะ

#### 🔳 ส่วนจอมอนิเตอร์

#### ขนาดภาพ

: กว้าง 6.75 นิ้ว (แนวทแยง) : 151.8 มม. (ก) × 79.68 มม. (ส)

ระบบการแสดงผล : แผงหน้าจอแบบ TN LCD

#### ระบบขับขี่

: TFT Active Matrix System

#### จำนวนพิกเซล

: 1,152,000 (800 H x 480 V x RGB)

ประสิทธิภาพของพิกเซลที่ใช้งาน - 99.99 %

การจัดเรียงพิกเซล

: จัดเรียงแบบ RGB-Stripe

#### ไฟหน้าจอ

: LED

### 🔳 ส่วนเครื่องเล่น DVD

วงจรแปลงสัญญาณดิจิตอล-อะนาล็อก : 24/32 บิต

ตัวถอดรหัสเสียง : Linear PCM/ Dolby Audio/ MP3/ WMA/ AAC/ WAV/ FLAC/ Vorbis

ตัวถอดรหัสวิดีโอ : MPEG1/MPEG2/MPEG4/WMV/H.264/MKV

#### ความแปรปรวนและการเด้นของเสียง : ต่ำกว่าขีดจำกัดที่สามารถวัดได้

#### การตอบสนองคลื่นความถึ่

- 96 กิโลเฮิรตซ์: 20 44,000 เฮิรตซ์
- 48 กิโลเฮิรตซ์: 20 22,000 เฮิรตซ์
- 44.1 กิโลเฮิรตซ์: 20 20,000 เฮิรตซ์

#### ค่าความเพี้ยนโดยรวมของสัญญาณ : 0.010 % (1 กิโถเฮิรตซ์)

#### อัตรา S/N (เดชิเบล)

: 90.5 dB

#### ไดนามิกเรนจ์

#### : 89 dB

#### รูปแบบแผ่นดิสก์

: DVD-Video/ VIDEO-CD/ CD-DA/ DVD-R/ DVD-RW/ DVD+R/+RW

#### จำนวนของบิต

: 16/20/24 บิต

#### 📕 ส่วนการเชื่อมต่อ USB

#### มาตรฐาน USB

: USB 2.0 High Speed

ระบบไฟล์ : FAT 16/32, exFAT, NTFS

กระแสไฟสูงสุดของแหล่งจ่ายไฟ

: DC 5 V ... 1.5 A × 2

วงจรแปลงสัญญาณดิจิตอล-อะนาล็อก : 24/32 บิต

#### ตัวถอดรหัสเสียง

: MP3/WMA/AAC/WAV/FLAC/Vorbis/DSD

ตัวถอดรหัสวิดีโอ : MPEG1/MPEG2/MPEG4/WMV/H.264/MKV

#### 📕 ส่วน Miracast

โหมด

: ซึ่งค์

การคุ้มครองสิขสิทธิ์

: HDCP2.2

Touch Control (การควบคุมการสัมผัส) : UIBC

### 📕 ส่วน Wi-Fi

#### มาตรฐาน IEEE

KW-V940BW: 802.11 a/b/g/n KW-V940BWM: 802.11 b/g/n

#### ช่วงความถื่

KW-V940BW: Dual Band (2.4 กิกะเฮิรตซ์/5 กิกะเฮิรตซ์) KW-V940BWM: 2.4 กิกะเฮิรตซ์

#### ช่อง

KW-V940BW: Auto(1-11ch) / Auto(149,153,157,161ch) KW-V940BWM: Auto (อัตโนมัติ) (ช่อง 1-11)

#### อัตราการถ่ายโอน (สูงสุด)

KW-V940BW: 11a:54 Mbps / 11b: 11 Mbps / 11g: 54 Mbps / 11n:150 Mbps KW-V940BWM: 11b: 11 Mbps / 11g: 54 Mbps / 11n:150 Mbps

#### กำลังเอาท์พุต

KW-V940BW: 11a:14dBm±2dB / 11b: 17dBm±2dB / 11g:15dBm±2dB / 11a:14dBm±2dB KW-V940BWM: 11b: 17dBm±2dB / 11g:15dBm±2dB / 11a:14dBm±2dB

#### 📕 ส่วน Bluetooth

เทคโนโลยี

: Bluetooth เวอร์ชั่น 4.1

ความถื่

: 2.402 – 2.480 กิกะเฮิรตซ์

กำลังเอาท์พุต

: +4 dBm (MAX), 0 dBm (AVE), Power Class2

ช่วงการรับส่งสัญญาณสูงสุด : Line of Sight ประมาณ 10 ม. (32.8 ฟุต)

ตัวแปลงสัญญาณเสียง

: SBC/AAC

#### โปรไฟล์ (รองรับ Multi Profile)

HFP (V1.7) (Hands Free Profile)

SPP (Serial Port Profile)

A2DP (Advanced Audio Distribution Profile)

AVRCP (V1.6) (Audio/Video Remote Control Profile)

PBAP (Phonebook Access Profile)

#### 📕 ส่วนตัวปรับจูน FM

ช่วงความถี่ (ความห่างของช่องความถี่) : 87.5 เมกะเฮิรตซ์ – 108.0 เมกะเฮิรตซ์ (50 กิโลเฮิรตซ์)

ความไวใช้งาน (S/N: 30 dB) : 9.3 dBf (0.8 μV/75 Ω)

ความไวของสัญญาณต่ำสุด (S/N: 46 dB) : 15.2 dBf (1.6 μV/75 Ω)

การตอบสนองคลื่นความถื่ : 30 เฮิรตซ์ – 15 กิโลเฮิรตซ์

อัตรา S/N (เดซิเบล) : 75 เดซิเบล (MONO)

ระดับเสียงลำโพงแยก (± 400 กิโลเฮิรตช์) : มากกว่า 80 เดชิเบล

การแยกระบบสเตอริโอ : 45 เคซิเบล (1 กิโลเฮิรตซ์)

#### 📕 ส่วนของวิทยุ AM

#### ช่วงความถี่ (ความห่างของช่องความถี่)

KW-V940BW (สำหรับพื้นที่จำหน่ายในเอเชีย); 531 ก็โลเฮิรคซ์ – 1,611 ก็โลเฮิรคซ์ (ค กิโลเฮิรคซ์) KW-V940BW (สำหรับพื้นที่จำหน่ายในไอเชียเนีย); 531 กิโลเฮิรคซ์ – 1701 กิโลเฮิรคซ์ (ค กิโลเฮิรคซ์) KW-V940BWM: 531 กิโลเฮิรคซ์ – 1,602 กิโลเฮิรคซ์ (ค กิโลเฮิรคซ์)

Usable Sensitivity

: 28 dBµ (25 µV)

#### 📕 ส่วนวิดีโอ

ระบบสีของสัญญาณภาพเข้าจากภายนอก : NTSC/PAL

ระดับสัญญาณภาพเข้าจากภายนอก (แจ็ค RCA) : 1 Vp-p/75 Ω

ระดับสัญญาณภาพเข้าจากภายนอก (มินิแจ็ค) : 1 Vp-p/75 Ω

ระดับการรับสัญญาณเสียงภายนอกสูงสุด (มินิแจ๊ค) : 2 V/25 kΩ

ระดับการส่งสัญญาณวิดีโอ (RCA jacks) : 1 Vp-p/75 Ω

ระดับเอาท์พุตเสียง (มินิแจ๊ค) : 1.2 V/10 kΩ

#### 🔳 ส่วนสัญญาณเสียง

กำลังเสียงสูงสุด (หน้า & หลัง) : 50 วัตต์ × 4

พาวเวอร์เอาท์พุตทั่วไป (ด้านหน้าและด้านหลัง) กำลังเต็มแบนด์วิช (ที่น้อขกว่า 1% THD) : 22 วัตต์ × 4

ย่านความถี่เอาท์พุต : 20 – 88.000 เฮิรตซ์

ระดับพรีเอาท์ (V) ∙ 4 V/10 kΩ

อิมพีเดนช์พรีเอาท์ · < 600 ∩

อิมพีเดนซ์ของลำโพง · 4 – 8 ()

กราฟิกอิควอไลเซอร์

ข่านความถี่: 13 ข่านความถี่ ความถี่ (ข่านความถี่1 – 13) : 62.5/100/160/250/400/630/1k/1.6k/2.5k/4k/6.3k/10k/16k Hz

#### การขยายเสียง

: -9/-8/-7/-6/-5/-4/-3/-2/-1/0/1/2/3/4/5/6/7/8/9 dB

#### ครอสโอเวอร์ 2 ทิศทาง

ตัวกรองผ่านสูง ความซี้: ผ่านตลอด 30/40/50/60/70/80/90/100/120/150/180/220/250 Hz สโลป:-6/12/18/-24 dB/Oct. การขอายเสี้ง:-8/-7/-6/5/-4/-3/-2/-1/0 dB ดัวกรองผ่านต่ำ ความซี้: 30/40/50/60/70/80/90/100/120/150/180/220/250 Hz ผ่านตลอด สโลป:-6/-12/-18/-24 dB/Oct. การขอายเสี้ง: -8/-7/-6/-5/-4/-3/-2/-1/0 dB

#### ครอสโอเวอร์ 3 ทิศทาง

ตัวกรองผ่านสูง ความที่: 250/300/1k/1.6k/2.5k/4k/5k/6.3k/8k/10k/12.5k Hz สโลป: -12/-18/-24 dB/Oct. การพยายเสียง: -8k/7/-6/5/-4/-3/-2/-1/0 dB ตัวการองย่านความนี้ ความที่: ผ่านคลอค 50/60/70/80/90/100/120/150/180/220/250/300 Hz 250/300/1k/1.6k/2.5k/4k/5k/6.3k/ 8k Hz, ผ่านคลอค สโลป: -12/-18/-24 dB/Oct การพยายเสียง: -8k/7-6/5/-4/-3/-2/-1/0 dB ตัวกรองผ่านค่ำ ความที่: 30/40/50/60/70/80/90/100/120/ 150 Hz, ผ่านคลอค สโลป: -12/-18/-24 dB/Oct

#### 🔳 ทั่วไป

#### แรงดันใช้งาน

: 14.4 โวลต์ (สามารถใช้ได้ 10.5 – 16 V โวลต์)

#### อัตราการใช้กระแสไฟสูงสุด

: 15 A

#### ขนาดที่ติดตั้ง (กว้าง × สูง × ลึก): : 178 × 100 × 155 มม.

ช่วงอุณหภูมิการทำงาน

#### :-10 °C = +60 °C

น้ำหนัด

: 2,1 nn.

#### หมายเหตุ

 แม้ว่าจะกำหนดพิกเซลที่มีประสิทธิภาพสำหรับแผงอภาพผลึกเหลว (Liquid Crystal) ไว้ที่ 99.99% ขึ้นไป แต่ก็จะมีพิกเซลประมาณ 0.01% ที่ ไม่มีแสงหรืออาจแสดงแสงไม่ถูกต้องได้

#### ข้อมูลจำเพาะอาจเปลี่ยนแปลงได้โดยไม่ต้องแจ้งให้ทราบส่วงหน้า

### เกี่ยวกับเครื่องนี้

#### 📕 สงวนลิขสิทธิ์

- ใถ้ไก้และเครื่องหมายทำว่า Bluctooth® เป็นเครื่องหมายการก้างคทะเบียน ของบริบัท Bluctooth SIG, Inc. และการใช้เครื่องหมายดังกล่าวโดยบริบัท JVC KENWOOD Corporation อยู่ภายให้การอนุญาตใจ้งาน เครื่องหมายการก้า และชื่อทางการก้า อื่นๆ เป็นสิทธิ์ของเจ้าของเครื่องหมายการก้าดังกล่าว
- ผลิตโดยได้รับการอนุญาตจาก Dolby Laboratories
   Dolby, Dolby Audio และสัญลักษณ์อักษร D กู่ เป็นเครื่องหมายการศ้าของ
   Dolby Laboratories

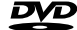

- is a trademark of DVD Format/Logo Licensing Corporation registered in the U.S., Japan and other countries.
- This item incorporates copy protection technology that is protected by U.S. patents and other intellectual property rights of Rovi Corporation. Reverse engineering and disassembly are prohibited.
- Microsoft and Windows Media are either registered trademarks or trademarks of Microsoft Corporation in the United States and/or other countries.
- · This software is based in part on the work of the independent JPEG Group.
- · The "AAC" logo is a trademark of Dolby Laboratories.
- "Made for iPod" and "Made for iPhone" mean that an electronic accessory has been designed to connect specifically to iPod, or iPhone, respectively, and has been certified by the developer to meet Apple performance standards. Apple is not responsible for the operation of this device or its compliance with safety and regulatory standards. Please note that the use of this accessory with iPod, or iPhone may affect wireless performance.
- iPhone, iPod, and iPod touch are trademarks of Apple Inc., registered in the U.S. and other countries.
- Use of the Apple CarPlay logo means that a vehicle user interface meets Apple
  performance standards. Apple is not responsible for the operation of this vehicle
  or its compliance with safety and regulatory standards. Please note that the use
  of this product with iPhone, or iPod may affect wireless performance.
  Apple CarPlay and Apple CarPlay logo are trademarks of Apple Inc.
- Apple, Siri is a trademark of Apple Inc., registered in the U.S. and other countries. Lightning is a trademark of Apple Inc.
- SPOTIFY and the Spotify logo are among the registered trademarks of Spotify AB.
- Android, Android Auto, Google Play and other marks are trademarks of Google LLC.
- · Wi-Fi® is a registered trademark of Wi-Fi Alliance®.
- The Wi-Fi CERTIFIED<sup>™</sup> Logo is a certification mark of Wi-Fi Alliance<sup>®</sup>.
- This product includes FontAvenue® fonts licenced by NEC Corporation.
   FontAvenue is a registered trademark of NEC Corporation.

### FontAvenue

 This product includes "Ubiquitous QuickBoot TM" technology developed by Ubiquitous Corp. Ubiquitous QuickBoot TM is a trademark of Ubiquitous Corp. Copyright© 2017 Ubiquitous Corp. All rights reserved.

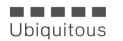

 THIS PRODUCT IS LICENSED UNDER THE AVC PATENT PORTFOLIO LICENSE FOR THE PERSONAL USE OF A CONSUMER OR OTHER USES IN WHICH IT DOES NOT RECEIVE REMUNERATION TO (1) ENCODE VIDEO IN COMPLIANCE WITH THE AVC STANDARD ("AVC VIDEO") AND/OR (ij)DECODE AVC VIDEO THAT WAS ENCODED BY A CONSUMER ENGAGED IN A PERSONAL ACTIVITY AND/OR WAS OBTAINED FROM A VIDEO PROVIDER LICENSED TO PROVIDE AVC VIDEO. NO LICENSE IS GRANTED OR SHALL BE IMPLIED FOR ANY OTHER USE. ADDITIONAL INFORMATION MAY BE OBTAINED FROM MPEG LA, L.L.C. SEE <u>HTTP://WWW.MPEGLA.COM</u>

- THIS PRODUCT IS LICENSED UNDER THE MPEG-4 VISUAL PATENT PORTFOLIO LICENSE FOR THE PERSONAL AND NON-COMMERCIAL USE OF A CONSUMER FOR (1) ENCODING VIDEO IN COMPLIANCE WITH THE MPEG-4 VISUAL STANDARD ("MPEG-4 VIDEO") AND/ OR (ij) DECODING MPEG-4 VIDEO THAT WAS ENCODED BY A CONSUMER ENGAGED IN A PERSONAL AND NON-COMMERCIAL ACTIVITY AND/OR WAS OBTAINED FROM A VIDEO PROVIDER LICENSED BY MPEG LA TO PROVIDE MPEG-4 VIDEO. NO LICENSE IS GRANTED OR SHALL BE IMPLIED FOR ANY OTHER USE. ADDITIONAL INFORMATION INCLUDING THAT RELATING TO PROMOTIONAL, INTERNAL AND COMMERCIAL USES AND LICENSING MAY BE OBTAINED FROM MPEG LA, LLC. SEE <u>HTTP://</u> WWW.MPEGLA.COM.
- THIS PRODUCT IS LICENSED UNDER THE VC-1 PATENT PORTFOLIO LICENSE FOR THE PERSONAL AND NON-COMMERCIAL USE OF A CONSUMER TO (i ) ENCODE VIDEO IN COMPLIANCE WITH THE VC-1 STANDARD ("VC-1 VIDEO") AND/OR (ii ) DECODE VC-1 VIDEO THAT WAS ENCODED BY A CONSUMER ENGAGED IN A PERSONAL AND NON-COMMERCIAL ACTIVITY AND/OR WAS OBTAINED FROM A VIDEO PROVIDER LICENSED TO PROVIDE VC-1 VIDEO. NO LICENSE IS GRANTED OR SHALL BE IMPLIED FOR ANY OTHER USE. ADDITIONAL INFORMATION MAY BE OBTAINED FROM MPEG LA, L.L.C. SEE <u>HTTP://WWW.MPEGLA.COM</u>
- libFLAC

Copyright (C) 2000-2009 Josh Coalson

Copyright (C) 2011-2013 Xiph.Org Foundation

Redistribution and use in source and binary forms, with or without modification, are permitted provided that the following conditions are met:

- Redistributions of source code must retain the above copyright notice, this list of conditions and the following disclaimer.
- Redistributions in binary form must reproduce the above copyright notice, this list of conditions and the following disclaimer in the documentation and/or other materials provided with the distribution.
- Neither the name of the Xiph.org Foundation nor the names of its contributors may be used to endorse or promote products derived from this software without specific prior written permission.

THIS SOFTWARE IS PROVIDED BY THE COPYRIGHT HOLDERS AND CONTRIBUTORS "AS IS" AND ANY EXPRESS OR IMPLIED WARRANTIES, INCLUDING, BUT NOT LIMITED TO, THE IMPLIED WARRANTIES OF MERCHANTABILITY AND FITNESS FOR A PARTICULAR PURPOSE ARE DISCLAIMED. IN NO EVENT SHALL THE FOUNDATION OR CONTRIBUTORS BE LIABLE FOR ANY DIRECT, INDIRECT, INCIDENTAL, SPECIAL, EXEMPLARY, OR CONSEQUENTIAL DAMAGES (INCLUDING, BUT NOT LIMITED TO, PROCUREMENT OF SUBSTITUTE GOODS OR SERVICES; LOSS OF USE, DATA, OR PROFITS; OR BUSINESS INTERRUPTION) HOWEVER CAUSED AND ON ANY THEORY OF LIABILITY, WHETHER IN CONTRACT, STRICT LIABILITY, OR TORT (INCLUDING NEGLIGENCE OR OTHERWISE) ARISING IN ANY WAY OUT OF THE USE OF THIS SOFTWARE, EVEN IF ADVISED OF THE POSSIBILITY OF SUCH DAMAGE.

libvorbis

Copyright (c) 2002-2008 Xiph.org Foundation Redistribution and use in source and binary forms, with or without modification, are permitted provided that the following conditions are met:

- Redistributions of source code must retain the above copyright notice, this list of conditions and the following disclaimer.
- Redistributions in binary form must reproduce the above copyright notice, this list of conditions and the following disclaimer in the documentation and/or other materials provided with the distribution.
- Neither the name of the Xiph.org Foundation nor the names of its contributors may be used to endorse or promote products derived from this software without specific prior written permission.

THIS SOFTWARE IS PROVIDED BY THE COPYRIGHT HOLDERS AND CONTRIBUTORS "AS IS" AND ANY EXPRESS OR IMPLIED WARRANTIES, INCLUDING, BUT NOT LIMITED TO, THE IMPLIED WARRANTIES OF MERCHANTABILITY AND FITNESS FOR A PARTICULAR PURPOSE ARE DISCLAIMED. IN NO EVENT SHALL THE FOUNDATION OR CONTRIBUTORS BE LIABLE FOR ANY DIRECT, INDIRECT, INCIDENTAL, SPECIAL, EXEMPLARY, OR CONSEQUENTIAL DAMAGES (INCLUDING, BUT NOT LIMITED TO, PROCUREMENT OF SUBSTITUTE GOODS OR SERVICES; LOSS OF USE, DATA, OR PROFITS; OR BUSINESS INTERRUPTION) HOWEVER CAUSED AND ON ANY THEORY OF LIABILITY, WHETHER IN CONTRACT, STRICT LIABILITY, OR TORT (INCLUDING NEGLIGENCE OR OTHERWISE) ARISING IN ANY WAY OUT OF THE USE OF THIS SOFTWARE, EVEN IF ADVISED OF THE POSSIBILITY OF SUCH DAMAGE.

libogg

Copyright (c) 2002, Xiph.org Foundation Redistribution and use in source and binary forms, with or without modification, are permitted provided that the following conditions are met:

- Redistributions of source code must retain the above copyright notice, this list of conditions and the following disclaimer.
- Redistributions in binary form must reproduce the above copyright notice, this list of conditions and the following disclaimer in the documentation and/or other materials provided with the distribution.
- Neither the name of the Xiph.org Foundation nor the names of its contributors may be used to endorse or promote products derived from this software without specific prior written permission.

THIS SOFTWARE IS PROVIDED BY THE COPYRIGHT HOLDERS AND CONTRIBUTORS' 'AS IS'' AND ANY EXPERSS OR IMPLIED WARRANTIES, INCLUDING, BUT NOT LIMITED TO, THE IMPLIED WARRANTIES OF MERCHANTABILITY AND FITNESS FOR A PARTICULAR PURPOSE ARE DISCLAIMED. IN NO EVENT SHALL THE FOUNDATION OR CONTRIBUTORS BE LIABLE FOR ANY DIRECT, INDIRECT, INCIDENTAL, SPECIAL, EXEMPLARY, OR CONSEQUENTIAL DAMAGES (INCLUDING, BUT NOT LIMITED TO, PROCUREMENT OF SUBSTITUTE GOODS OR SERVICES, LOSS OF USE, DATA, OR PROFITS; OR BUSINESS INTERRUPTION) HOWEVER CAUSED AND ON ANY THEORY OF LIABILITY, WHETHER IN CONTRACT, STRICT LIABILITY, OR TORT (INCLUDING NEGLIGENCE OR OTHERWISE) ARISING IN ANY WAY OUT OF THE USE OF THIS SOFTWARE, EVEN IF ADVISED OF THE POSSIBILITY OF SUCH DAMAGE.

### 🔳 การทำเครื่องหมายที่ผลิตภัณฑ์ด้วยเลเซอร์

# CLASS 1 LASER PRODUCT

ฉลากแบบอยู่กับโครงเคสเครื่องพร้อมระบุว่าส่วนประกอบใช้แสงเลษอร์ประเภท Class I ซึ่งหมาอความว่าเครื่องใช้แสงเลเขอร์ในกลุ่มที่อ่อนกว่า จึงไม่เป็นอันคราย เนื่องงากการแผ่รังสืออกไปภายนอกดัวเครื่อง

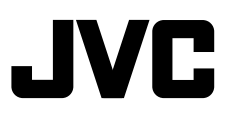